## thermoscientific

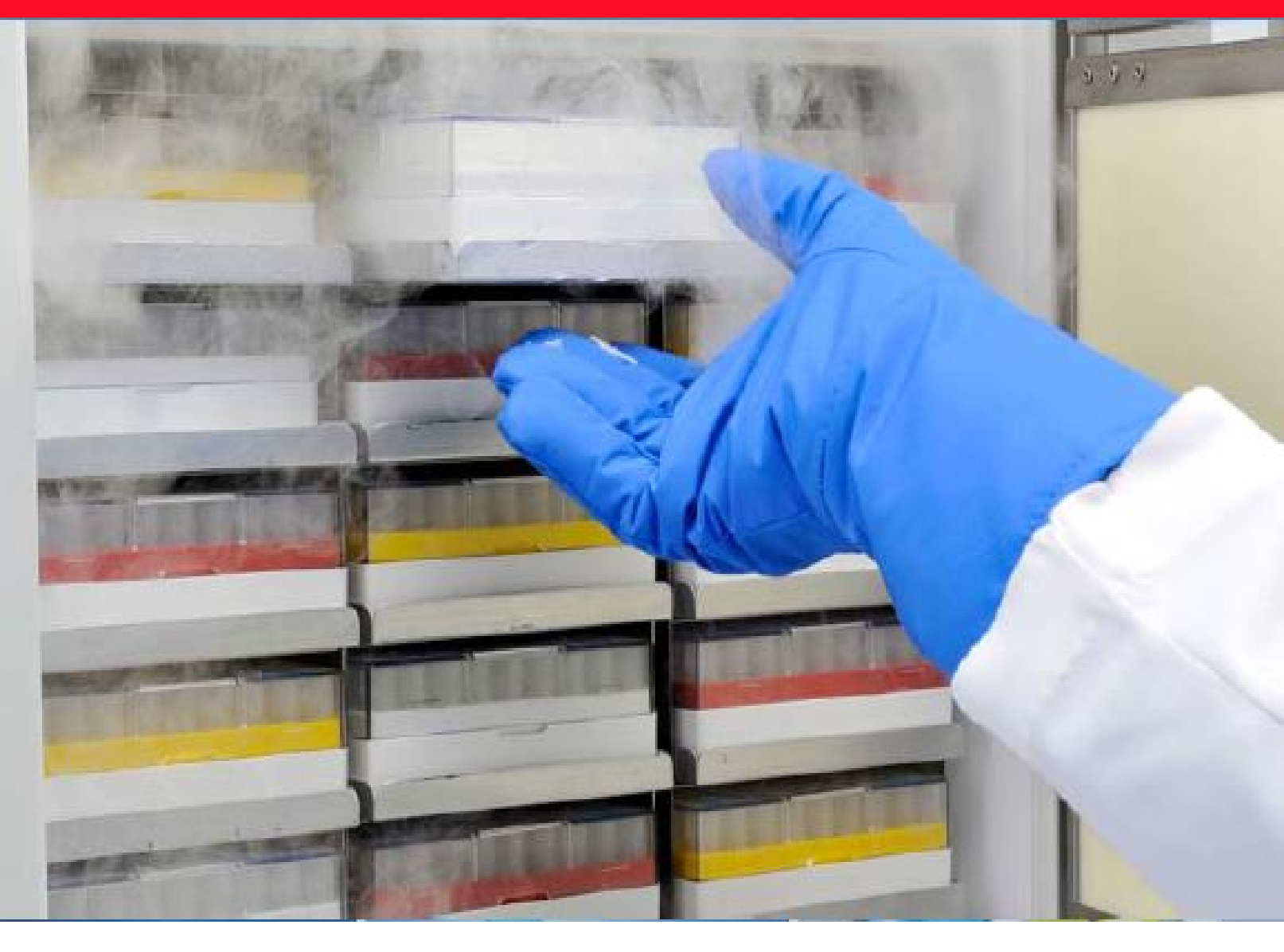

# **Ultra Low Temperature Freezers**

# **TSX** series

Installation and Operation

328442H01 • Revision Q • 12/20/2022

**IMPORTANT** Read this instruction manual. Failure to follow the instructions in this manual can result in damage to the unit, injury to operating personnel, and poor equipment performance.

**CAUTION** All internal adjustments and maintenance must be performed by qualified service personnel.

Material in this manual is for informational purposes only. The contents and the product it describes are subject to change without notice. Thermo Fisher Scientific makes no representations or warranties with respect to this manual. In no event shall Thermo be held liable for any damages, direct or incidental, arising from or related to the use of this manual.

© 2022 Thermo Fisher Scientific Inc. All rights reserved.

# Contents

| Models                                                                                                | 1                |
|----------------------------------------------------------------------------------------------------|------------------|
| Safety Precautions                                                                                    | 2                |
| Unpacking                                                                                             | 3                |
| Packing List                                                                                          | 4                |
| General Recommendations<br>Temperature Monitoring<br>General Usage<br>Initial Loading<br>Battery Door | 5<br>5<br>5<br>5 |
| Opening / Closing                                                                                     | 5                |
| Operating Standards<br>Electrical Specifications                                                      | 6<br>6           |
| Installation                                                                                          | 7<br>7           |
| Protective Conductor Current<br>Wiring<br>Leveling.                                                   | 7<br>7<br>7      |
| Ice Scraper<br>Backup System (Optional)<br>Super Insulated Cabinet Construction                       | 7<br>8<br>8      |
| Door Operation<br>Pressure Equalization Port                                                          | 8<br>9<br>0      |
| Intended Use                                                                                          | 9                |

| Start Up                                        | 10 |
|-------------------------------------------------|----|
| Connectivity Requirements                       | 10 |
| Initial Start Up                                | 11 |
| Standby Mode                                    | 16 |
| Operation                                       | 17 |
| Operation Overview                              | 17 |
| Home Screen                                     | 17 |
| Settings                                        | 17 |
| Event Log                                       | 24 |
| Alarms                                          | 25 |
| Users                                           | 25 |
| Reports                                         | 26 |
| Chart                                           | 27 |
| Health Status and Alarm Management              | 29 |
| Health Status Overview                          | 29 |
| Notifications / Cautions                        | 30 |
| Alarms / Warning                                | 30 |
| Ice Scraper Instructions                        | 31 |
| Intended Use                                    | 31 |
| Unintended Use                                  | 31 |
| Precautions and Usage                           | 31 |
| Backup System (Optional)                        | 32 |
| CO <sub>2</sub> and LN <sub>2</sub> Precautions | 32 |
| Installation                                    | 32 |
| Start Up                                        | 33 |
| Operation                                       | 33 |
| Chart Recorders (Optional)                      | 34 |
| Set Up and Operation                            | 34 |
| Changing Chart Paper                            | 34 |

| Calibration Adjustment34                                                                                                    | 4                          |
|----------------------------------------------------------------------------------------------------|----------------------------|
| Undercarriage Lighting (Optional)                                                                                                    | 5<br>5<br>6                |
| Maintenance and Troubleshooting3Cleaning the Condenser3Cleaning the Condenser Filter3Gasket Maintenance3Defrosting the Freezer3Battery Maintenance3Maintenance Schedule3 | 7<br>7<br>7<br>7<br>7<br>8 |
| Troubleshooting Guide                                                                                                    | 9                          |
| Connectivity Troubleshooting                                                                                                    | 3                          |
| Warranty                                                                                                    | 5                          |
| Warranty (International)                                                                                                    | 6                          |
| Appendix A: Alarm Summary                                                                                                    | 7                          |
| Appendix B: Event Log Detail                                                                                                    | 5                          |
| Appendix C: City Time Zone                                                                                                    | 8                          |
| Appendix D: Modbus ASCII Parameter Table                                                                                                    | 4                          |
| WEEE Compliance                                                                                                    | 6                          |
| IF YOU NEED ASSISTANCE:                                                                                                    | 9                          |

# Models

| Unit                          | Model (*) | Energy Star Model (*) | energy STAR |
|-------------------------------|-----------|-----------------------|-------------|
| Thermo Scientific - TSX40086* | G         | A/D/V                 |             |
| Thermo Scientific - TSX50086* | G         | A/D/V                 |             |
| Thermo Scientific - TSX60086* | G         | A/D/V                 |             |
| Thermo Scientific - TSX70086* | -         | A/D/V                 |             |

# Safety Precautions

In this manual, the following symbols and conventions are used:

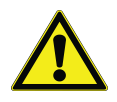

This symbol used alone indicates important operating instructions which reduce the risk of injury or poor performance of the unit.

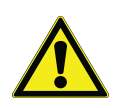

**CAUTION:** This symbol indicates a potentially hazardous situation which if not avoided could result in minor to moderate injury or damage to the equipment.

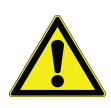

**WARNING:** This symbol indicates potentially hazardous situations which, if not avoided, could result in serious injury or death.

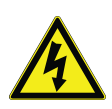

**WARNING:** This symbol indicates situations where dangerous voltages exist and potential for electrical shock is present.

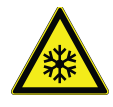

The snowflake symbol indicates extreme low temperatures and high risk of frostbite. Do not touch bare metal or samples with unprotected body parts.

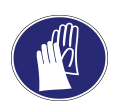

This symbol indicates a need to use gloves during the indicated procedures. If performing decontamination procedures, use chemically resistant gloves. Use insulated gloves for handling samples and when using liquid nitrogen.

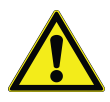

Before installing, using or maintaining this product, please be sure to read this manual and product warning labels carefully. Failure to follow these instructions may cause this product to malfunction, which could result in injury or damage.

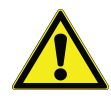

Use this product only in the way described in the product literature and in this manual. Before using it, verify that this product is suitable for its intended use. If this equipment is used in a manner not specified by the manufacturer, the protection provided by the equipment may be impaired.

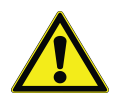

Do not modify system components, especially the controller. Use OEM exact replacement equipment or parts. Before use, confirm that the product has not been altered in any way.

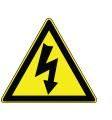

**WARNING:** Your unit must be properly grounded in conformity with national and local electrical codes. Never connect the unit to overloaded power sources.

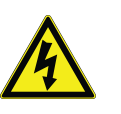

**WARNING:** Disconnect the unit from all power sources before cleaning, troubleshooting, or performing other maintenance on the product or its controls.

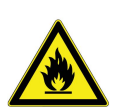

**CAUTION:** "Risk of fire". This unit is charged with hydrocarbon refrigerants.

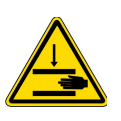

This symbol indicates possible pinch points which may cause personal injury.

### EMC

EMC Registration is done on this equipment for business use only. It may cause interference when the product would be used in home.

### 사용자 안내문 이 기기는 업무용 환경에서 사용할 목 적으로 적합성평가를 받은 기기로서 가정용 환경에서 사용하는 경우 전파간섭의 우려가 있습니다.

This equipment has been tested and found to comply with the limits for a Class A digital device. Class A covers devices for usage in all establishments other than domestic and that are not directly connected to a low voltage power supply network, which supplies domestic environment. This ISM device complies with Canadian ICES-001, IC: 5718A-METSR.

### FCC

This equipment has been tested and found to comply with the limits for a Class A digital device, pursuant to part 15 of the FCC Rules. These limits are designed to provide reasonable protection against harmful interference when the equipment is operated in a commercial environment. This equipment generates, uses, and can radiate radio frequency energy and, if not installed and used in accordance with the instruction manual, may cause harmful interference to radio communications. Operation of this equipment in a residential area is likely to cause harmful interference in which case the user will be required to correct the interference at his own expense. FCC ID: NNHMETSR

# Unpacking

At delivery, examine the exterior for physical damage while the carrier's representative is present. If exterior damage is present, carefully unpack and inspect the unit and all accessories for damage.

If there is no exterior damage, unpack and inspect the equipment within five days of delivery. If you find any damage, keep the packing materials and immediately report the damage to the carrier. Do not return goods to the manufacturer without written authorization. When submitting a claim for shipping damage, request that the carrier inspect the shipping container and equipment.

# Packing List

This manual can be found at www.thermofisher.com/usermanuals

Inside the freezer cabinet is a bag containing:

- A handle lock key
- A remote alarm contact connector
- Posts for rear spacing
- Wi-Fi dongle for connectivity
- Ice Scraper & Magnetic hook (optional)

If you have ordered a field-installed chart recorder, the bag will also contain:

- Recorder installation instructions
- Extra inkless paper

If you have ordered a backup system, the cabinet will also contain:

- A hose assembly
- English and metric connectors

If specified on the order, the bag may also include:

- A QC temperature graph and test log
- Calibration information

If you have ordered the Proximity Access Card Option, the cards will be in a bag attached to the front of the freezer.

# **General Recommendations**

## **Temperature Monitoring**

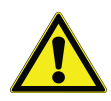

**IMPORTANT NOTE:** We recommend the use of a redundant and independent temperature monitoring system so that the freezer can be monitored continuously for performance commensurate with the value of product stored.

## General Usage

This refrigeration system is designed to maintain ultra-low temperatures with safety in an ambient environment within 15°C to 32°C (59°F to 90°F), only when the freezer is used for storage. For TSX70086\* models, the maximum operating environment is 28°C (83°F).

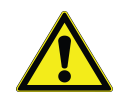

**WARNING:** This unit is not a "rapid-freeze" device. Freezing large quantities of liquid, or high water content items, will temporarily increase the chamber temperature and will cause the compressors to operate for a prolonged time period.

Avoid opening the door for extended time periods since chamber temperature air will escape rapidly. Also, keep the inner doors closed as much as possible. When room air, which is higher in humidity, replaces chamber air, frost may develop in the chamber more rapidly.

## Initial Loading

Allow the freezer to operate at the desired temperature for a minimum of 12 hours before loading.

Load the freezer one shelf at a time, beginning with the top shelf. After loading each shelf, allow the freezer to recover to the desired setpoint before loading the next shelf. Repeat this process until the freezer is fully loaded.

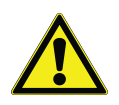

**CAUTION:** Failure to follow these procedures or overloading the unit may cause undue stress on the compressors or jeopardize user product safety.

## Battery Door Opening / Closing

To open the grille door, pull the door from the top right corner as shown in the following figure.

To close the grille door, push the door against frame to hold latch in position.

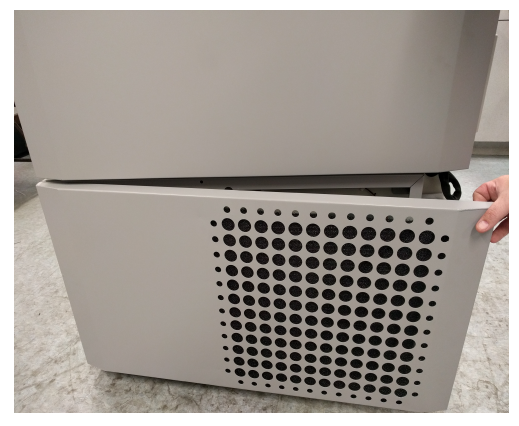

Figure 1. Door Opening

# **Operating Standards**

The freezers described in this manual are classified for use as stationary equipment in a Pollution Degree 2 and over voltage Category II environment.

These units are designed to operate under the following environmental conditions:

- Indoor use
- Altitude up to 2000 m
- Maximum relative humidity 60% for temperatures within 15°C to 32°C (59°F to 90°F). For TSX70086\* models, the maximum operating environment is 28°C (83°F).
- Main supply voltage fluctuations not to exceed ±10% of the nominal voltage.
- For the TSX series, the ULT should not be connected to a GFCI (Ground Fault Circuit Interrupter) protected outlet as it may be subject to nuisance tripping.

## **Electrical Specifications**

The last character in the model number listed on the dataplate identifies the electrical specifications for your unit. Specific unit current rating is listed on the dataplate.

The voltage types are A, D, V and G as specified in the following table:

| Model  | Voltage   | Frequency | Current |
|--------|-----------|-----------|---------|
| 400D/V | 208-230 V | 50/60 Hz  | 6.0 A   |
| 400A   | 115 V     | 60 Hz     | 12.0 A  |
| 400G   | 100 V     | 50/60 Hz  | 14.0 A  |
| 500D   | 208-230 V | 60 Hz     | 6.0 A   |
| 500V   | 208-230 V | 50 Hz     | 6.0 A   |
| 500A   | 115 V     | 60 Hz     | 12.0 A  |
| 500G   | 100 V     | 50/60 Hz  | 14.0 A  |
| 600D/V | 208-230 V | 50/60 Hz  | 6.0 A   |
| 600A   | 115 V     | 60 Hz     | 12.0 A  |
| 600G   | 100 V     | 50/60 Hz  | 14.0 A  |
| 700D   | 208-230 V | 60 Hz     | 6.0 A   |
| 700V   | 208-230 V | 50 Hz     | 6.0 A   |
| 700A   | 115 V     | 60 Hz     | 12.0 A  |

#### **Table 1. TSX Series Electrical Specifications**

# Installation

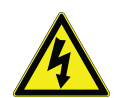

**WARNING:** Do not exceed the electrical rating printed on the data plate located on the lower left side of the unit.

## Location

Install the unit in a level area free from vibration with a minimum of 8 inches (20 cm) of space on the top and sides, 6 inches (15 cm) in back. Refer **Leveling** for further instructions on leveling cabinets. Allow enough clearance so that door can swing open at least 85°.

The rear spacing posts provided with the freezer can be used to ensure proper clearance. To install the spacing posts, screw them into the back in the rear deck area.

Do not position the equipment in direct sunlight or near heating diffusers, radiators, or other sources of heat. The ambient temperature range at the location must be 15°C to 32°C (59°F to 90°F). For TSX70086\* models, the maximum operating environment is 28°C (83°F).

## Protective Conductor Current

The maximum limit of 10 mA shall not be exceeded when tested according to Clause 5.5 (Measurement of protective conductor current) of EN 50678 or DIN VDE 0701-1 or DIN EN 50678 VDE 0701.

# Wiring

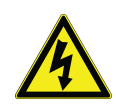

**CAUTION:** Connect the equipment to the correct power source. Incorrect voltage can result in severe damage to the equipment.

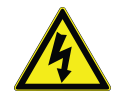

**CAUTION:** For personal safety and trouble-free operation, this unit must be properly grounded before it is used. Failure to ground the equipment may cause personal injury or damage to the equipment. Always conform to the National Electrical Code and local codes. Do not connect the unit to overloaded power lines.

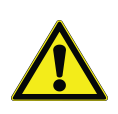

**CAUTION:** Do not position the unit in a way that impedes access to the disconnecting device or circuit breaker in the back of the unit.

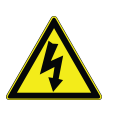

**CAUTION:** Always connect the freezer to a dedicated (separate) circuit. Each freezer is equipped with a service cord and plug designed to connect it to a power outlet which delivers the correct voltage. Supply voltage must be within ±10% of the freezer rated voltage.

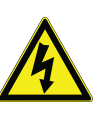

**CAUTION:** Never remove or disable the grounding prong from the service cord plug. If the prong is removed, the warranty is invalidated.

# Leveling

Ensure that the floor is level. The unit must be level both front to back and side to side.

TSX40086\* models are equipped with one leveling leg on the right hand side. These may be used to help prevent the unit from shifting during a door opening.

Be certain to lock the brakes for units equipped with casters.

# Ice Scraper

- Remove the packing and make sure the scraper and magnetic hook are in good condition, if included.
- Do not use a damaged scraper as it may cause injury.
- Use the magnetic hook to hang the scraper on the unit for convenience. The magnetic hook should be placed in the recommended area on either side of the unit as shown in **Figure 2**.

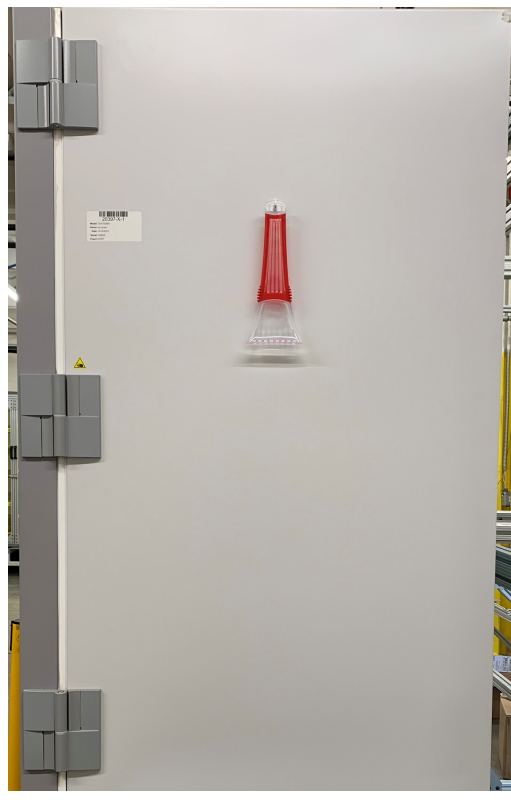

Figure 2. Ice Scraper

# Backup System (Optional)

If you are using a CO<sub>2</sub> or LN<sub>2</sub> backup system, refer **Backup System (Optional)** for installation and operation instructions.

# Super Insulated Cabinet Construction

In all models, the cabinet walls have a vacuum insulation core encapsulated by a sealed film laminate.

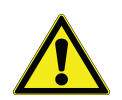

**CAUTION:** Never drill holes in or near the cabinet walls. Drilling could damage the insulation and make the unit inoperable.

## **Door Operation**

Upright freezer models are equipped with an advanced assembly specifically designed for ultra-low temperature freezers.

Features include:

- One-hand operation
- A front-accessible lock.

- Hasps for a standard padlock to provide additional security. Length of the shackle must be between 3/4 inch (1.9 cm) and 11/2 inch (3.8 cm).
- Durable construction for reliable operation and safe product storage.
- Door ramp alignment feature.
- Optional controlled access to the freezer with Proximity Access cards.

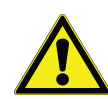

**CAUTION:** When moving the freezer, always grasp cabinet surfaces; never pull the freezer by the latch handle.

## Opening the Door

For freezers with the Proximity Access Card option:

- 1. Remove the padlock if installed.
- 2. To unlock the door, pass the card in front of the freezer below the LCD display.
- 3. Grasp the latch handle and pull it toward yourself until the latch disengages from the cabinet strike.
- 4. Keep pulling by the latch handle to open the main door.

For freezers without the Access Card option:

- 1. Remove the padlock if installed.
- 2. Grasp the latch handle and pull it toward yourself until the latch disengages from the cabinet strike.
- 3. Keep pulling by the latch handle to open the main door.

# Opening the Door During a Power Outage

In case of power outage and a unit that has the Proximity Access Card option, you may use a 9 V battery to activate the system. To access the 9 V terminal, remove the USB cover and locate the battery terminals.

Once the terminals are exposed, open the door by holding the 9 V battery against the terminals and pass a valid proximity card below the display area. Once the door is open, remove the 9 V battery.

**Note:** The terminals are polarized therefore orient the 9 V battery properly.

## Closing the Door

**Note:** The latch does not self-engage automatically when you close the door. You must rotate the latch into the open position first.

- 1. Grasp the latch handle (preferably with your left hand) and pull it toward yourself, rotating the latch into the open position.
- 2. Move the freezer door into the closed position and gently push the handle away from you, ensuring that the latch engages fully with the cabinet strike.
- 3. Keep applying gentle pressure to the latch handle until the latch is securely in closed position.
- 4. Insert the key and rotate counterclockwise to lock.
- 5. Replace the padlock as required.

# **Pressure Equalization Port**

When an upright ultra-low temperature freezer door is opened, room temperature air rushes into the storage compartment. When the door is closed, the fixed volume of air is cooled rapidly. Pressure drops below atmospheric pressure, resulting in a substantial vacuum. Re-entry into the cabinet is impossible until internal pressures are returned to atmospheric pressure. Without a pressure equalization mechanism, it can take, in extreme cases, several hours before the door can easily be reopened.

All upright models feature a port that provides vacuum relief after door openings. The pressure equalization port is located in the door behind the eye-level panel on the front of the freezer. Although the port is designed to self-defrost, excessive frost accumulation on the inner door could eventually restrict air flow. Therefore, you should periodically inspect the inner door and brush away any loose frost using a stiff nylon brush.

## Installing the Remote Alarm Connector

The remote alarm contacts are located behind the freezer above and to the left of the power switch. After installing the wiring from the remote alarm to the connector, install the connector to the freezer micro-board.

The pin configuration is shown in Figure 3:

| REMOTE ANALOG OUTPUT                                                                                                    |  |  |  |  |
|----------------------------------------------------------------------------------------------------|--|--|--|--|
| 1 2 3 4 5 6 7                                                                                                    |  |  |  |  |
| PIN #1: ANALOG OUTPUT +<br>PIN #2: ANALOG OUTPUT -<br>PIN #3: NOT CONNECTED<br>PIN #4: NOT CONNECTED<br>PIN #5: NORMALLY CLOSED<br>PIN #6: COMMON<br>PIN #7: NORMALLY OPEN |  |  |  |  |
| CONTACTS IN ALARM STATE<br>32V/3A MAX                                                                                                    |  |  |  |  |

### Figure 3. Remote Alarm Pin Configuration

The contacts will trip in the event of a power outage, high temperature alarm, low temperature alarm or door ajar alarm.

## Intended Use

The –86°C freezers (refer **Models** for the specific model series) described in this manual are high performance units for professional use. These products are intended for use as cold storage in research use and as a general purpose laboratory freezer, storing samples or inventory at operating temperatures between –50°C and –86°C.

It is not considered a medical device and has therefore not been registered with a medical device regulatory body (e.g. FDA): that is, it has not been evaluated for the storage of samples for diagnostic use or for samples to be reintroduced to the body.

This unit is not intended for use in classified hazardous locations nor to be used for the storage of flammable inventory.

# Start Up

## Connectivity Requirements

On initial startup the USB WIFI dongle located in the supplementary items bag must be plugged into port at top of outer door. Only the supplied dongle will function properly with embedded connectivity.

There are two requirements to take full advantage of your freezers connectivity options:

- 1. The freezer will need to be connected to a wireless network with internet connection, the freezer is only able to use a wireless connection.
  - a. Refer Table 2 for acceptable network security parameters.
  - Speak with your local Information Technology (IT) group about the correct wireless network and password to use.
- The individual monitoring the unit will need a Thermo Fisher Connect account and will need to link the unit to his/her account via InstrumentConnect<sup>™</sup>. To create a Thermo Fisher Connect account:
  - a. Use a web browser to open the following URL: https://apps.thermofisher.com
  - b. Choose "Create an Account" and follow the instructions to establish a new account. (Remember your login information for later use.)
  - c. (Optional) Download the InstrumentConnect mobile/tablet application from the AppStore or PlayStore.

**Note:** InstrumentConnect<sup>™</sup> is the section of Thermo Fisher Connect where all connected instruments can be monitored. To access this section, click the following InstrumentConnect icon indicated.

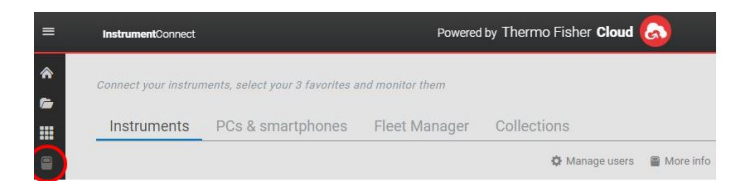

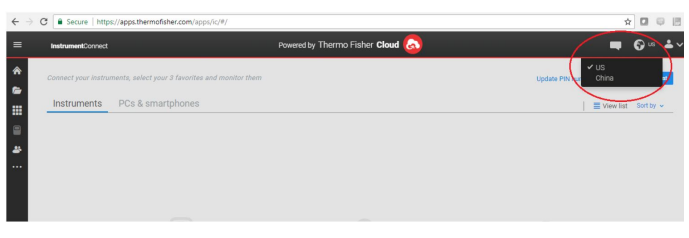

**Note:** If you are a user in China, the web client allows you to switch to that region after logging in or you can log in directly to the China environment by using https://china.apps.thermofisher.com.

## Specifications

### **Table 2. Specifications**

| Parameter                                                | Specification                                             |
|----------------------------------------------------------|-----------------------------------------------------------|
| Default Wi-Fi<br>transmission frequency<br>to the cloud. | Every 5 minutes for sensor<br>data transmission.          |
| Wi-Fi protocol                                           | 2.4 GHZ only: IEEE 802.11B,<br>IEEE 802.11G, IEEE 802.11N |
| Wi-Fi Security                                           | WPA2PSK<br>WPA2PEAP(PEAP)                                 |
| Wi-Fi Data Rate                                          | Minimum of 1 Mbps                                         |
| Wi-Fi Range                                              | Up to 30 meters                                           |
| Minimum Required<br>Wireless Signal                      | –67 dbM                                                   |
| Firewall Ports that must open                            | 123, 443                                                  |

**Note:** Thermo Fisher Scientific connected devices support certification validation.

## If issue persists

If your freezer is unable to connect to either a wireless network or a cloud account, verify your name and password and attempt to reconnect.

If issues persist, contact your Local Support.

**Note:** If your network password expires or changes, your freezer will no longer connect automatically. Ensure to manually update your password in the freezer user interface settings to reconnect. Failure to reconnect within 3 days will result in data loss.

## Initial Start Up

To start up the freezer, complete the following steps:

- 1. Plug the freezer into the power outlet.
- 2. Turn the power switch behind the freezer, on the bottom right, to the ON position.
- 3. Once the freezer is powered on, the Thermo Scientific logo is displayed on the front screen. If this is the first time the unit is being turned on, an initial setup must be completed. Press the Start Setup button to initiate the setup.

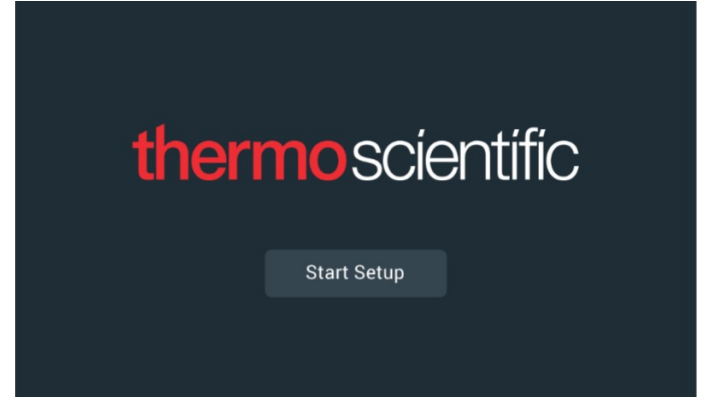

#### Figure 4. Main Screen

The first step of the setup is to select the language. This screen allows you to specify the preferred display language. Once the language is selected, press the Next button.

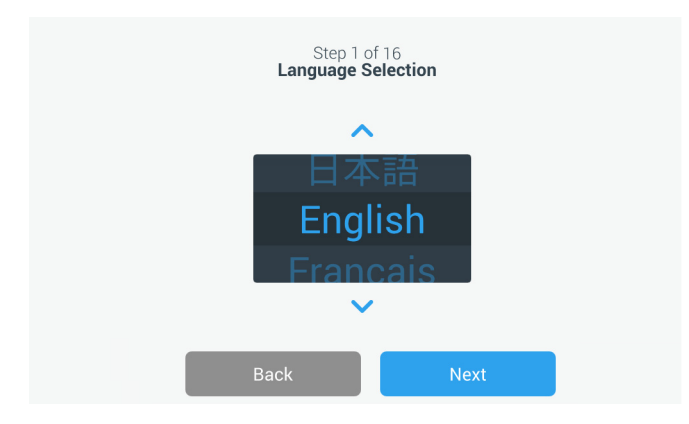

#### Figure 5. Language Selection Screen

The next screen allows you to select your location. Enter the name of the city and select from the list of suggestions displayed.

After selecting the region, press the Next button.

|         | Step 2 of 1<br><b>Region Se</b> t | 6<br><b>tup</b> |  |
|---------|-----------------------------------|-----------------|--|
| Country |                                   |                 |  |
|         | Enter the city closest to you     | r time zone     |  |
| City    |                                   |                 |  |
|         | Abidjan (Africa   +00:00          | )               |  |
|         | Accra (Africa   +00:00)           |                 |  |
|         | AddisAbaba (Africa   +0           | )3:00)          |  |
|         | Algiers (Africa   +01:00)         |                 |  |
|         | Back                              | Next            |  |

### Figure 6. Region Setup Screen

When entering your "City" into Region Setup screen, refer **Appendix C: City Time Zone**. Follow the table to select the city closest to your time zone.

The next screen allows you to identify an individual freezer by specifying a Unit Name. After entering a name, press the Next button.

|           | Step 3 (<br><b>Unit Nam</b> | of 16<br><b>e Setup</b> |
|-----------|-----------------------------|-------------------------|
| Unit Name | Thermo                      |                         |
|           |                             |                         |
|           | Back                        | Next                    |

#### Figure 7. Unit Name Setup Screen

The next few screens allow you to setup a wireless connection to store information on InstrumentConnect.

To fully connect your new unit, you will need to:

- 1. Connect the unit to a wireless network allowing data to be sent to Thermo Fisher Connect.
- 2. Log in to Thermo Fisher Connect (web or app) and link the unit to your account via InstrumentConnect.

**Note:** Before you begin, establish a Thermo Fisher Connect account and have your network login information available. Refer **Connectivity Requirements** for details.

The first screen requires acceptance of the terms and conditions of using connectivity on this device.

If you chose to Skip this acceptance, Wi-Fi connectivity will be disabled. You can accept the terms and enable connectivity at a later time via the Connectivity settings menu.

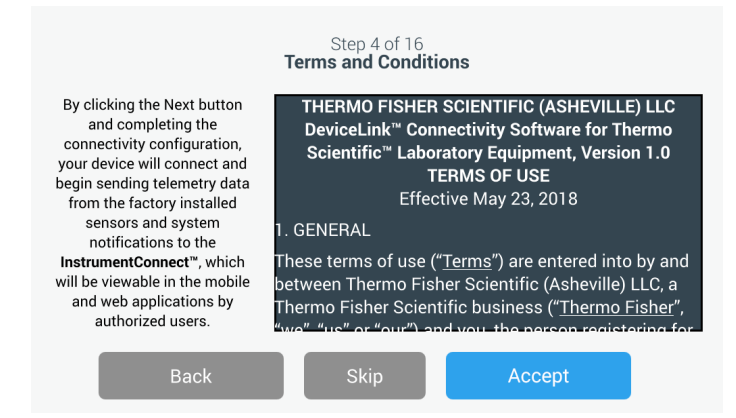

Figure 8. Terms and conditions screen

Select a wireless network and press the Next button.

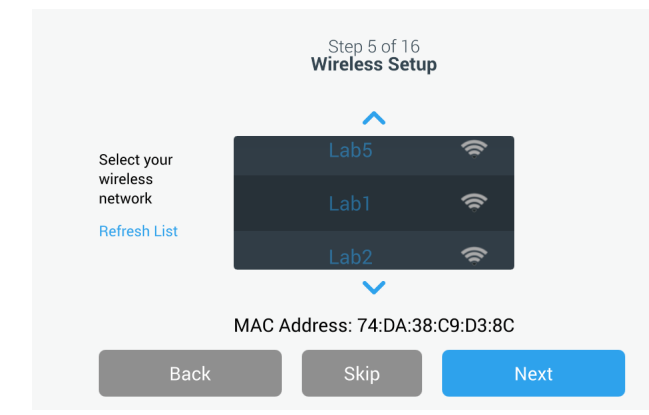

### Figure 9. Wireless Setup Screen

Once the intended network is selected (highlighted), you must press the Next button.

**Note:** If you do not want to setup a wireless connection, press the Skip button. The Date and Time Setup screens will appear. To setup a wireless connection later, press the Settings menu icon and select Connectivity.

The following instruction steps are for WPA2 connection type. For Enterprise, refer **Wi-Fi**.

Enter the network password and press the Next button.

| S<br>Wir | tep 5 of 16<br>teless Setup |   |
|----------|-----------------------------|---|
| Network  | Lab 1                       |   |
| Password | ljgfdshgv!@123              | 0 |
|          |                             |   |
| Back     | Next                        |   |

### Figure 10. Wireless Setup (Password) Screen

**Note:** Press the eye icon **()** on the screen for password visibility.

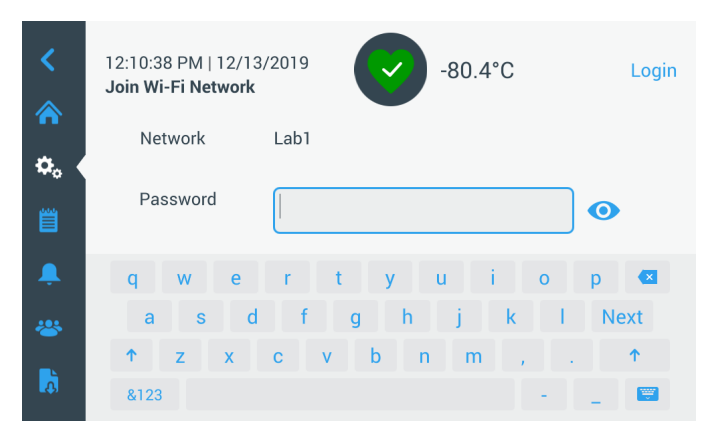

Figure 11. On Screen Keyboard

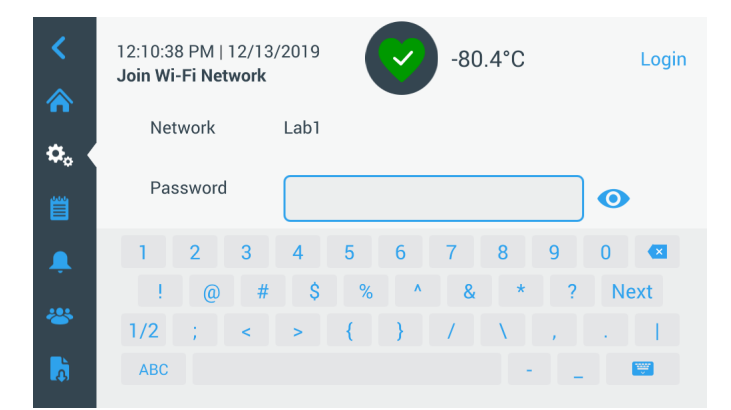

### Figure 12. On Screen Keyboard

A success message is displayed once the connection is established. If the connection fails, either due to an incorrect Wi-Fi password or network incompatibility, a general error message is displayed. After 5 seconds, the interface will return to the previous screen.

**Note:** If this occurs, check the network status and re-enter the correct password to establish the connection.

**Note:** Use the eye icon **o** to verify the password entry before attempting connection.

#### Refer Connectivity Troubleshooting.

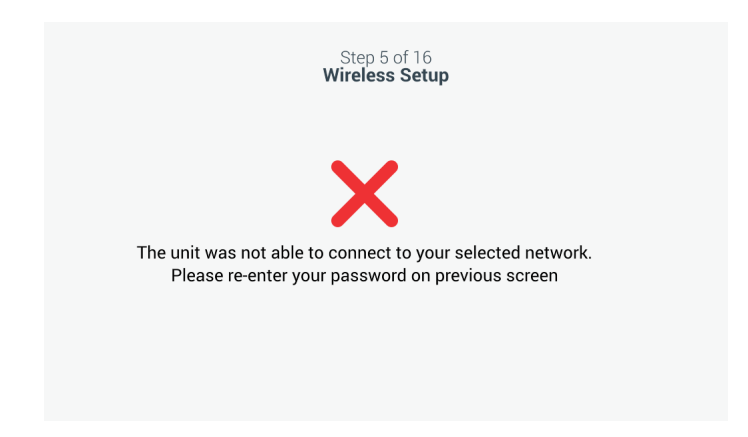

#### Figure 13. Wireless Setup Error Message Screen

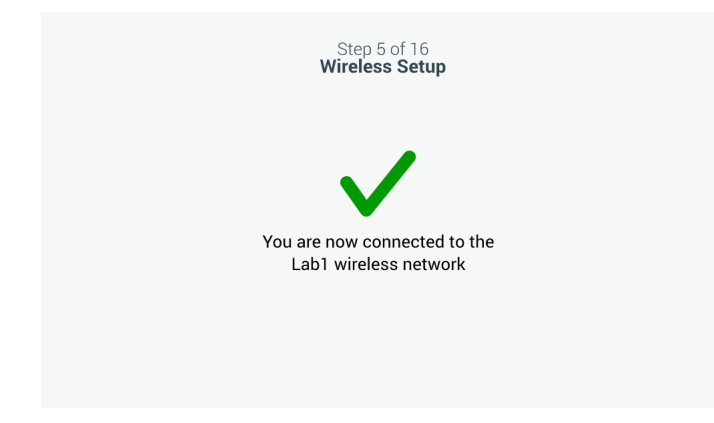

#### Figure 14. Wireless Setup Success Message Screen

The Network Configuration screen appears after a successful connection is established which displays the time and date based on the wireless network. Verify the information displayed and press the Next button.

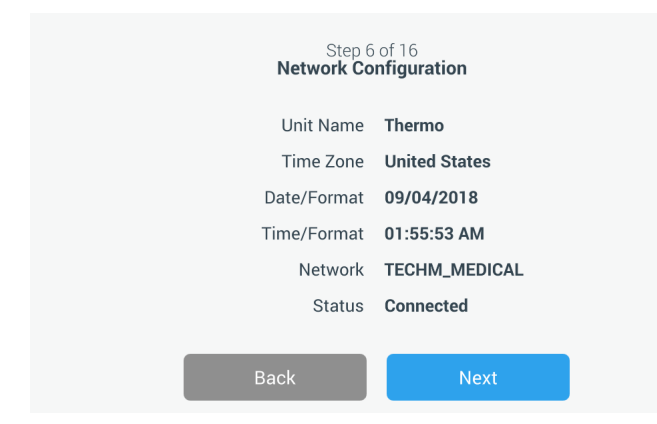

Figure 15. Network Configuration Screen

The next screen displays three options to connect your unit to InstrumentConnect. You can store historical data and receive alarm notifications to your InstrumentConnect account.

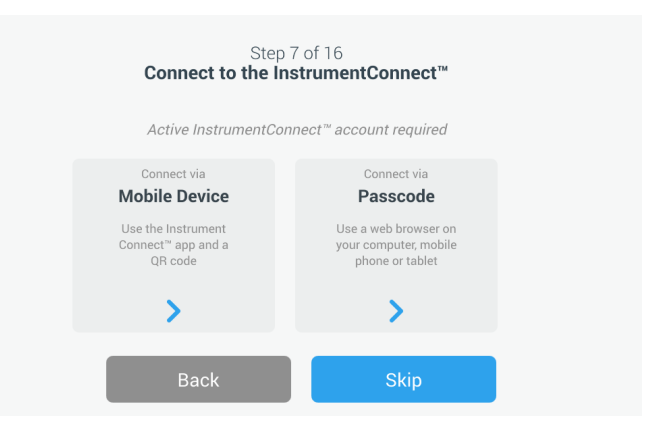

# Figure 16. Connect to the InstrumentConnect Screen

#### **Connect via Mobile Device**

Selecting the Connect via Mobile Device option displays the following screen. Follow the instructions to connect to InstrumentConnect.

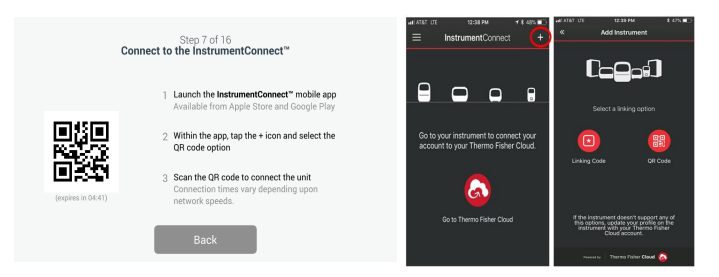

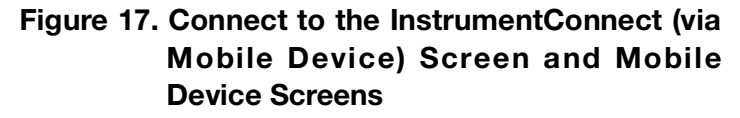

#### **Connect via Passcode**

This option displays a code that must be entered to connect to InstrumentConnect.

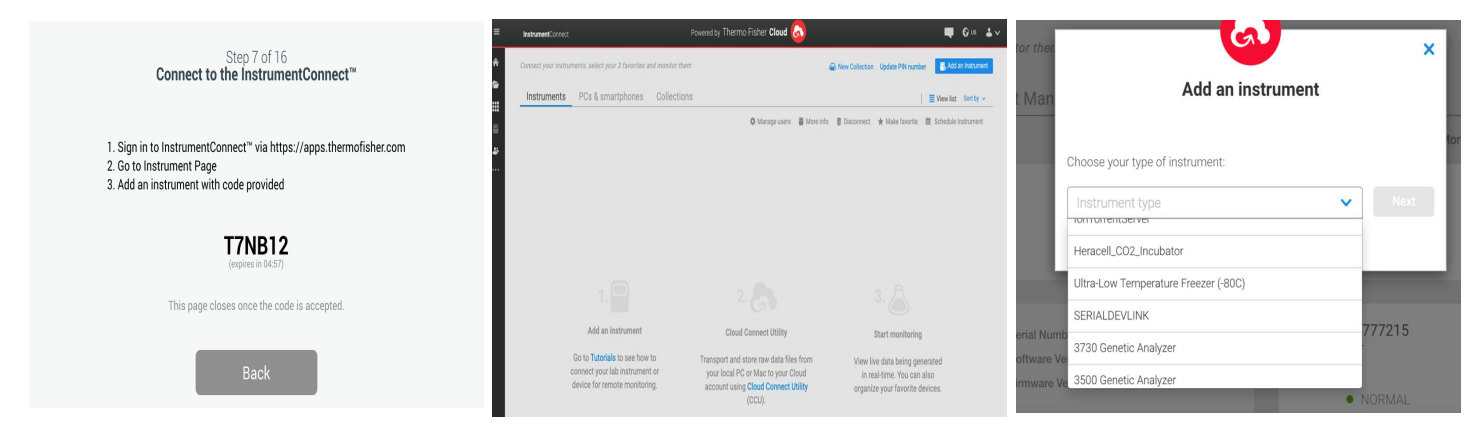

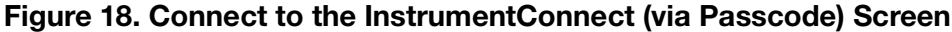

Step 8 of 16 Units Setup • °C • °F Back Next

The next screen allows you to specify the temperature unit.

After selecting the unit, press the Next button.

#### Figure 19. Units Setup Screen

The next three screens provide installation instructions.

The first screen provides information regarding power source and ambient temperature conditions. Press the Next button to continue through the installation instructions.

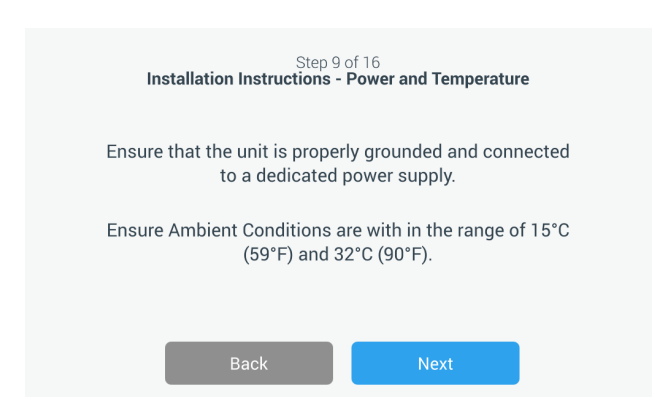

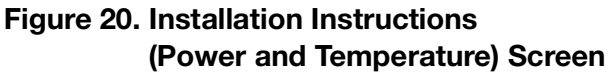

The second screen provides information regarding unit positioning, spacing and leveling. Press the Next button after reviewing.

| Step 10 of 16<br>Installation Instructions - Positioning                                                                                                    |
|----------------------------------------------------------------------------------------------------|
| Ensure that the unit is positioned with a minimum of 8 inches(20cm) of clearance of both sides and the top of the unit.A minimum of 6 inches(15cm) of clearance is required for the back of the unit. |
| Ensure the unit is level to the floor.                                                                                                    |
| Back Next                                                                                                    |

### Figure 21. Installation Instructions (Positioning) Screen

The third screen provides information regarding initial freezer loading. Press the Next button after reviewing.

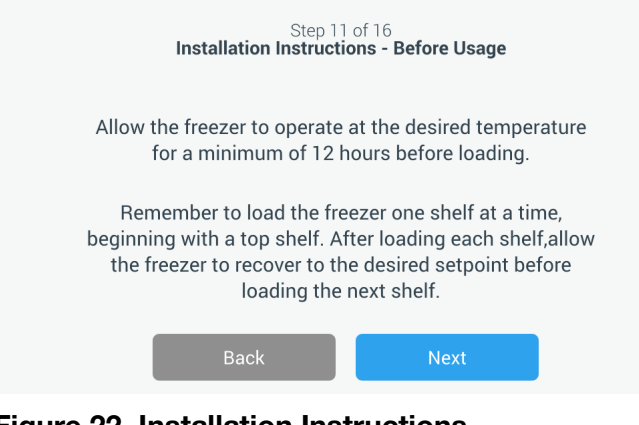

Figure 22. Installation Instructions (Before Usage) Screen

The next screen allows you to specify the temperature, warm and cold alarm setpoints. After setting the temperatures, press the Next button.

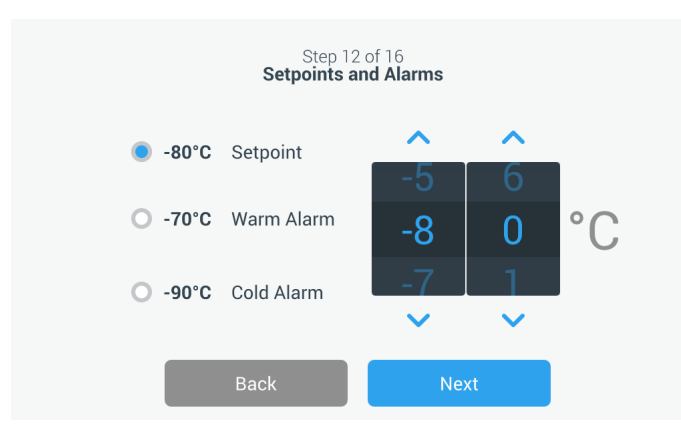

#### Figure 23. Setpoints and Alarms Screen

This screen allows you to select the Operating Mode. Once the mode has been selected, press the Next button.

| Step 13<br>Operating N                                                                                           | of 16<br>Iode Setup                                                                  |                           |
|----------------------------------------------------------------------------------------------------|--------------------------------------------------------------------------------------|---------------------------|
| Standard<br>Select to save up to 15% in<br>performance mode. Temper<br>reduced.                                  | energy usage over high<br>rature uniformity will be sl                               | ightly                    |
| O High Performance<br>Select for optimum tempera<br>freezer, decrease frost accu<br>and exterior moisture contro | ature uniformity througho<br>mulation around door per<br>ol in high humidity conditi | ut the<br>imeter,<br>ons. |
| Back                                                                                                    | Next                                                                                 |                           |

Figure 24. Operating Mode Setup Screen

Selecting Next without choosing an Operating Mode will default to Standard and will not enable the frost reduction perimeter heater. See **Heater Mode** for more details.

This screen allows you to specify the Access Mode.

If Secured Access is selected, at least one administrative account should be created. After choosing the mode, press Next button to continue.

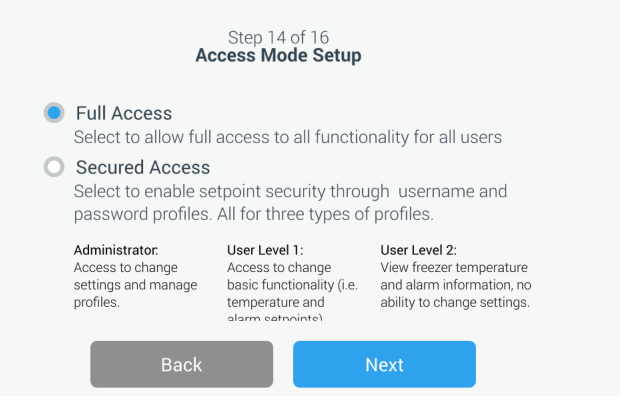

Figure 25. Access Mode Setup Screen

This screen allows you to enter the details of your first name, last name, email and user name in the access mode setup screen. Press the Next button to continue.

|             | Step 15<br>Access Mo | of 16<br><b>de Setup</b> |   |
|-------------|----------------------|--------------------------|---|
| First Name* | Tap to Enter Text    |                          |   |
| Last Name•  | Tap to Enter Text    |                          |   |
| Email∗      | Tap to Enter Text    |                          | + |
| User Name•  | Tap to Enter Text    |                          |   |
|             | Back                 | Next                     |   |

Figure 26. Access Mode Setup Screen

This screen indicates your initial setup is complete. Press the Finish button to complete initial setup or the Back button to make changes.

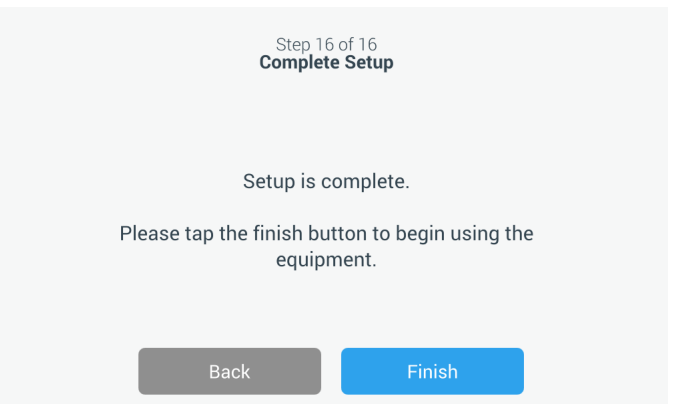

Figure 27. Complete Setup Screen

# Standby Mode

There is a standby button on the front of the unit. When pressed and held for approximately 3 seconds, the user is prompted to confirm that the unit should be placed in standby mode. Upon confirmation, the unit enters standby mode. The refrigeration system shuts down and the unit will not cool while in standby mode. To exit standby mode and restore normal operation, the standby power button must be pressed and held for approximately 1 second.

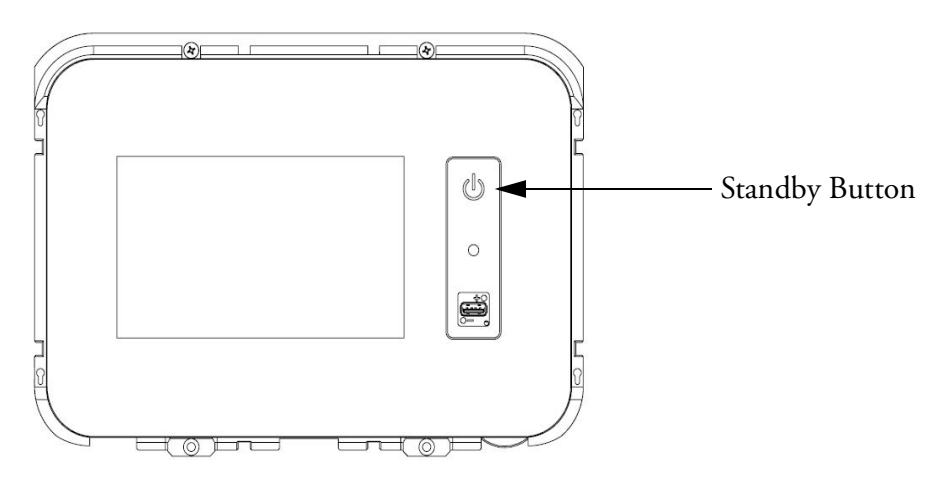

Figure 28. Standby Button

# Operation

# **Operation Overview**

Once you have successfully completed the initial start up procedures, the freezer starts operating normally and the only actions required are:

- Setting the operating and alarm setpoints, refer **Alarms**.
- Activating the CO<sub>2</sub> or LN<sub>2</sub> backup system, if installed. For instructions on backup settings and activating the system, refer **Backup System (Optional)**.
- Adjusting settings on the undercarriage lighting system, if installed. Refer **Undercarriage Lighting (Optional)**.

# Home Screen

The Home Screen below is the default screen.

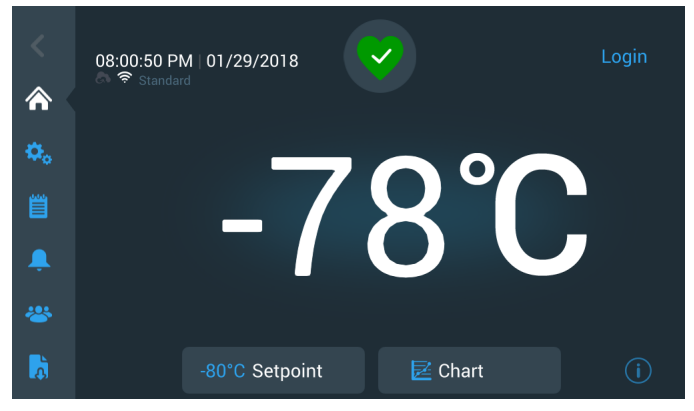

#### Figure 29. Home Screen

The various options available on the home screen are:

- The vertical panel on the left is the navigation bar that provides access to all functions of the unit.
- The colored icon in the middle indicates the health of the unit. There are four icons to denote this:
  - Green heart with a check mark indicates operation is normal.
  - Yellow triangle with an exclamation mark indicates a notification.
  - Red bell indicates an alarm condition.
  - Red bell with a diagonal line indicates the alarm has been snoozed.

- A login button to login into the system. Refer **User Login** for more information.
- The icons displayed below the time indicate if the unit is connected to InstrumentConnect and Wi-Fi, signal strength and the operating mode.
- The setpoint temperature is displayed. This can be changed by pressing the setpoint button at the bottom of the screen.
- The temperature chart can be viewed by pressing the Chart button at the bottom of the screen. Refer **Chart**.
- The "i" icon at the bottom right corner of the screen is the on board help button. Press this icon to display an on board help box with text explaining all of the features available on that particular screen.
- The back button to navigate to the previous screen.

## User Login

When the system is in Secured Access Mode, the user must login by entering their user name and password.

When the system is running in Full Access mode, the login feature is restricted to service technicians to access the Service screens.

# Settings

The second tab on the navigation panel is the Settings icon. The following screen will be displayed once the Settings icon is selected:

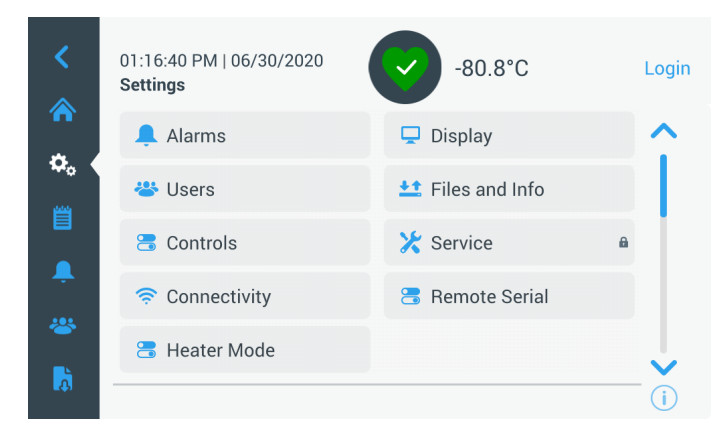

Figure 30. Settings Screen

## Alarms

The Alarm Settings screen provides the option to set the warm and cold alarm setpoints. Press the Warm Alarm or Cold Alarm button and the setpoints screen will be displayed permitting parameter adjustments. For more information, refer **Controls**.

| <<br>♠     | 12:06:21 PM   12/13/20 <sup>:</sup><br>Alarm Settings | 19      | -80.4°C        | Login   |
|------------|-------------------------------------------------------|---------|----------------|---------|
| <b>o</b> , | Warm Alarm                                            | -70°C 📏 | Cold Alarm     | -90°C 📏 |
| Ë          | Extreme Ambient                                       | 37°C 📏  | Door Timeout   | 3min 💙  |
| Ļ (        | Compressor Temp                                       | 94°C 📏  | Snooze Timeout | 15min 💙 |
| *          |                                                       |         |                |         |
| à          |                                                       |         |                | í       |

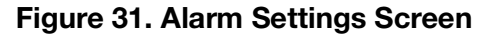

• **Warm Alarm:** The range of the warm alarm temperature is -40°C to within 5°C of setpoint.

**Note:** The warm alarm will be disabled for 12 hours from a warm start condition.

- **Cold Alarm:** The range is –99°C to within 5°C of setpoint.
- **Extreme Ambient:** This allows the user to set the extreme ambient alarm setpoint. The range is 32°C to 40°C. Default is 37°C.
- **Compressor Temperature:** It is an alarm setpoint for the second stage compressor sump temperature. The range is 70°C to 98°C. Default is 94°C.
- **Snooze Timeout:** This sets the time to snooze the audible alarm for an active alarm.

## Display

From the Settings screen, pressing the Display button will show the Display screen. Various display settings can be adjusted.

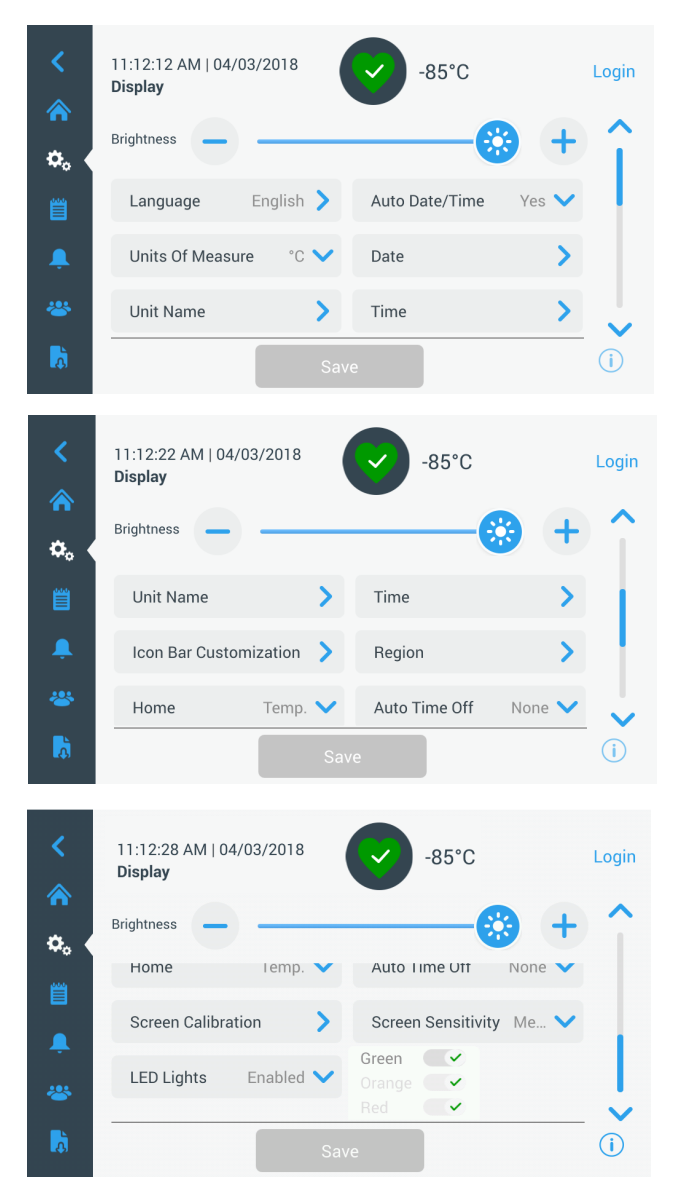

#### Figure 32. Display Screen

- **Brightness:** Use the slide control or the +/- buttons to adjust the brightness level of the display.
- **Language:** To change the display language, press the Language button and select the desired language.
- **Auto Date/Time:** To manually set the date and time, turn this setting off and select the format.
- **Units of Measure:** To change the displayed unit of measure, press the Units of Measure button.
- **Date:** To set the date and the date format, press the Date button.

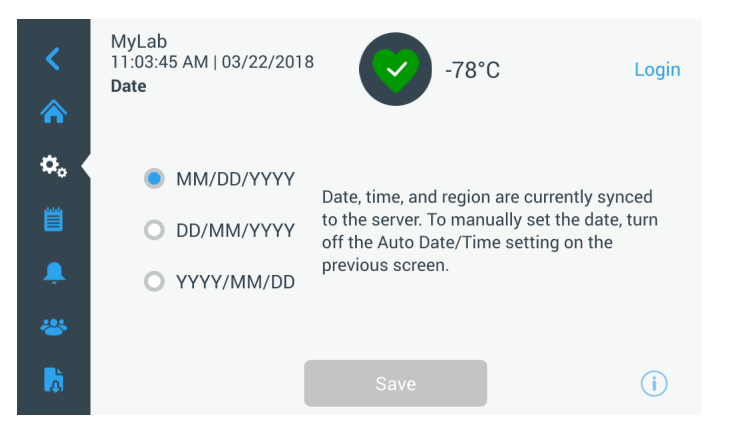

#### Figure 33. Date Screen

- **Unit Name:** To enter or change the unit name, press the Unit Name button.
- **Time:** To set the time and time format, press the Time button.
- **Icon Bar Customization:** This is used to customize the bottom three icons in the navigation bar.
- **Region:** This is used to set the region the unit is operating from.
- **Home:** To select the default home screen, press the Home button.
- Auto Time Off: Select the time range for when the LCD will automatically darken. The default option None, will leave the LCD constantly illuminated.
- Screen Calibration: Press to run a screen auto calibration routine.
- Screen Sensitivity: Select to modify the touch sensitivity of the screen.
- LED Lights: If option is installed, you can enable or disable the under carriage lighting system. Refer
   Modification of Undercarriage Lights Settings for details.

Select the Save button after making the necessary changes.

## Users

Access Mode is used to change the access mode for the system (full or secured), add a user to the system, and to import and/or export a user database.

The Users screen can also be accessed by using the User Icon on the left navigation bar. For more information, refer **Users**.

| 08:40:48 PM   03/23)<br>Users | -80.0°C       | ; |
|-------------------------------|---------------|---|
| Access Mode 🔘 I               | Full 🔘 Secure |   |
| Smith,John                    | Admin         | > |
| Field,Jane                    | User Role1    | > |
| Mason,Ted                     | User Role2    | > |
|                               |               |   |
| Add Lloor                     | Import        |   |

Figure 34. Users Screen

## Files and Info

The following screen is displayed when the Files and Info button is selected:

| <    | MyLab<br>04:23:07 AM   04/18/20<br><b>Files and Info</b> | 17                                                                 | -80.0°C                                   | Login |
|------|----------------------------------------------------------|--------------------------------------------------------------------|-------------------------------------------|-------|
| *. ◆ | Smart                                                    | Part Number<br>Unit ID<br>Build Number<br>Bus Option<br>HID Option | 135DM4B01A<br>605315<br>31.00<br>No<br>NA |       |
| â.   | Factory Reset                                            | >                                                                  | Configuration Files                       | >     |
| *    | Reports                                                  | >                                                                  | Contact Us                                | >     |
| ð    |                                                          |                                                                    |                                           | í     |

#### Figure 35. Files and Info Screen

- **Factory Reset:** Select to reset the settings, including temperature setpoint to factory defaults.
- **Configuration Files:** This is used to export or import configuration files. Configuration files may be uploaded to other freezers.
- **Reports:** This is used to export temperature and event data. A date range can be provided too. Refer **Reports** for more details.
- **Contact Us:** Press this button to view or modify the service contact information.

## Controls

Temperature setpoints can be set in the Controls screen. To select a temperature setpoint,

Select the Controls button to navigate to the Controls screen.

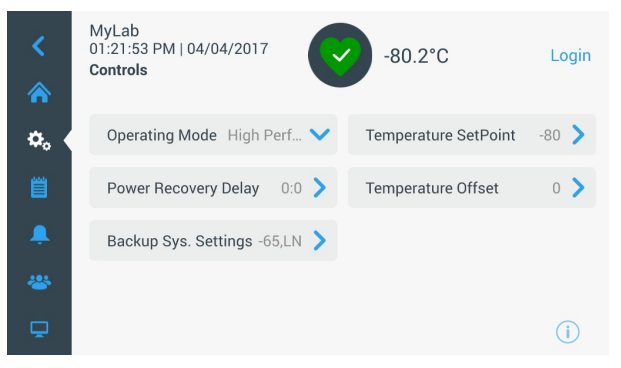

#### Figure 36. Controls Screen

• **Operating Mode:** The default setting is the Standard mode which provides a balance between power consumption and peak variation performance. High Performance mode provides minimum temperature peak variation.

**Note:** Customers performing on-site temperature calibration may observe as much as a 2°C variation when an external probe is placed next to the freezer control probe. This variation is due to optimization of the control system to ensure temperature uniformity throughout the chamber.

- **Power Recovery Delay:** Press this button to set the time delay upon startup after power failure. Default is 0.
- **Temperature Offset:** This is used for calibration. Range is -10°C to +10°C. Default is 0.
- **Backup System Settings:** This screen allows the user to select the backup type and backup setpoint for units with a backup system installed. For more information, refer **Backup System (Optional)**.

Press the Temperature Setpoint button to display the Setpoints screen:

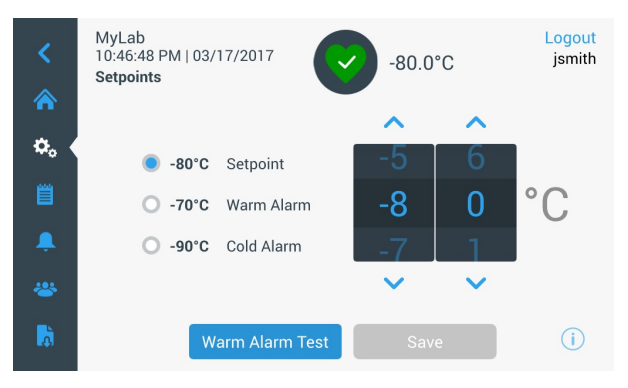

Figure 37. Setpoints Screen

 The setpoint and temperature alarm parameters may be adjusted by swiping the spin control up / down or pressing the up / down arrows.

**Note:** A setpoint change may automatically change the warm and / or cold alarm setpoints as well to prevent unnecessary alarms.

• After selecting the temperatures, press the Save button to confirm changes.

**Note:** If the save button is not pressed, the unit will not respond to the setpoint change request.

**Warm Alarm Test:** Clicking this button puts the system into a warm alarm test which simulates a warm alarm experience. Once this is selected, the home screen is displayed with the current temperature readout. The temperature display will increase to the warm alarm temperature setpoint. Once the warm alarm temperature is reached, the user is prompted to end the test.

## Connectivity

The Connectivity tab is used to setup a wireless network and connect to InstrumentConnect. Ensure to follow both steps to store information on InstrumentConnect.

The following screen is displayed when the Connectivity button is selected.

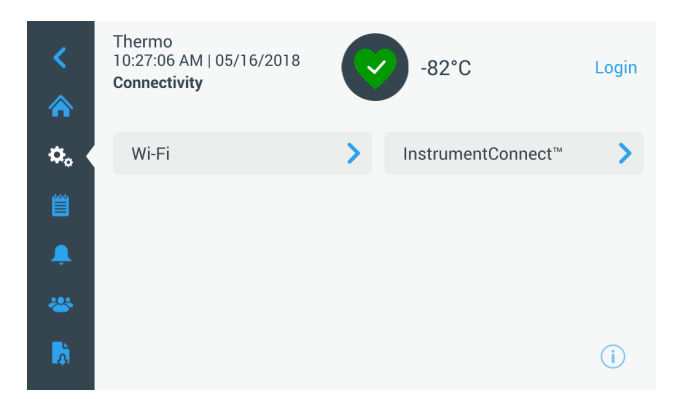

Figure 38. Connectivity Screen

## Wi-Fi

Press the Wi-Fi button to connect to a network. Select the network from the list and press the Next button.

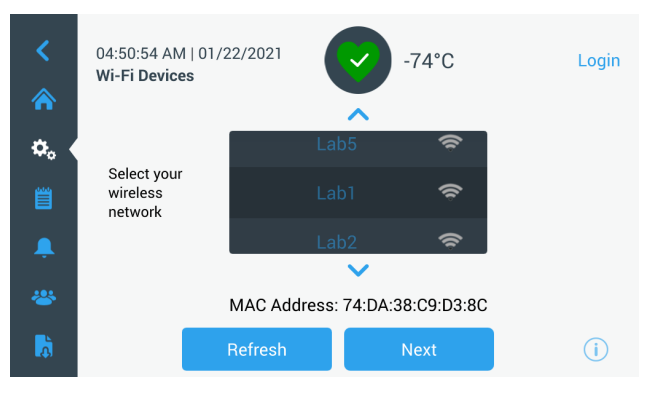

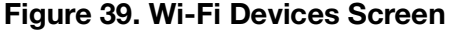

There are 3 ways to connect to the network:

#### Option 1: WPA2

Enter the network password and press the Join button.

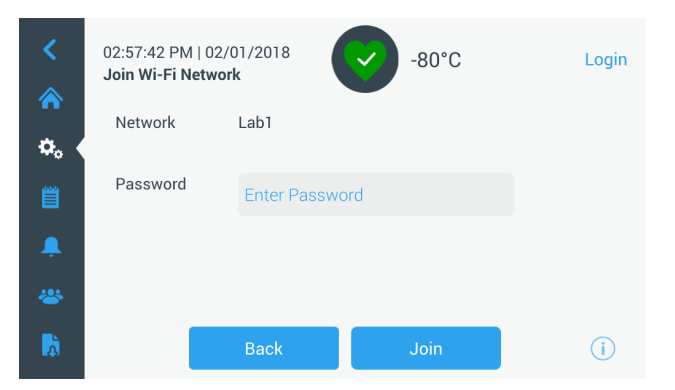

Figure 40. Join Wi-Fi Network Screen

**Option 2:** Enterprise networks without certificate validation (PEAP).

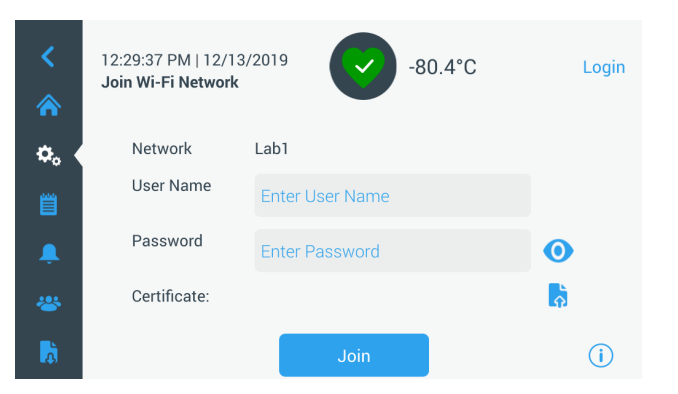

Figure 41. Networks without certificate validation (PEAP)

**Option 3:** Enterprise networks with certificate validation (PEAP).

Click certificate upload icon to browse the certificate directly for USB drive.

**Note:** Insert a USB drive into UI USB port which contains network certificate.

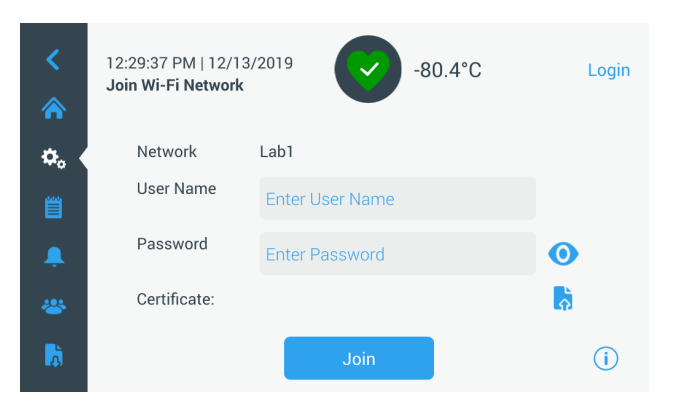

# Figure 42. Network with certificate validation (PEAP)

Press OK to install the certificate.

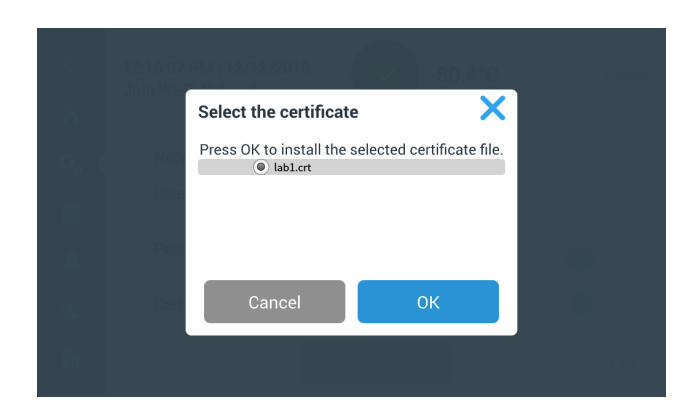

Figure 43. Network certificate selection

Click Join to connect to the wireless network.

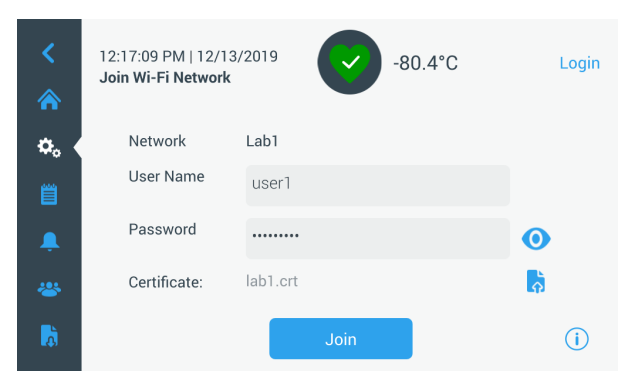

Figure 44. Networks with certificate validation (PEAP)

A success message is displayed once the connection is established. If the connection fails, either due to an incorrect Wi-Fi password or network incompatibility, a general error message is displayed. After 5 seconds, the interface will return to the previous screen.

If this occurs, check the network status and re-enter the correct password to establish the connection. (Tip: use the eye icon to verify the password entry before attempting connection.)

#### Refer Connectivity Troubleshooting.

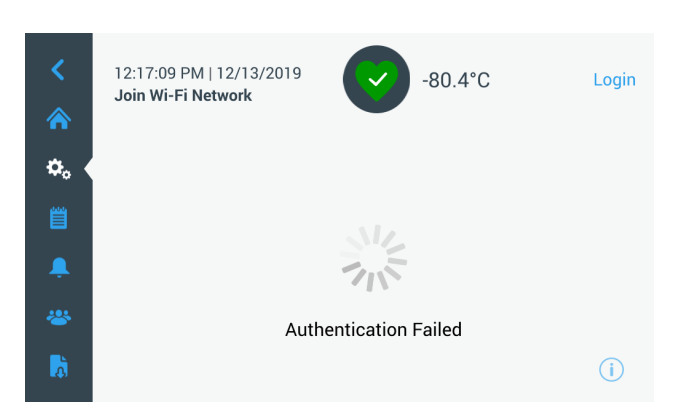

Figure 45. Wireless Setup Error Message Screen

## Removing Wi-Fi Connection

To remove an established connection first select the network you wish to disconnect from within the selection screen shown in **Figure 39** and press the Next button. On the following network information screen, press the Forget Network button. You will be prompted to confirm your selection. Once the connection has been disabled, the screen will return to the Wi-Fi Device selection screen pictured in **Figure 39**.

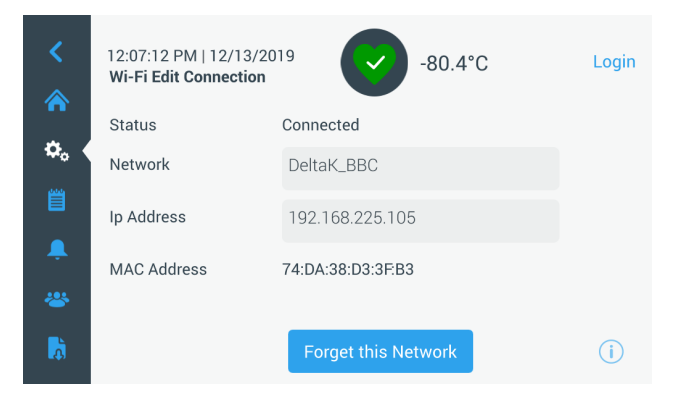

Figure 46. Wireless Setup Connection Message Screen

### InstrumentConnect

The following screen is displayed when you select the InstrumentConnect button in **Figure 38**.

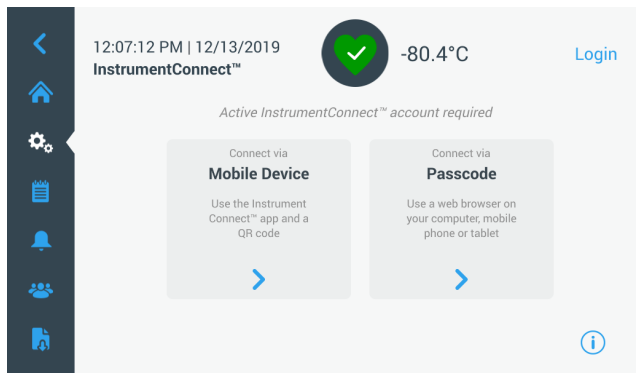

### Figure 47. InstrumentConnect Screen

#### **Connect via Mobile Device**

Selecting the Connect via Mobile Device option displays a screen with instructions. Follow the instructions to connect to InstrumentConnect.

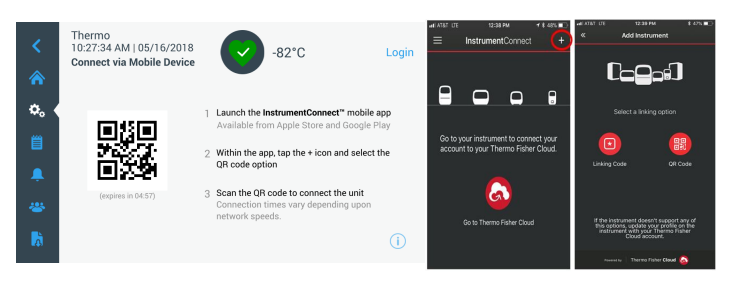

Figure 48. Connect via Mobile Device Screen and InstrumentConnect Mobile Interface Screens

#### **Connect via Passcode**

This option displays a code that must be entered to connect to InstrumentConnect.

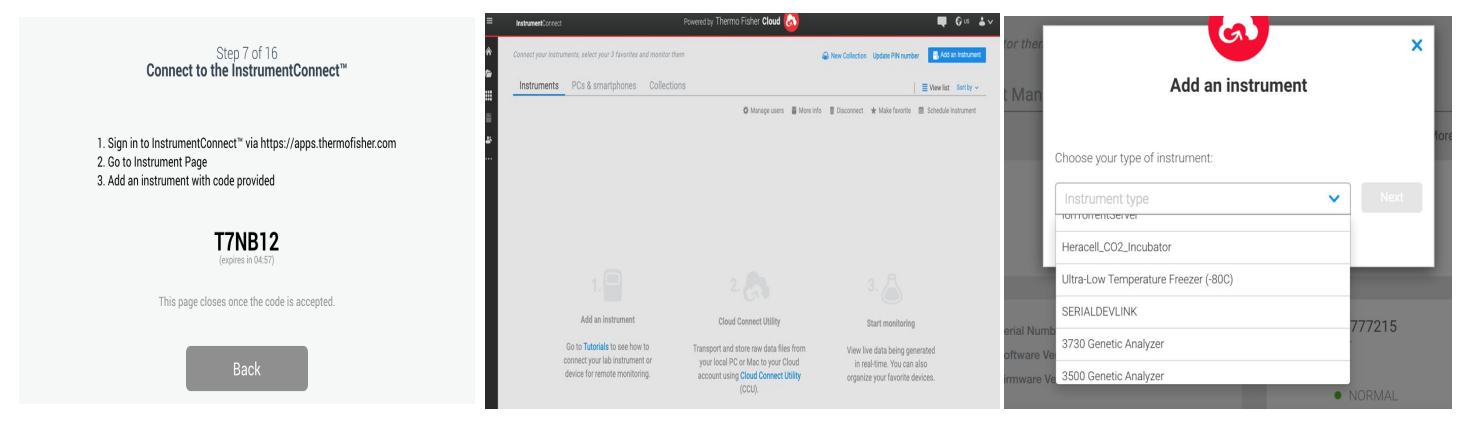

#### Figure 49. Connect via 1-Time Passcode Screen

**Note:** When using the InstrumentConnect web and mobile app, ensure you are in the correct regional environment. If you are in China, you should select the China region. Refer **Connectivity Requirements** for details.

If the connection is successful via either of the two methods, a success message is displayed.

If the connection is unsuccessful, an error message is displayed. After 5 seconds, the interface will return to the previous screen. Check the network status and any entered passwords, etc. and repeat the previous steps to establish a successful unit connection.

Refer Connectivity Troubleshooting.

## **Remote Serial**

The remote serial tab allows for a MODBUS ASCII protocol to interface to the unit. Registers that are currently accessible through this protocol are shown in **Appendix D: Modbus ASCII Parameter Table**.

| <<br>☆ | 01:21:28 PM   06/30<br><b>Remote Serial</b> | /2020 | -80.8°C | Login |
|--------|---------------------------------------------|-------|---------|-------|
| ۵.     | Mode                                        | SFA   | ~       |       |
|        |                                             |       |         |       |
| Ļ      |                                             |       |         |       |
|        |                                             |       |         |       |
| Å      |                                             |       | Save    | (i)   |

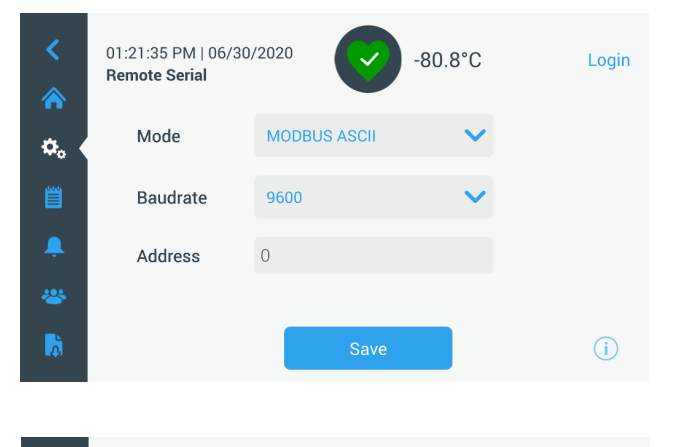

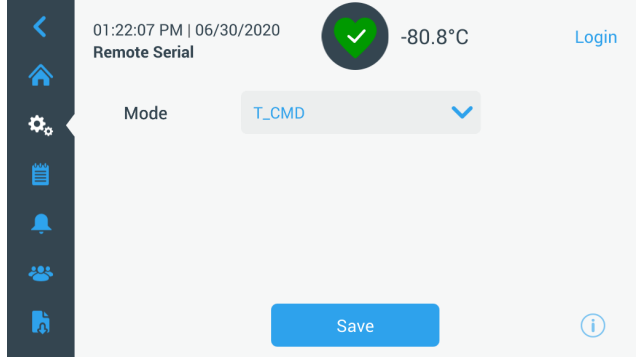

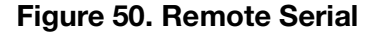

## Heater Mode

The heater mode tab is used to adjust the duty cycle of the built-in cabinet frame heater to reduce frost and ice around the cabinet frame.

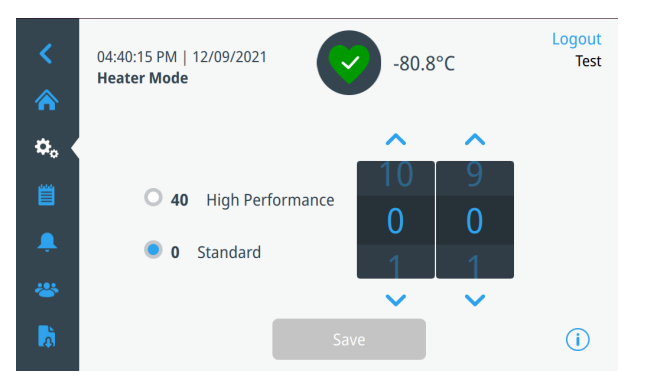

#### Figure 51. Heater Mode

High Performance and Standard operating modes have an as-shipped duty cycle. Any adjustments will overwrite the previously saved setting.

## **Event Log**

The third tab on the navigation panel is the event log that contains a record of user and system events. The Event Log screen will be displayed once the Event Log icon is pressed.

| <  | MyLab<br>04:27:12 AM   (<br><b>Event Log</b> | 04/18/2017                 | <b>↓</b> -67.5°C | Login        |
|----|----------------------------------------------|----------------------------|------------------|--------------|
|    | Date/Time                                    | Event                      | View All 🗸       | ~            |
| ۵. | 2017/04/18<br>04:27:03                       | Door Open Alarm            | ~                |              |
|    | 2017/04/18<br>04:24:42                       | Warm Alarm Error Generated | ~                |              |
| Ļ  | 2017/04/18<br>04:24:15                       | Door Open Event            | ~                |              |
| *  | 2017/04/18<br>04:24:12                       | Power on reset.App Starts  | ~                |              |
| à  |                                              | Export Log                 |                  | ( <b>i</b> ) |

### Figure 52. Event Log Screen

This screen displays up to two weeks of recent events with date time stamps for each event.

The Date/Time and Event columns can be sorted in an ascending or descending order by selecting the column header.

Additional information of an individual event can be viewed by selecting the event.

There is a drop down list based on the event types. The event types can be filtered and categorized into: Alarm, Door, User, Battery and Backup. When a filter is selected, the View All button on the right changes to Filter ON.

| <        | MyLab<br>10:41:53 PM   03/17/2017<br>Event Log    | 80.0°C      | Logout<br>jsmith |
|----------|---------------------------------------------------|-------------|------------------|
|          | Date/Time Event                                   | Filter ON 🗸 | ^                |
| ٥,       | 2017/03/17<br>22:37:52<br>Power Failure Recovered | ~           |                  |
| Ë (      | 2017/03/17 Power Failure Alarm 22:37:27           | ~           |                  |
| Ļ        | 2017/03/17<br>22:21:15<br>Power Failure Recovered | ~           |                  |
| *        | 2017/03/17 Power Failure Alarm 22:20:19           | ~           | <b>•</b>         |
| <b>R</b> | Export Log                                        |             | i                |

#### Figure 53. Event Log Screen with Filter

To export event and temperature logs,

- Choose the item to be exported from Export drop down list. The options available are: Event and Temperature Log, Event Log, Temperature Log and Reports.
- 2. Select the export format of the log or report.
- 3. A predefined or custom date range may be selected.
- 4. A USB drive must be inserted to store the log or report. Press the Export Log button to download the log or report.

| <<br>* | MyLab<br>10:45:40 PM  <br><b>Export Log</b> | 03/17/2017                                                     | -80.0°C | Logout<br>jsmith |
|--------|---------------------------------------------|----------------------------------------------------------------|---------|------------------|
| ð.     | Export                                      | Event and Temp Log                                             | $\sim$  |                  |
| ≝∢     | File Type                                   | CSV (Excel)                                                    | $\sim$  |                  |
| â.     | Date Range                                  | <ul> <li>6 Months</li> <li>Custor</li> <li>3 Months</li> </ul> | tom     |                  |
| *      |                                             | 🔘 1 Week                                                       |         |                  |
| à      |                                             | Export L                                                       | og      | i                |

Figure 54. Export Log Screen

# Alarms

By selecting the Alarm tab, the Alarm Settings screen is displayed. For more information on setpoints, refer **Alarms**.

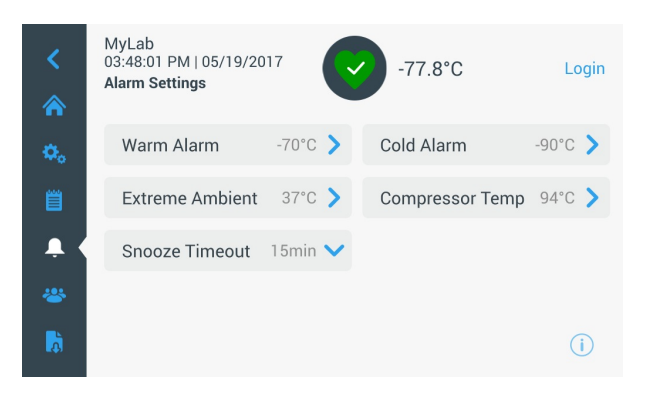

Figure 55. Alarm Settings Screen

## Users

The User tab is used to display the Users screen. Access Mode is used to change the access mode for the system (full or secured), add a user to the system, and to import and/or export a user database. The following screen is displayed when the User icon is selected:

| Users             | -80.0°C       |   |
|-------------------|---------------|---|
| Access Mode 🛛 🖲 F | Full 🔘 Secure |   |
| Smith,John        | Admin         | > |
| Baker,Joe         | User Role1    | > |
| Smith,Jane        | User Role2    | > |
|                   |               |   |
|                   |               |   |

### Figure 56. Users Screen

The Import button allows a user database to be imported.

**Note:** The database to be imported must be taken from another unit running the same software otherwise the system will not recognize the database.

The user database can be exported using the Export button. A USB drive must be inserted for the data to be transferred.

## Adding New Users

Select the Add User button to navigate to the Add a User screen:

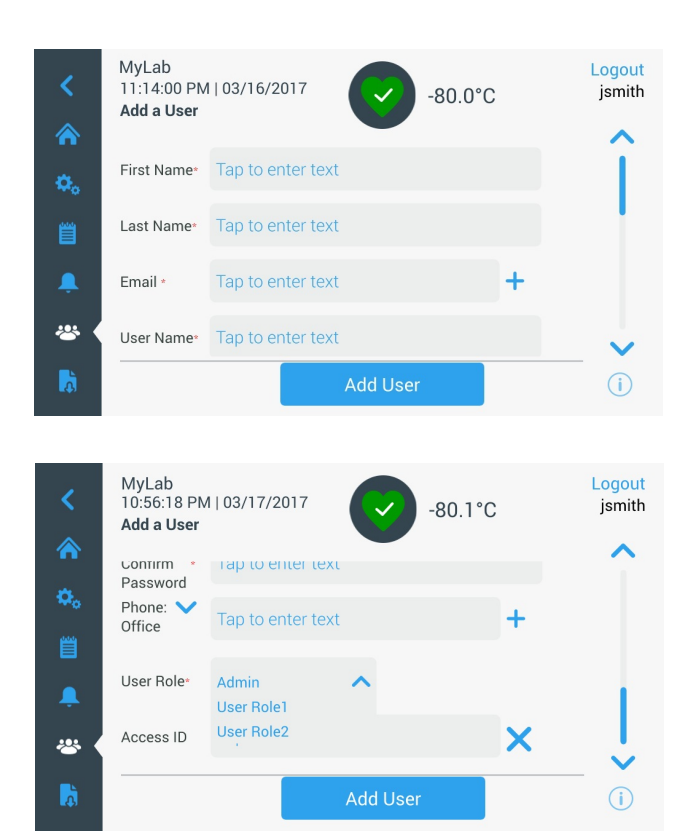

Figure 57. Add a User Screen

Fill in the information in the fields and press Add User. An asterisk denotes a required field.

- **First Name:** Enter the user's first name.
- Last Name: Enter the user's last name.
- Email: Enter the user's email address.
- **User Name:** Enter the user name as required. A default will appear based upon the email address entered.
- **Password:** Enter and confirm a user password. The password entered must be 3-16 characters long, have at least 1 uppercase, 1 number and 1 special character.
- **Phone:** Enter a user telephone number. Additional phone numbers can be added by pressing the '+' symbol.
- User Role: Select the access level for the user.
  - Admin: This user has access to change settings and manage profiles.
  - **User Level 1:** This user has access to change basic functionality such as temperature and alarm setpoints.

- **User Level 2:** This user can view the temperature and alarm information but cannot change the settings (Primarily used when unit is equipped with HID Access ID, as anyone needing access to the freezer must have a user role).
- Access ID: Refer Managing Access Cards.

## Editing and Deleting Users

To edit an existing user, press the user entry in the Users screen and User Details screens will be displayed. Make the required edits by selecting the appropriate field and changing the information. After making the changes, press the "Edit User" button and confirm.

To delete a user, select the Delete User button and confirm.

Note: This action cannot be undone.

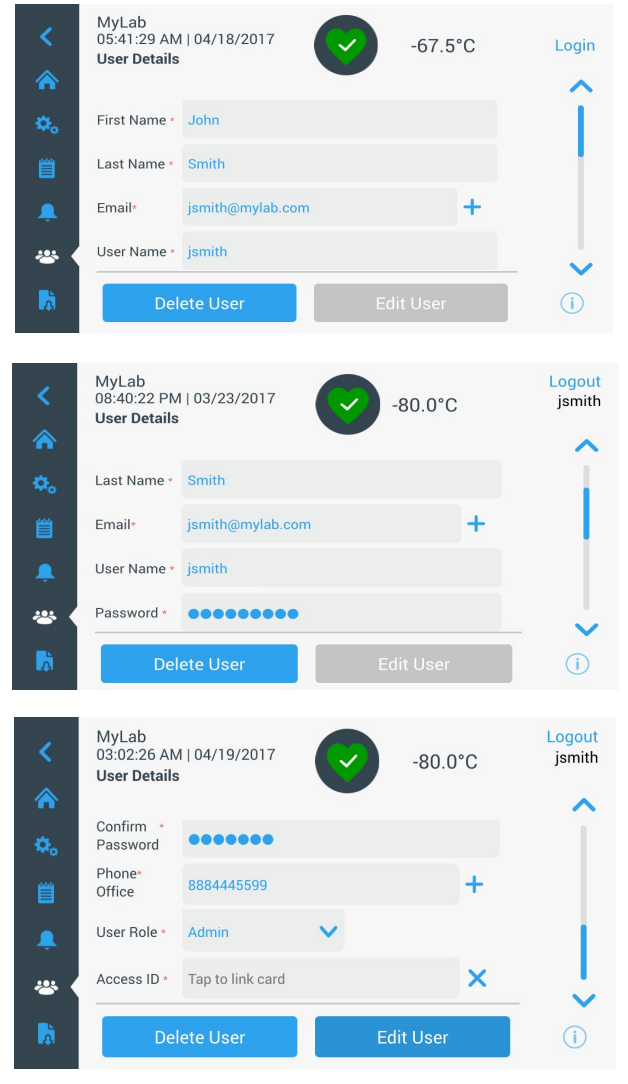

Figure 58. User Details Screen

## Managing Access Cards

When the Access Card system is installed, the User Details screen allows assigning cards to each user. Users may then swipe their access card to gain access to the freezer or login.

To associate an access card to a selected user, press the Access ID field of the User Details screen (refer **Figure 56**) and hold the card at the bottom center of the LCD screen. The Access ID field will automatically be populated and you will hear a beep. Only one card may be added per user. The Access ID must be unique for each user.

# Reports

The Report tab is used to export a log or report. The Export Logs and Reports screen will be displayed when the Report icon is pressed. If Reports is selected as the Export type, the date range is limited to two options - one week (default) and one day. Refer **Event Log**.

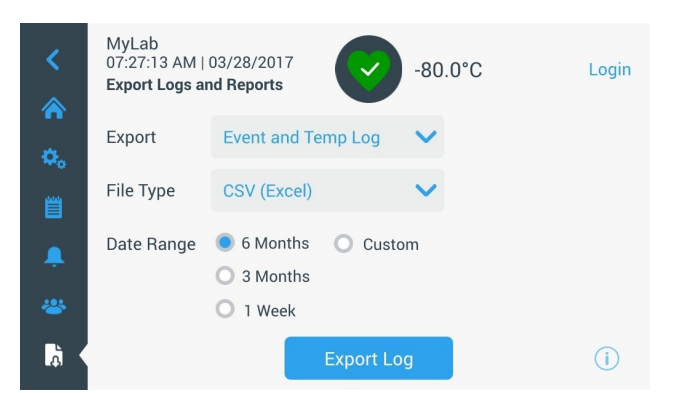

Figure 59. Export Logs and Reports Screen

# Chart

There can be a maximum of two Y-axis. The left Y-axis is primary and the right Y-axis is secondary. Items displayed on the primary axis are listed on the left and the ones displayed on the secondary axis are listed on the right. Time is denoted on the X-axis.

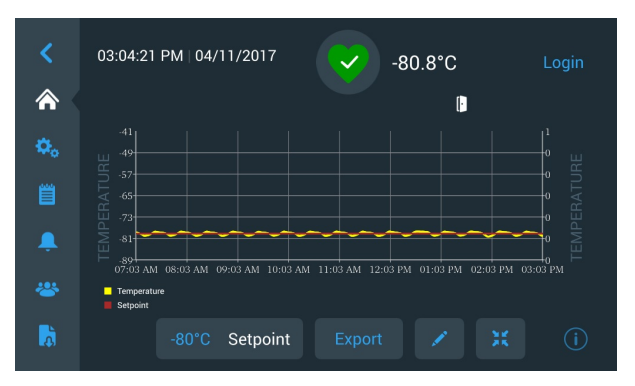

Figure 60. Chart with items on Primary axis

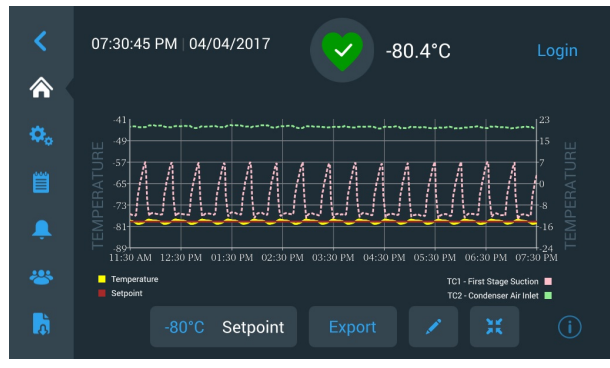

Figure 61. Chart with items on Primary and Secondary axes

The four buttons on the bottom of the screen are used to:

- Change the setpoint.
- Export the chart.
- Edit the chart, refer Editing the Chart.
- Expand the chart to full screen or return to the default view.

## Editing the Chart

When the Pencil icon is selected, the Chart Edit screen is displayed:

| <  | MyLab<br>01:33:03 AM   04/19/2017<br>Chart Edit | -80.0°C          | Login |
|----|-------------------------------------------------|------------------|-------|
| ٥, | X-Axis 2hr 💙                                    | Items to Chart   | >     |
| Ë  | Primary Y-Axis                                  | Secondary Y-Axis | >     |
| â. | Show Event Overlays                             |                  |       |
| *  |                                                 |                  |       |
| à  | View Chart                                      | Save Changes     | i     |

#### Figure 62. Chart Edit Screen

- The X-Axis button allows the user to select a time span of 2, 4, 6 or 8 hours.
- The Items to Chart button allows the user to select the items to be displayed on the chart. A maximum of four items may be selected.
- **Show Event Overlay:** Enable quick reference event icons to be displayed on the top of the chart.

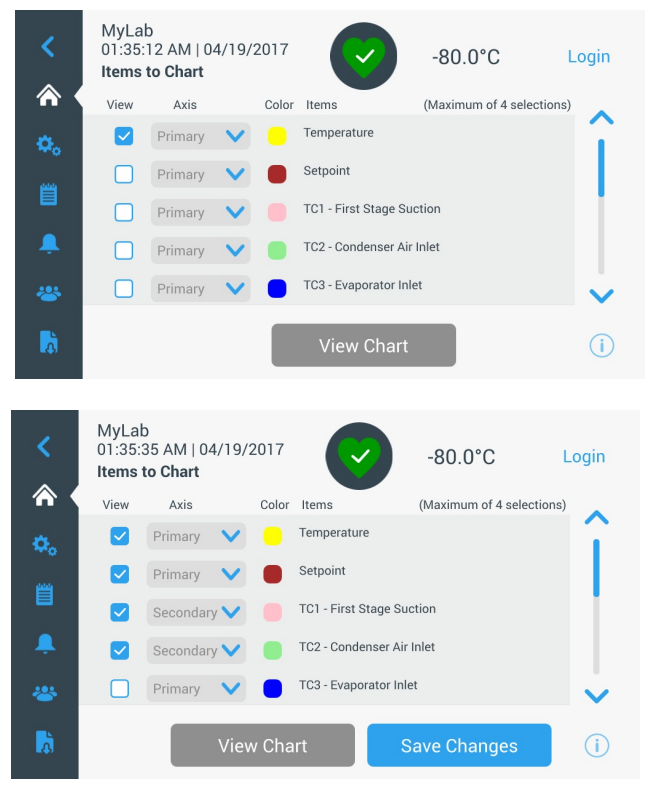

Figure 63. Items to Chart Screen

• The Primary Y-Axis button allows the user to set the temperature range. If Auto is selected, the temperatures are automatically set. If Manual is selected, the user must specify the high and low temperatures.

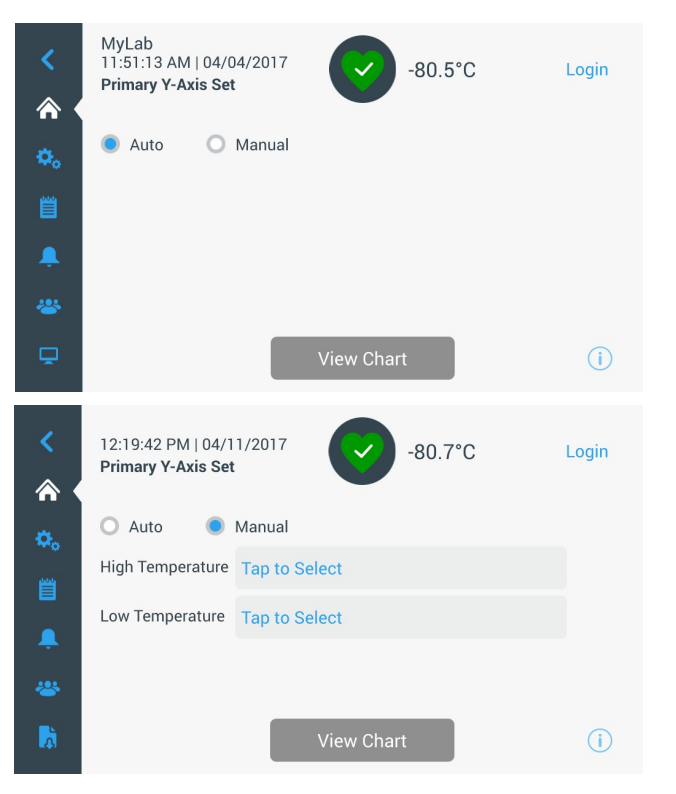

## Event Icons

Icons related to events will appear on the top of the chart.

| lcon | Description                    |
|------|--------------------------------|
| [•   | Door Open                      |
| Ŧ    | Power Failure                  |
| 1    | Temperature Alarm              |
| 28   | Service                        |
| 4    | Multiple Events                |
| 8    | Connected to InstrumentConnect |
| ((r  | Connected to Wi-Fi             |

#### Figure 64. Primary Y-Axis Set screen

• The Secondary Y-Axis button allows the user to set the temperature range. If Auto is selected, the temperatures are automatically set. If Manual is selected, the user must specify the high and low temperatures. Item associated with the Secondary Y-Axis will be displayed as a dotted line. The Axis On toggle button is used to enable the Secondary Y-axis.

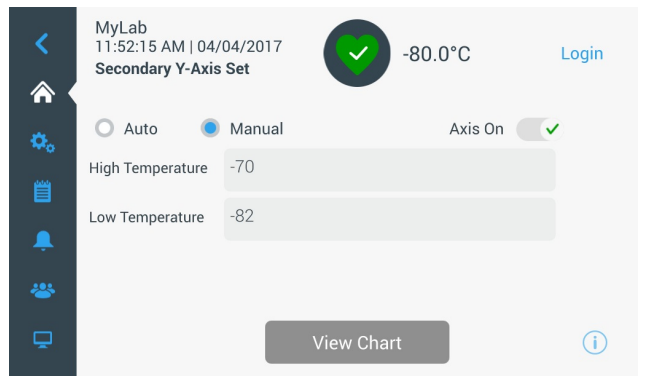

Figure 65. Secondary Y-Axis Set Screen

# Health Status and Alarm Management

## Health Status Overview

Selecting the Health Status (green heart) icon in the home screen displays the following screen:

| Status:<br><b>Good</b> |             | -80.0°C  |            |             |
|------------------------|-------------|----------|------------|-------------|
| Door Openings          | 🜡 Temp. Exc | ursions  | Conditions | s           |
| Total: 1               | Actual:     | -80°C    | Voltage:   | 208 VAC     |
| Last Open: 00:00:10    | Warm:       | -80°C    | Ambient:   | 37.0 °C     |
|                        | Cold:       | -80°C    |            |             |
| 🗘 Reset                | Q F         | Reset    | Conditio   | ns Detail ゝ |
|                        | System D    | ashboard |            | í           |

#### Figure 66. Health Status Screen

- **Door Openings:** Total displays the number of times the door has been opened since the last reset. Last Open displays the duration the door was last opened. Press the Reset icon to change the Door Openings values to 0.
- **Temperature Excursions:** Actual displays the current cabinet temperature. Warm and Cold displays are the highest and lowest temperatures recorded since the last reset. Press the Reset icon to set the Warm and Cold values to the current cabinet temperature.
- **Conditions:** Voltage displays the input voltage. Ambient displays the unit ambient temperature. By pressing the Conditions Detail button the following screen will be displayed:

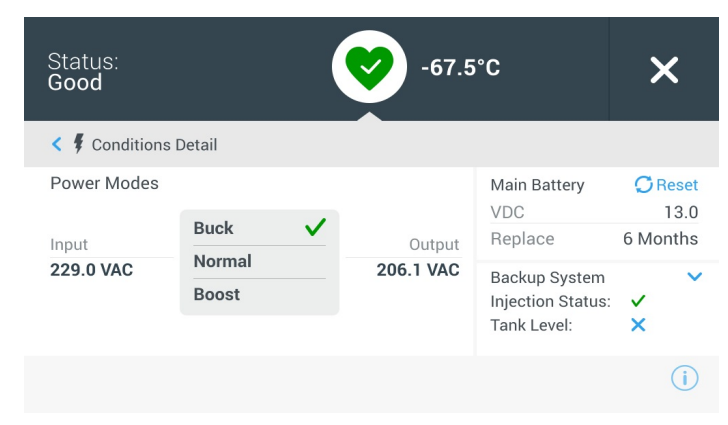

Figure 67. Conditions Detail Screen

- **Power Modes:** Displays the state of the on-board voltage conditioning system.
- **Main Battery:** Displays the voltage of the main battery. There is also a 12 month countdown timer that should be reset every time the battery is replaced.
- **Backup System (BUS):** The BUS information will be displayed if a BUS is present.

Selecting the System Dashboard button in **Figure 68** displays the on board sensor readings.

| Status:<br>Good                                                                                                    | 6                                                                  | -81°C                                                                                                    | ×                                                                 |
|----------------------------------------------------------------------------------------------------|--------------------------------------------------------------------|----------------------------------------------------------------------------------------------------|-------------------------------------------------------------------|
| <ul> <li>System Dashboard</li> </ul>                                                                                                    |                                                                    |                                                                                                    |                                                                   |
| TC1 - First stage Suction<br>TC3 - Evaporator Inlet<br>TC6 - Second stage Suction<br>TC9 - Second stage Sump<br>RTD1 - Sys Control Probe<br>BATT1 - System Battery<br>FAN - Condenser Fan Speed | 10.5 C<br>-52.1 C<br>27.2 C<br>50.5 C<br>-81.2 C<br>0.2 VDC<br>OFF | TC2 - Condenser Air Inlet<br>TC4 - Evaporator Outlet<br>TC7 - Liquid line<br>TC10 - Interstage Heat Exchanger<br>AC_IN - Line Input<br>HS - High Stage Compressor<br>LS - Low Stage Compressor | 19.4 C<br>-77.0 C<br>20.1 C<br>-23.1 C<br>226.0 VAC<br>OFF<br>OFF |
|                                                                                                    | < •                                                                | >                                                                                                    | i                                                                 |
| Status:<br>Good                                                                                                    | e                                                                  | -80°C                                                                                                    | ×                                                                 |
| < System Dashboard                                                                                                    |                                                                    |                                                                                                    |                                                                   |
| TC3 48.5°C<br>RTD -79.6°C<br>TC4 -74.7°C                                                                                                    | HX -2<br>TC2 20                                                    | TC1 27.5°C<br>2.1°C<br>0.0°C<br>21.7°C<br>21.7°C<br>21.7°C                                                                                                    | с) тсе<br>с) тсэ<br>с) тс7                                        |
|                                                                                                    | < •                                                                | >                                                                                                    | i                                                                 |

Figure 68. System Dashboard Screen

When a BUS is present, the BUS RTD and BUS battery values are also displayed.

# Notifications / Cautions

In the event of a notification, the green heart is replaced by a yellow triangle icon. The number in the blue circle indicates the total number of notifications.

A yellow triangle on the home screen indicates less serious caution conditions, such as extended door openings and alarms that occurred in the past.

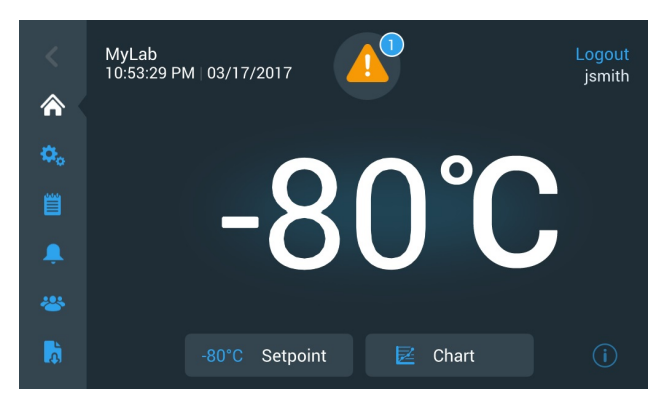

### Figure 69. Home Screen with Notification / Caution

Press the yellow triangle to display additional notification details.

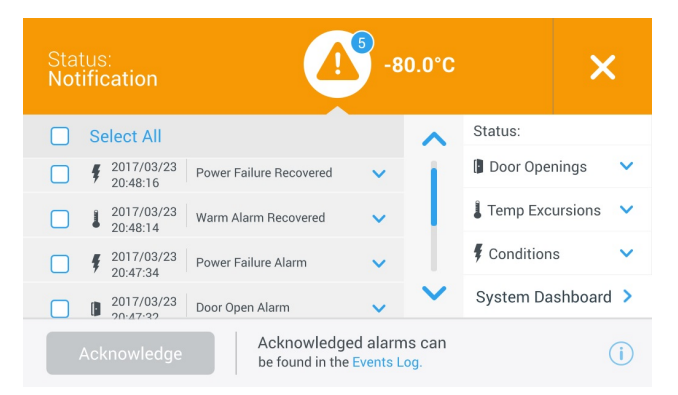

### Figure 70. Notification / Caution Details

The Acknowledge button becomes highlighted in blue once a notification is selected by pressing the adjacent check box. The notification will be displayed until it is acknowledged. There is a link to the Event Log beside the Acknowledge button.

On the right panel, the Health Status details can also be viewed.

## Alarms / Warning

In the event of an alarm condition, the green heart or yellow triangle is replaced by a red bell icon. A red bell alarm on the home screen indicates a serious alarm condition which must be corrected, such as a warm alarm or a power failure. The alarm can be silenced by pressing the Snooze button or the Red Bell icon which will mute the alarm for a duration set in the Snooze Timeout setting.

The number in the blue circle indicates the total number of alarms. The icon to the right of the bell helps identify the alarm type. The ticker message provides alarm details.

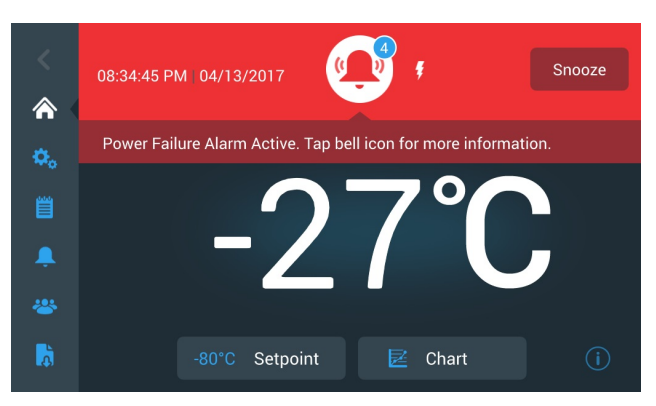

Figure 71. Home Screen with Alarm / Warning

Press the red bell for additional information about the alarms.

| Status:<br>Alarming -92.5°C                                     | ×                   |
|-----------------------------------------------------------------|---------------------|
|                                                                 | Status:             |
| ▲ 1 2017/04/19 Cold Alarm ✓                                     | 🛿 Door Openings 🛛 💙 |
| 02:39:29                                                        | Temp Excursions     |
|                                                                 | f Conditions 🗸 🗸    |
|                                                                 | System Dashboard >  |
| Acknowledge Acknowledged alarms can be found in the Events Log. | (i)                 |

Figure 72. Alarm / Warning Detail Screen

If an alarm and a notification occur at the same time, the alarm red bell icon is displayed and the list includes both alarms and notifications.

The Acknowledge button becomes highlighted in blue once an alarm is selected by pressing the adjacent checkbox. Active alarms cannot be cleared until the issue is addressed. There is a link to the Event Log beside the Acknowledge button.

On the right panel, the Health Status details can also be viewed.

For more information on various alarm conditions, refer **Appendix A: Alarm Summary**.

# Ice Scraper Instructions

# Intended Use

The ice scraper is used to scrape any frost accumulated on the cabinet breaker and other hard surfaces inside the freezer.

It is recommended that the ice scraper is used every month to obtain the best performance of the freezer.

To help minimize ice build-up, try to move samples in and out as quickly as possible.

# Unintended Use

The ice scraper should not be used as any other tool and for any other purpose except for scraping hard surfaces.

Do not use the scraper as a tool to open the door before the PEP time expires.

## Precautions and Usage

- Read the following instructions carefully, since they provide useful safety information about installation, use and maintenance to help avoid mishaps and possible accidents.
- Remove the packing and make sure the scraper and magnetic hook are in good condition, if included.
- Do not use a damaged scraper as it may cause injury.
- Use the magnetic hook to hang the scraper on the unit for convenience. The magnetic hook should be placed in the recommended area on either side of the unit as shown in **Figure 2**.
- Use the scraper provided with your equipment to scrape the ice or frost formed on the cabinet breaker and other hard surfaces inside the freezer.
- To prevent gasket damage, do not use the scraper on the gasket.
- To remove the ice from the gasket, refer to the **Gasket Maintenance** section.

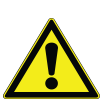

**CAUTION:** Do not misuse the scraper for any purpose other than the intended use.

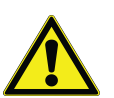

**CAUTION:** The manufacturer cannot be responsible for any damages deriving from improper, wrong or incautious use.
# Backup System (Optional)

When you purchase a built-in  $\rm CO_2$  or  $\rm LN_2$  optional backup system for the freezer, backup control is integrated into the main user interface.

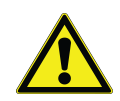

**Note:** Always purchase the cylinders which are equipped with siphon tubes for withdrawing liquid from the bottom of the cylinder.  $CO_2$  cylinders must be kept at room temperature to function properly. LN<sub>2</sub> bottles are functional at any reasonable temperature.

### CO<sub>2</sub> and LN<sub>2</sub> Precautions

The following are precautions for using liquid  $\rm CO_2$  and  $\rm LN_2$  backup systems.

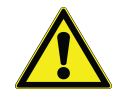

**WARNING:** If a  $CO_2$  or  $LN_2$  cylinder falls and a valve is knocked off, the cylinder becomes a deadly and completely unguided missile. Transport the cylinders in a hand-truck or cart with secure chain ties for the cylinder. After cylinders are connected to the equipment, securely attach them with chains to a solid, stationary object such as a building column.

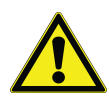

**WARNING:**  $CO_2$  and  $LN_2$  liquids are non-poisonous but are very cold and will burn unprotected skin. Always wear protective eye wear and clothing when changing cylinders or working on the piping systems attached to an active source of liquid refrigerant.

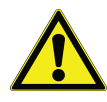

**WARNING:** The gases produced by evaporation of  $CO_2$  or  $LN_2$  are non-poisonous but displace the oxygen in a confined space and can cause asphyxiation. Do not store the cylinders in subsurface or enclosed areas.

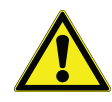

**CAUTION:** When closing the cylinder valve, ensure that the injection solenoid is energized to allow all the liquid to bleed off instead of being trapped in the supply hose. Failure to do this results in activation of the pressure relief device, which could damage the freezer and requires replacing if it is activated.

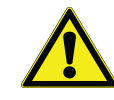

**CAUTION:** For models ordered with factory installed built-in backup systems, the flow of liquid  $CO_2$  or  $LN_2$  will be discontinued if the door is opened during operation of the backup system. For units operated with free-standing, field installed type backup system, the flow of liquid  $CO_2$  or  $LN_2$  will be discontinued upon door opening only if the switch provided with the free-standing package is installed on the freezer.

### Installation

Field installed systems are supplied with complete installation and operating instructions. If your system is factory installed, the freezer is shipped with a coiled length of hose to connect the freezer to the bottles:

- 1/4 inches Flexible Hose with fittings for connection to the CO<sub>2</sub> supply.
- 1/2 inches Flexible Hose with fittings for connection to the LN<sub>2</sub> supply.

To install:

- 1. Straighten the coiled hose.
- 2. Connect one end to the labeled connection on the freezer.
- Tighten the nut two flats past finger tight, approximately 120 degrees.

**Note:** For  $CO_2$ , remove the threaded fitting from the nut on the end of the copper tubing to access nut for connection to the freezer. Discard the threaded fitting.

- 3. Attach the other end to the supply bottle or building supply fitting.
- For CO<sub>2</sub>:
  - Remove Nipple from adapter (NPT Connection). Remove cable tie to release alternative nut and washer.Ensure the correct nut fitting is supplied over the nipple (US or European).
  - Add 2 wraps of Teflon tape clockwise to the 1/4 inches NPT fitting (on the nipple) when viewed from the threads. Tighten the NPT fittings approximately 2 turns from finger tight (approximately 720°).

**Note:** The top of the nipple has a hex configuration, allowing for use of a wrench when the nut is pulled down.

• Add washer to nipple inside of nut (unless CO<sub>2</sub> supply has a built in washer).

**Note:** Small raised area of washer fits into groove of nipple. The washer will feel snug when trying to shift side to side on nipple. The washers are designed for a limited number of attachments/disconnections from the supply and may wear overtime. If washer appears worn and causes  $CO_2$  leakage, replace washer (Part Number 45705H03).

- Wrench tighten the supply nut to the supply.
- For LN<sub>2</sub>:
  - Attach the fitting to the supply and wrench tighten.

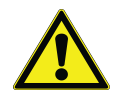

**Note:** Do not twist, torque, or subject the flexible hose to sharp bends. Doing so may shorten the life of the hose.

### Start Up

To activate the backup system:

- 1. Follow the instructions in Section 8 to turn on the freezer and set temperature and alarm setpoints.
- 2. Select the backup type and backup setpoint on the Backup Setting Screen below, which can be accessed through the Controls option in the Settings tab (refer **Figure 36**).

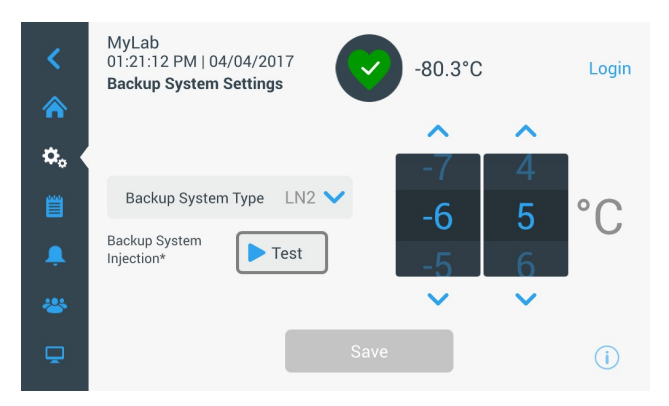

Figure 73. Backup System Settings Screen

3. Press the Save button to save the changes made.

### Operation

When the backup system is in operation, the parameters can be viewed and configured on the settings screen.

Once the backup system has been activated, it can be tested by pressing the Test button. The system will inject as long as the button is being pressed.

The backup system can run for a minimum of 24 hours on battery power.

On average, a backup system in operation uses 8 to 10 lbs. per hour of  $CO_2$  (3.6 to 4.5 L/hr) or  $LN_2$  (4.5 to 5.6 L/hr) at an ambient temperature of 25°C.

## **Chart Recorders (Optional)**

Panel-mounted six-inch seven-day recorders are available as options.

### Set Up and Operation

To prepare the recorder to function properly, complete the following steps:

- 1. Open the grille door to access the recorder.
- 2. Install clean chart paper (refer **Changing Chart Paper**).
- 3. Remove the plastic cap from the pen stylus or ink pen and close the recorder door.

Recorder operation begins when the system is powered on.The recorder may not respond until the system reaches temperatures within the recorder's range.

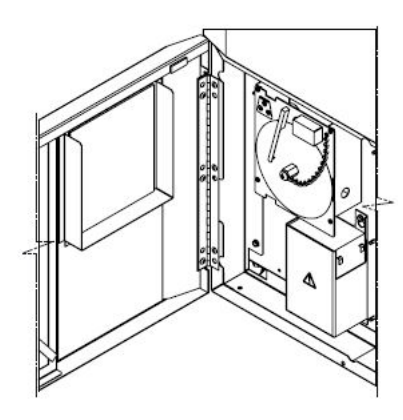

Figure 74. Chart Recorder

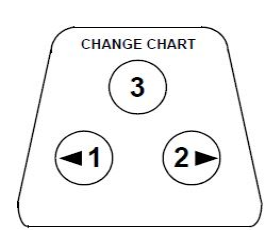

#### Figure 75. Chart Buttons

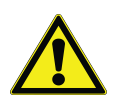

**CAUTION:** Do not use sharp or pointed objects to depress the chart buttons. This may cause permanent damage to the recorder.

#### **Changing Chart Paper**

To change the chart paper, complete the following steps:

- 1. Locate the pressure sensitive buttons at the front, upper left of the recorder panel.
- 2. Press and hold the Change Chart button (#3) for one second. The pen will move off the scale.
- 3. Unscrew the center nut, remove the old chart paper, and install new chart paper. Carefully align the day and time with the reference mark (a small groove on the left side of the recorder panel).
- 4. Replace the center nut and hand tighten. Press the Change Chart button again to resume temperature recording.

#### **Calibration Adjustment**

This recorder has been accurately calibrated at the factory and retains calibration even during power interruptions. If required, however, adjustments can be made as follows:

- 1. Run the unit continuously at the control setpoint temperature. Continue steady operation for at least two hours to provide adequate time for recorder response.
- 2. Measure cabinet center temperature with a calibrated temperature monitor.
- 3. Compare the recorder temperature to the measured cabinet temperature. If necessary, adjust recorder by pressing the left (#1) and right (#2) chart buttons.

**Note:** The stylus does not begin to move until the top center button (#3) is held for five seconds.

# **Undercarriage Lighting (Optional)**

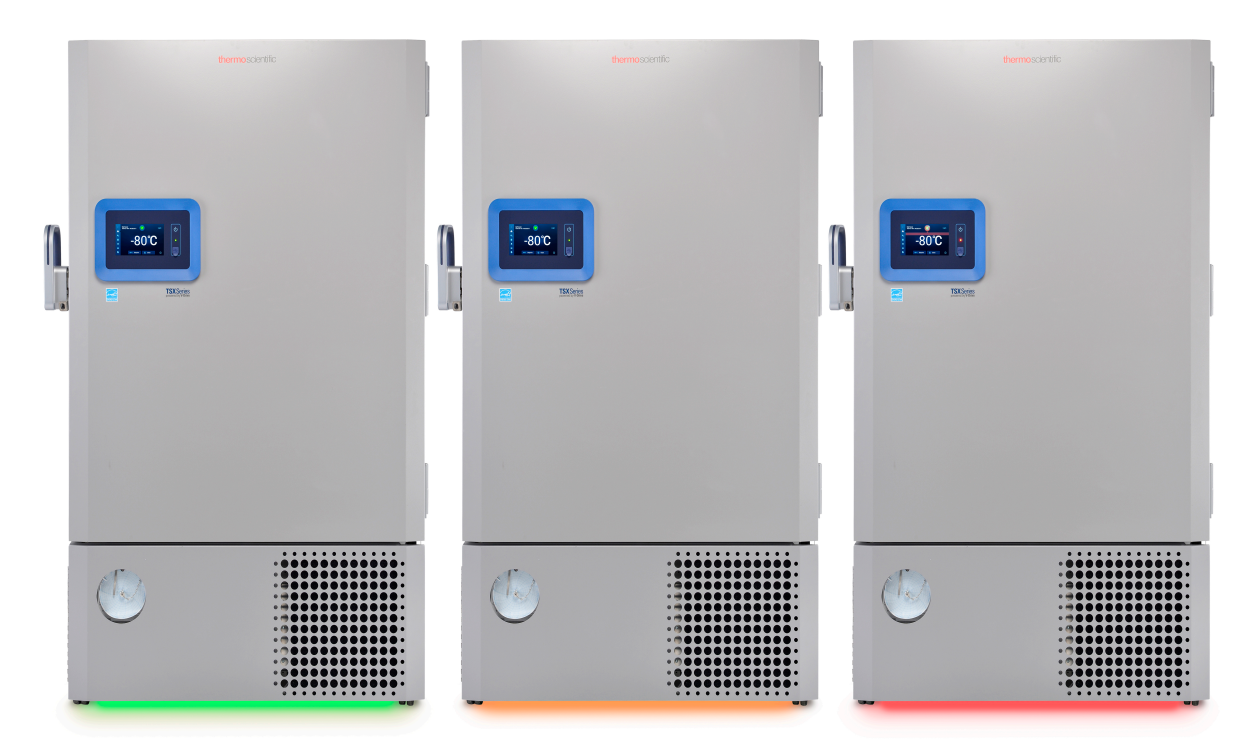

#### Figure 76. Undercarriage Lighting

Undercarriage lighting is intended to provide additional visual indication of the freezer health status. The lighting displayed is synchronized with the health status indication displayed on the freezer's user interface.

There are three colors that may be displayed in the undercarriage system:

- Green (healthy),
- Orange (warning)
- Red (alarm).

For a list of all alarms and warnings, refer **Appendix A: Alarm Summary**.

Additionally, when the freezer door is opened (prior to a door ajar alarm), the undercarriage lighting system will slowly flash Orange to indicate the door is open.

In the event of a Power Failure, the undercarriage lighting system will automatically turn off to conserve main battery life maintaining user interface temperature display.

#### Modification of Undercarriage Lights Settings

Turning undercarriage lights on and off:

- 1. Go To Settings > Display Settings.
- 2. Enable or Disable LED Lights.

Turning green lights (healthy status) lights on and off:

- 1. Go To Settings > Display Settings.
- 2. Enable or Disable Green Light Indication.

Running green health lights can reduce the life expectancy of the LED light system.

### Disconnecting the Undercarriage Light System

To physically disconnect the undercarriage lighting system, disconnect the harness connection located behind the front grill housing shown in **Figure 77**. This may be necessary if moving a larger unit through a doorway.

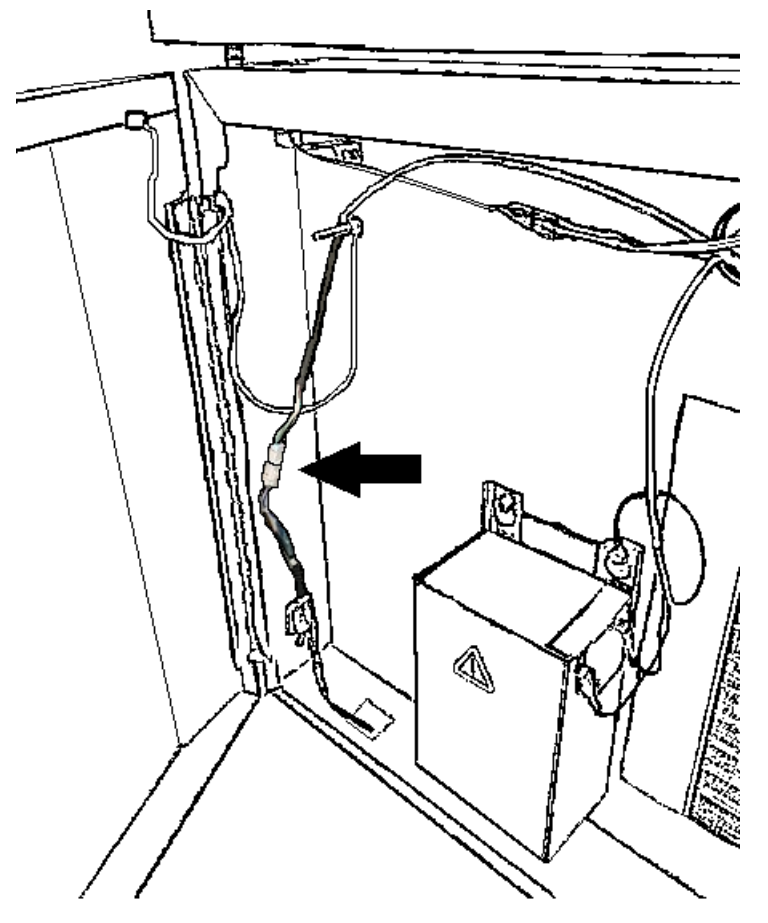

Figure 77. Disconnecting the Undercarriage Light System

### Maintenance and Troubleshooting

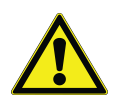

**WARNING:** Unauthorized repair of your freezer will invalidate your warranty. Contact Technical Service at 1-800-438-4851 for additional information.

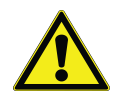

**CAUTION:** Maintenance should only be performed by trained personnel.

### Cleaning the Condenser

Clean the condenser at least every six months; more often if the laboratory area is dusty.

To clean the condenser, complete the following steps:

- 1. Pull the grille door open.
- 2. Vacuum the condenser.
- 3. Inspect the filter cleanliness and clean as required.
- 4. Close the grille door.

#### Cleaning the Condenser Filter

Clean the condenser filters every two or three months.

There are two condenser filters: a main filter and a lower filter for extra air flow into the condenser.

- 1. Pull the grille door open.
- 2. Remove the filters.
- 3. Shake the filters to remove loose dust, rinse the filters in clean water, shake the excess water from the filters, and replace the filters.
- 4. Close the grille door.

#### Gasket Maintenance

Periodically check the gaskets around the door for punctures or tears. Leaks are indicated by a streak of frost which forms at the point of gasket failure. Ensure that the cabinet is level. (refer **Leveling**).

Keep the door gaskets clean and frost free. Wipe with a soft cloth or cryo-gloved hand. If needed, a rubber mallet may be gently used to loosen ice.

#### Defrosting the Freezer

Defrost the freezer once per year or whenever the ice buildup exceeds 3/8 inches. To defrost, complete the following steps:

- 1. Remove all products and place in another ULT cabinet.
- 2. Turn off the freezer.
- 3. Open the outer door and all inner doors.
- Let the freezer stand with doors open for at least 24 hours. This allows both the interior and foamed refrigerant system to warm to room temperature.
- 5. Dispose of the ice and wipe out any water standing in the bottom of the cabinet.
- 6. If there is freezer odor, wash the interior with a solution of baking soda and warm water.
- 7. Clean the exterior with any common household cleaner.
- 8. Close the doors, restart the freezer and reload. Refer **Initial Loading** to follow the instructions.

### **Battery Maintenance**

The freezer monitors the voltage status of the battery daily and indicates the battery's voltage via visual and auditory alarm. Replace the battery as indicated by system alarms or as necessary per individual status evaluation. Check the battery connections regularly. Although not required, annual battery replacement is recommended to ensure proper battery status in the event of power failure. Be sure to reset the battery replacement timer via the user interface whenever the battery is replaced.

For safety, it is recommended to power off the unit and disconnect it from the power source before replacing the battery. Battery terminals are color coded red and black. Ensure the corresponding colored wires are connected to the matching color terminals on the battery. The battery is installed with terminals oriented toward the condenser compartment or hinge side of the freezer's outer door (see below). With proper installation, the red wire should be connected to the rear battery (positive) terminal and the black wire to the front (common) terminal.

Failure to properly connect the battery can damage electrical components and potentially hinder normal operation of the freezer. Consult a certified service technician if there are any questions or concerns about battery maintenance.

#### **Battery Specification**

Rechargeable sealed lead-acid battery, 12 V, 7.0 Amp Hr.

Replacement batteries can be purchased directly from Thermo Fisher Scientific (part number 400159).

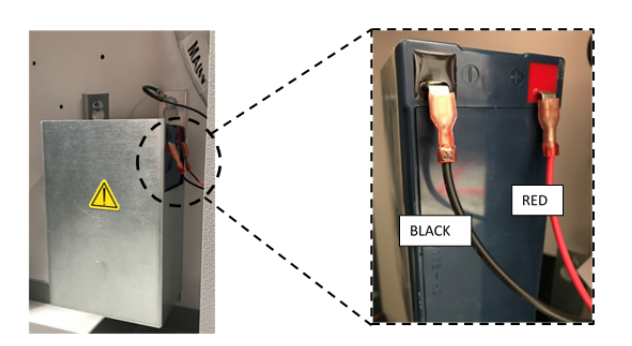

Figure 78. Battery Specification

### Maintenance Schedule

Regular maintenance is important to keep the unit working properly. Inspect/Clean as directed in the manual.

| Item                                    | Interval                                                                                                    |  |  |  |  |
|-----------------------------------------|----------------------------------------------------------------------------------------------------|--|--|--|--|
| Defrost                                 | Defrost the freezer once per year or<br>whenever the ice build exceeds<br>3/8 inches (0.95 cm).                                                                                                    |  |  |  |  |
| Gasket                                  | Periodically check the gaskets around<br>the door for punctures or tears.<br>Periodically clean the ice-build up<br>around the gasket.                                                                                                    |  |  |  |  |
| Filter                                  | Clean the condenser filter(s) every two to three months.                                                                                                    |  |  |  |  |
| Condenser                               | Clean every six months; more often if the laboratory area is dusty.                                                                                                    |  |  |  |  |
| Battery                                 | Replace the battery as indicated by<br>system alarms or as necessary per<br>individual status evaluation. Check the<br>battery connections regularly.<br>Although not required, annual battery<br>replacement is recommended to<br>ensure proper battery status in the<br>event of power failure. |  |  |  |  |
| Undercarriage<br>lighting<br>(optional) | Every two to three months, clean any dust or debris that has accumulated on the surface of the lighting housing.                                                                                                    |  |  |  |  |

# **Troubleshooting Guide**

This section is a guide to troubleshooting general operational problems.

| Problem                                                               | Cause                                      | Solution                                                                                                    |  |  |
|-----------------------------------------------------------------------|--------------------------------------------|----------------------------------------------------------------------------------------------------|--|--|
|                                                                       | Warm load / Overload.                      | Allow ample time to recover from loading warm product.<br>Do not overload cabinet.<br>Refer <b>Initial Loading</b> in user manual for loading procedures |  |  |
|                                                                       | Hot environment.                           | Check, if the location meets ambient requirements (within 15°C to 32°C or 59°F to 90°F) and away from hot objects.                                       |  |  |
|                                                                       | Dirty condenser and condenser filter.      | Clean condenser and filter. Refer <b>Cleaning the Condenser</b> and <b>Cleaning the Condenser Filter</b> in user manual.                                 |  |  |
|                                                                       | Not enough space for air circulation.      | Install the unit in a level area free from vibration with a minimum of 8 inches (20 cm) of space on the top and sides, 6 inches (15 cm) in back.         |  |  |
| Unit warming.<br>Unit set to –80°C but can't<br>make temperature (Not | Icing/Frost due to high relative humidity. | Check if the location meets requirements. Maximum relative humidity 60% for temperatures within 15°C to 32°C (59°F to 90°F).                             |  |  |
| reaching setpoint).<br>Unit recovers slowly to                        | Excess frost build-up in chamber.          | Defrost the unit. Refer <b>Defrosting the Freezer</b> in user manual.                                                                                    |  |  |
| setpoint.                                                             | Frost build-up on outer door gasket.       | Wipe with a soft cloth or cryo-gloved hand.                                                                                                    |  |  |
|                                                                       | Gasket damage.                             | Check for punctures or tears on gasket. Replace if necessary.<br>Refer <b>Gasket Maintenance</b> in user manual.                                         |  |  |
|                                                                       | Prolonged door openings.                   | Avoid opening of door for longer duration. Allow ample time for recovery after door opening.                                                             |  |  |
|                                                                       | Inadequate power supply.                   | Check for proper voltage to the unit.                                                                                                    |  |  |
|                                                                       | Either of the compressors are not working. | Call service.                                                                                                    |  |  |
|                                                                       | Refrigerant is insufficient.               | Call service.                                                                                                    |  |  |
| User interface (Display)                                              | Breaker switch off.                        | Check circuit breaker and reset to on position. Always use a dedicated, properly grounded circuit.                                                       |  |  |
| failure.                                                              | User interface not powered on.             | Push power button (()) on user interface and <b>hold</b> for at least <b>1 second</b> .                                                                  |  |  |
| Unit is ON but display is                                             | User interface not                         | Push power button (()) on user interface and <b>hold</b> for at least <b>1 second</b> . Try touching the screen.                                         |  |  |
| showing empty.                                                        | powered on.                                | Try restarting the unit manually by flipping the breaker at the rear of the unit. If this doesn't work, call service.                                    |  |  |

| Problem                            | Cause                                         | Solution                                                                                                    |  |  |  |
|------------------------------------|-----------------------------------------------|----------------------------------------------------------------------------------------------------|--|--|--|
| Display is looking dull.           | Screen brightness is too                      | From the settings screen, pressing the display button will show the display.                                                                                                    |  |  |  |
|                                    | IOW.                                          | Adjust the brightness level of the display (Refer <b>Display</b> ).                                                                                                    |  |  |  |
|                                    |                                               | Confirm that the cord is securely plugged in.                                                                                                    |  |  |  |
|                                    |                                               | Plug another appliance into the outlet to see if power is present.                                                                                                    |  |  |  |
| Power failure to the unit.         | Power supply stopped /<br>Breaker switch off. | Reset circuit breaker to on position and push power button ((b)) on user interface and <b>hold</b> for at least <b>1 second</b> .                                                                                                    |  |  |  |
|                                    |                                               | Always use a dedicated, properly grounded circuit.                                                                                                    |  |  |  |
|                                    |                                               | For the TSX series, the ULT should not be connected to a GFCI (Ground Fault Circuit Interrupter) protected outlet as it may be subject to nuisance tripping.                                                                                                    |  |  |  |
|                                    | Shared power source.                          | Never connect unit to overloaded power source. Always use a dedicated (separate) circuit.                                                                                                    |  |  |  |
|                                    | Unit plugged into wrong power outlet.         | Plug the unit into proper power source to deliver correct voltage.                                                                                                    |  |  |  |
| Unit tripping the circuit breaker. | Unit not grounded.                            | Your unit must be properly grounded in conformity with<br>national and local electrical codes. Troubleshooting<br>procedures involving live voltage is dangerous and if done<br>improperly can result in injury and/or death.<br>This troubleshooting should be performed by trained<br>personnel only. |  |  |  |
|                                    | Use of GFCI for TSX units.                    | For the TSX series, the ULT should not be connected to a GFCI (Ground Fault Circuit Interrupter) protected outlet as it may be subject to nuisance tripping.                                                                                                    |  |  |  |
|                                    | Use of extended cords.                        | Do not use an extension cord. Ensure the unit supplied power cord is plugged directly into power outlet.                                                                                                    |  |  |  |
|                                    | Icing/Frost due to high relative humidity.    | Check if the location meets requirements. Maximum relative humidity 60% for temperatures within 15°C to 32°C (59°F to 90°F).                                                                                                    |  |  |  |
| Excessive frost build-up           |                                               | Occasionally scrape the ice on the outer door.                                                                                                    |  |  |  |
| perimeter of door.                 | Excessive and prolonged door openings.        | Avoid opening door for a prolonged time.                                                                                                    |  |  |  |
|                                    | Gasket damage.                                | Check for punctures or tears on gasket. Replace if necessary.<br>Refer <b>Gasket Maintenance</b> .                                                                                                    |  |  |  |
|                                    | Setpoints may have changed.                   | Adjust the setpoint to run at desired setpoint under settings.<br>Refer <b>Controls</b> .                                                                                                    |  |  |  |
| Unit is over cooling.              | Temperature offset may have changed.          | Try adjusting the offset. Temperature offset can be set in the Controls screen under settings. (Refer <b>Controls</b> ).                                                                                                    |  |  |  |
|                                    | Unknown.                                      | Try restarting the unit. If this doesn't help call service.                                                                                                    |  |  |  |

| Problem                                                                                                    | Cause                                                                      | Solution                                                                                                    |  |  |  |
|----------------------------------------------------------------------------------------------------|----------------------------------------------------------------------------|----------------------------------------------------------------------------------------------------|--|--|--|
|                                                                                                    | Freezer setpoint is low.                                                   | Check whether the setpoint is in operating range. Change the setpoint if necessary.                                                                                                    |  |  |  |
| Unit compressors run                                                                                          | Frost build up.                                                            | Defrost the unit. Refer <b>Defrosting the Freezer</b> .                                                                                                    |  |  |  |
| continuously.                                                                                                 | Dirty condenser.                                                           | Clean the condenser and condenser filter.                                                                                                    |  |  |  |
|                                                                                                    | Gasket damage.                                                             | Check for punctures or tears on gasket. Replace if necessary.<br>Refer <b>Gasket Maintenance</b> .                                                                                                    |  |  |  |
| Cabinet temperature<br>reached an alarm<br>condition, but suitable<br>alarm is not activated.                 | Alarm setpoints may be changed.                                            | Check the present setpoints for temperature alarm conditions. Change the setpoints if required. Refer <b>Alarms</b> .                                                                                                    |  |  |  |
| Problem with<br>temperature<br>validation/calibration.                                                        | Cabinet temperature<br>displayed doesn't match<br>with actual temperature. | Customers performing on-site temperature calibration may<br>observe as much as a 2°C variation when an external probe<br>is placed next to the freezer control probe. This variation is<br>normal, due to optimization of control system to ensure<br>temperature uniformity throughout the cabinet. |  |  |  |
| Unit is experiencing too<br>much cabinet<br>temperature fluctuation<br>(high uniformity / peak<br>variation). | Operating mode selected.                                                   | Change power mode to high-performance mode to have tighter peak variation. Refer <b>Controls</b> .                                                                                                    |  |  |  |
|                                                                                                    | Exterior door is closed but not sealed completely.                         | Clean any ice build-up on gasket and / or cabinet surface.<br>Check for punctures or tears on gasket. Replace if necessary.<br>Refer <b>Gasket Maintenance</b> .                                                                                                    |  |  |  |
|                                                                                                    | Alarm icons appear on<br>user interface home<br>screen.                    | By pressing red bell or yellow triangle, the ticker message provides alarm details and recovery details. Refer <b>Alarms / Warning</b> .                                                                                                    |  |  |  |
| Unit is constantly alarming.                                                                                  | Door open alarm, exterior<br>door not closing<br>completely.               | Open door completely and immediately close and latch it.                                                                                                    |  |  |  |
|                                                                                                    | Door open alarm, exterior<br>door is closed but not<br>sealed completely.  | Defrost exterior door gasket and make sure the door is completely sealed.                                                                                                    |  |  |  |
|                                                                                                    | Alarm setpoints may have changed.                                          | Change the setpoints as required. Refer Alarms.                                                                                                    |  |  |  |
| Unit cycle on-percentage                                                                                      | Ambient conditions.                                                        | Unit performance is directly impacted by these causes                                                                                                    |  |  |  |
| is increasing.<br>(Compressors are                                                                            | Warm load (or) overload.                                                   | load, reducing door openings.                                                                                                    |  |  |  |
| running more often than before.)                                                                              | Frequent and prolonged door openings.                                      | Once temperature is stable, cycle dynamics should return to normal range. If not call service.                                                                                                    |  |  |  |

| Problem                                                             | Cause                                                                            | Solution                                                                                                    |  |  |
|---------------------------------------------------------------------|----------------------------------------------------------------------------------|----------------------------------------------------------------------------------------------------|--|--|
|                                                                     | Unit is not level.                                                               | Make sure the unit is level.<br>Refer <b>Leveling</b> procedure.                                                                                                    |  |  |
|                                                                     | Frost accumulated on outer door gasket.                                          | Wipe with a soft cloth or cryo-gloved hand.                                                                                                    |  |  |
| Difficult to close / open the outer door.                           | Door latch problem.                                                              | Ensure door latch is securing. Lubricate the door latch mechanism.                                                                                                    |  |  |
| Outer door alignment issues.                                        | Pressure Equalization Port<br>(PEP) malfunctioning                               | The PEP is located behind the user interface but the backside<br>of the port can be seen on the inside surface of the exterior<br>door.<br>If the opening or area directly in front of the opening is filled<br>or covered with ice and/or frost, remove the blockage.<br>Try closing and re-opening the door. |  |  |
| Difficult to close / open                                           | Frost accumulated around inner door.                                             | Defrost the inner door.                                                                                                    |  |  |
| the inner door.                                                     | Inner door latches<br>damaged.                                                   | Call service.                                                                                                    |  |  |
|                                                                     | Unit is not level.                                                               | Check if the unit is installed in a level area free from vibration.<br>(Refer <b>Leveling</b> in user manual)                                                                                                    |  |  |
| Vibration noise.                                                    | Loose side panels.                                                               | Check side panel screws, tighten them if necessary.                                                                                                    |  |  |
| Rattling noise/ Loud noise.                                         | Rubber tubing separators<br>and/or compressor<br>dampeners may have<br>loosened. | Call service.                                                                                                    |  |  |
|                                                                     | Undercarriage lighting is not enabled.                                           | Check to ensure the LED lighting is enabled in the settings menu. Modification of Undercarriage Lights Settings                                                                                                    |  |  |
| Undercarriage lights not displaying.                                | Lighting is not connected.                                                       | Check to ensure lighting harness is connected. To find this harness connection, see <b>Disconnecting the Undercarriage Light System</b> . Try unplugging and re-plugging in this harness.                                                                                                    |  |  |
|                                                                     | Improper hardware installation.                                                  | Call service.                                                                                                    |  |  |
|                                                                     | LED failure.                                                                     | Call service for LED replacement.                                                                                                    |  |  |
| Undercarriage light<br>settings not available on<br>user interface. | Improper firmware/<br>hardware compatibility.                                    | Call service.                                                                                                    |  |  |

# **Connectivity Troubleshooting**

This section is a guide to troubleshooting general connectivity problems.

| Problem                                                          | Cause                                                                          | Solution                                                                                                    |  |  |
|------------------------------------------------------------------|--------------------------------------------------------------------------------|----------------------------------------------------------------------------------------------------|--|--|
|                                                                  | Wrong network name.                                                            | Verify the correct network name was provided.                                                                                                    |  |  |
|                                                                  | Network (SSID) is not                                                          | Verify the network (SSID) is visible (being broadcasted) using a mobile device.                                                                                                    |  |  |
|                                                                  | broadcasted).                                                                  | *Thermo Fisher Devices are not able to connect to SSID's that are not being broadcasted.                                                                                                    |  |  |
| Wireless Network (SSID) is<br>not appearing in<br>configuration. |                                                                                | Verify with Local IT the network is compatible with the Thermo Fisher 802.11 AC network card.                                                                                                    |  |  |
|                                                                  | Network is not compatible<br>with the Thermo Fisher<br>802.11 AC network card. | *Wireless 802.11 AC is compatible with 802.11 B, 802.11 G, and 802.11 N.                                                                                                    |  |  |
|                                                                  |                                                                                | *Freezers only support the 2.4GHz frequency. 5Ghz SSID is not supported.                                                                                                    |  |  |
|                                                                  | UI firmware.                                                                   | Contact service.                                                                                                    |  |  |
|                                                                  | Wrong SSID and Password.                                                       | Verify you are connecting to the correct network (SSID) and<br>are entering the correct password. (Suggestion: attempt<br>the same network connection via an alternate device, like<br>a cell phone, laptop or tablet.). |  |  |
|                                                                  |                                                                                | Try restarting the freezer and re-attempt to establish the Wi-Fi connection.                                                                                                    |  |  |
|                                                                  | Network requires user                                                          | Verify wireless access is not dependent on accessing a web page first.                                                                                                    |  |  |
| Freezer will not connect to a Wireless Network.                  | acceptance or input via a<br>web browser (like at a<br>hotel).                 | *Freezer is not compatible with Wi-Fi networks that<br>require a login via web page, such as many "guest" or<br>"visitor" networks. Using such a network will cause the<br>Wi-Fi connection to fail.                     |  |  |
|                                                                  | Weak Signal Strength<br>(RSSI).                                                | Verify Signal Strength (RSSI) is at least –65 dBm or better at the wireless interface of the device.                                                                                                    |  |  |
|                                                                  |                                                                                | Verify with local IT if MAC address filtering is in place.                                                                                                    |  |  |
|                                                                  | MAC Address Filtering.                                                         | If MAC address filtering is in place, work with local IT to get the device added to an approved list.                                                                                                    |  |  |
|                                                                  |                                                                                | Navigate to Settings, Connectivity and Wi-Fi to see the MAC address.                                                                                                    |  |  |

| Problem                                    | Cause                                          | Solution                                                                                                    |  |  |
|--------------------------------------------|------------------------------------------------|----------------------------------------------------------------------------------------------------|--|--|
|                                            | USB WIFI dongle<br>disconnected.               | Verify USB WIFI dongle is plugged into port at top of outer door. Perform factory reset. Re-establish user desired setpoint, alarm, and offset values.                                          |  |  |
| Connectivity Tab within                    | USB WIFI dongle<br>unpowered.                  | Perform factory reset. Re-establish user desired setpoint, alarm, and offset values.                                                                                                    |  |  |
| Settings screen is missing                 | USB WIFI dongle missing<br>or damaged.         | Call Service to replace USB WIFI dongle. Verify USB WIFI dongle is plugged into port at top of outer door. Perform factory reset. Re-establish user desired setpoint, alarm, and offset values. |  |  |
|                                            | Selected Region does not support Connectivity. | Perform factory reset. Re-establish user desired setpoint, alarm, and offset values.                                                                                                    |  |  |
|                                            |                                                | Verify with local IT that ports 443, 123, and 80 are open to the Internet in the facility's firewall.                                                                                           |  |  |
|                                            | Einen all a suite all sead                     | Use the telnet app from a computer on the same network                                                                                                    |  |  |
|                                            | Firewall ports closed.                         | *Telnet is NOT enabled by default in Windows                                                                                                    |  |  |
| Connectivity Options in                    |                                                | *telnet apps.thermofisher.com 443                                                                                                    |  |  |
| and non-responsive.                        |                                                | *telnet apps.thermofisher.com 123                                                                                                    |  |  |
| Device not connecting to the Cloud Portal. |                                                | Confirm if the Hotspot works at the location and allows internet connection using a laptop or tablet.                                                                                           |  |  |
|                                            | Connect device to cloud using 3G/4G hotspot.   | If the device connects to the cloud, the issue is with the IT security. Work with Local IT to resolve the issue.                                                                                |  |  |
|                                            |                                                | If device does not connect through a hotspot, call service.                                                                                                    |  |  |
|                                            | UI firmware.                                   | Call service.                                                                                                    |  |  |

**Note:** After resetting (such as a unit factory reset) and reconnecting to InstrumentConnect, the freezer will appear as a new connection within the user's connected devices on InstrumentConnect. This is because a new security certificate will be established. The freezer will be unable to reconnect to the original device under the "old" security certificate.

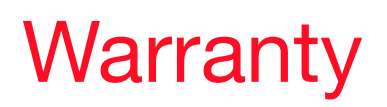

Be sure to register your warranty online:

www.thermofisher.com/labwarranty

#### THERMO FISHER SCIENTIFIC USA FREEZER WARRANTY FOR TSX SERIES

The Warranty Period starts two weeks from the date your equipment is shipped from our facility. This allows for shipping time so the warranty will go into effect at approximately the same time your equipment is delivered. The warranty protection extends to any subsequent owner during the warranty period.

During the first five years of the warranty period, component parts proven to be non-conforming in materials or workmanship will be repaired or replaced at Thermo Fisher Scientific's expense, labor included. The ULT Freezers include an additional seven year warranty on the compressors, parts only, F.O.B. factory. Installation and calibration are not covered by this warranty agreement. The Technical Services Department must be contacted for warranty determination and direction prior to any work being performed. Expendable items, i.e., glass, filters, pilot lights, light bulbs and door gaskets are excluded from this warranty.

Replacement or repair of component parts or equipment under this warranty shall not extend the warranty to either the equipment or to the component part beyond the original five year warranty period. The Technical Services Department must give prior approval for the return of any components or equipment.

THIS WARRANTY IS EXCLUSIVE AND IN LIEU OF ALL OTHER WARRANTIES, WHETHER WRITTEN, ORAL, OR IMPLIED. NO WARRANTIES OF MERCHANTABILITY OR FITNESS FOR A PARTICULAR PURPOSE SHALL APPLY. Thermo shall not be liable for any indirect or consequential damages including, without limitation, damages relating to lost profits or loss of products.

Your local Thermo Fisher Scientific Sales Office is ready to help with comprehensive site preparation information before your equipment arrives. Printed instruction manuals carefully detail equipment installation, operation, and preventive maintenance.

If equipment service is required, call your Technical Services Department at 1-800-438-4851 (USA and Canada). We're ready to answer your questions on equipment warranty, operation, maintenance, service, and special applications. Outside the USA, contact your local Thermo Fisher Scientific office or distributor for warranty information.

# Warranty (International)

#### THERMO FISHER SCIENTIFIC FREEZER INTERNATIONAL WARRANTY FOR TSX SERIES

The Warranty Period starts two months from the date your equipment is shipped from our facility. This allows for shipping time so the warranty will go into effect at approximately the same time your equipment is delivered. The warranty protection extends to any subsequent owner during the warranty period. Dealers who stock our equipment are allowed an additional four months for delivery and installation, providing the warranty card is completed and returned to the Technical Services Department.

During the first five years of the warranty period, component parts proven to be non-conforming in materials or workmanship will be repaired or replaced at Thermo Fisher Scientific's expense, labor excluded. The ULT Freezers include an additional seven year warranty on the compressors, parts only, F.O.B. factory. Installation and calibration are not covered by this warranty agreement. The Technical Services Department must be contacted for warranty determination and direction prior to any work being performed. Expendable items, i.e., glass, filters, pilot lights, light bulbs and door gaskets are excluded from this warranty.

Replacement or repair of component parts or equipment under this warranty shall not extend the warranty to either the equipment or to the component part beyond the original five year warranty period. The Technical Services Department must give prior approval for the return of any components or equipment.

THIS WARRANTY IS EXCLUSIVE AND IN LIEU OF ALL OTHER WARRANTIES, WHETHER WRITTEN, ORAL, OR IMPLIED. NO WARRANTIES OF MERCHANTABILITY OR FITNESS FOR A PARTICULAR PURPOSE SHALL APPLY. Thermo shall not be liable for any indirect or consequential damages including, without limitation, damages relating to lost profits or loss of products.

Your local Thermo Fisher Scientific Sales Office is ready to help with comprehensive site preparation information before your equipment arrives. Printed instruction manuals carefully detail equipment installation, operation, and preventive maintenance.

If equipment service is required, contact your local Thermo Fisher Scientific office or local distributor.

We're ready to answer your questions on equipment warranty, operation, maintenance, service, and special applications. Outside the USA, contact your local Thermo Fisher Scientific office or distributor for warranty information.

### **Appendix A: Alarm Summary**

| Alarm Summary          |      |                 |                          |                       |                                                                                                    |  |
|------------------------|------|-----------------|--------------------------|-----------------------|----------------------------------------------------------------------------------------------------|--|
| Alarm Message          | Tone | Heart<br>Status | Remote<br>Alarm<br>Event | Ringback <sup>*</sup> | Message Details                                                                                                    |  |
|                        |      |                 |                          |                       | Message Header: Warm Alarm                                                                                                    |  |
| Warm Alarm Active      | High | Red             | Yes                      | Yes                   | <b>Message Details:</b> The freezer temperature<br>has exceeded the warm alarm setpoint of<br>XX.X C.<br>Prolonged door openings and warm product<br>loading may cause warm alarms. |  |
|                        |      |                 |                          |                       | <b>Ticker Message:</b> Warm Alarm active.<br>Press bell icon for more information.                                                                                                  |  |
|                        |      |                 |                          |                       | Message Header: Warm Alarm Recovered                                                                                                    |  |
| Warm Alarm<br>Inactive | None | Yellow          | None                     | None                  | <b>Message Details:</b> The freezer temperature has recovered from a warm alarm event. Select check box and press Acknowledge to clear this notification.                           |  |
|                        |      |                 |                          |                       | Ticker Message: None                                                                                                    |  |
|                        | High | Red             | Yes                      | Yes                   | Message Header: Cold Alarm                                                                                                    |  |
| Cold Alarm Active      |      |                 |                          |                       | <b>Message Details:</b> The freezer temperature has exceeded the cold alarm setpoint of XX.X C                                                                                      |  |
|                        |      |                 |                          |                       | <b>Ticker Message:</b> Cold Alarm active.<br>Press bell icon for more information.                                                                                                  |  |
|                        |      |                 |                          |                       | Message Header: Cold Alarm Recovered                                                                                                    |  |
| Cold Alarm Inactive    | None | Yellow          | None                     | None                  | <b>Message Details:</b> The freezer temperature<br>has recovered from a cold alarm event.<br>Select check box and press Acknowledge to<br>clear this notification.                  |  |
|                        |      |                 |                          |                       | Ticker Message: None                                                                                                    |  |
|                        |      |                 |                          |                       | Message Header: Door Open Alarm                                                                                                    |  |
| Door Open Ajar         | High | Red             | Yes                      | Yes                   | <b>Message Details:</b> Door open for greater than 3 minutes will cause door open alarm.                                                                                            |  |
|                        |      |                 |                          |                       | <b>Ticker Message:</b> Door Open Alarm active.<br>Press bell icon for more information.                                                                                             |  |

| Alarm Summary               |      |                 |                          |                       |                                                                                                    |  |
|-----------------------------|------|-----------------|--------------------------|-----------------------|----------------------------------------------------------------------------------------------------|--|
| Alarm Message               | Tone | Heart<br>Status | Remote<br>Alarm<br>Event | Ringback <sup>*</sup> | Message Details                                                                                                    |  |
|                             |      |                 |                          |                       | Message Header: Door Open Recovered                                                                                                    |  |
| Door Open<br>Recovered      | None | Yellow          | None                     | None                  | <b>Message Details:</b> Door open alarm has recovered. Select check box and press Acknowledge to clear this notification.                       |  |
|                             |      |                 |                          |                       | <b>Ticker Message:</b> Door Open Alarm active.<br>Press bell icon for more information.                                                         |  |
|                             |      |                 |                          |                       | Message Header: System Battery Low                                                                                                    |  |
| System Battery Low          | None | Yellow          | None                     | None                  | <b>Message Details:</b> System battery is XX.XV.<br>Recommend replacing battery. Contact<br>customer service for replacement battery.           |  |
|                             |      |                 |                          |                       | Ticker Message: None                                                                                                    |  |
|                             |      |                 |                          |                       | Message Header: System Battery Low                                                                                                    |  |
| System Battery PM<br>Expiry | None | Yellow          | None                     | None                  | <b>Message Details:</b> System battery is XX.XV.<br>Recommend replacing battery. Contact<br>customer service for replacement battery.           |  |
|                             |      |                 |                          |                       | Ticker Message: None                                                                                                    |  |
|                             |      |                 |                          |                       | Message Header: BUS Battery Low                                                                                                    |  |
| BUS Battery Low             | None | Yellow          | None                     | None                  | <b>Message Details:</b> BUS battery is XX.XV.<br>Recommend replacing battery. Contact<br>customer service for replacement battery.              |  |
|                             |      |                 |                          |                       | Ticker Message: None                                                                                                    |  |
|                             |      |                 |                          |                       | Message Header: Battery PM Expiry                                                                                                    |  |
| BUS Battery PM<br>Expiry    | None | Yellow          | None                     | None                  | <b>Message Details:</b> Recommend to replace battery. Reset battery expiration time on XXX screen to clear this notification.                   |  |
|                             |      |                 |                          |                       | Ticker Message: None                                                                                                    |  |
|                             |      |                 |                          |                       | Message Header: Extreme Ambient<br>Notification                                                                                                 |  |
| Extreme Ambient             | None | Yellow          | None                     | None                  | <b>Message Details:</b> Ambient temperature has exceeded the Extreme Ambient setpoint of XX.XC. Ensure room temperature is properly controlled. |  |
|                             |      |                 |                          |                       | Ticker Message: None                                                                                                    |  |

| Alarm Summary                              |      |                 |                          |                       |                                                                                                    |  |
|--------------------------------------------|------|-----------------|--------------------------|-----------------------|----------------------------------------------------------------------------------------------------|--|
| Alarm Message                              | Tone | Heart<br>Status | Remote<br>Alarm<br>Event | Ringback <sup>*</sup> | Message Details                                                                                                    |  |
|                                            |      |                 |                          |                       | Message Header: Control Probe Failure<br>Alarm                                                                                                    |  |
| Control Probe<br>Failure                   | High | Red             | Yes                      | Yes                   | <b>Message Details:</b> Cannot display cabinet temperature. The freezer will continue to operate in full run mode. Contact customer service.                            |  |
|                                            |      |                 |                          |                       | <b>Ticker Message:</b> Control Probe Failure<br>Alarm active. Press bell icon for more<br>information.                                                                  |  |
|                                            |      |                 |                          |                       | Message Header: Control Probe Failure<br>Recovered                                                                                                    |  |
| Control Probe<br>Failure has been          | None | Yellow          | None                     | None                  | <b>Message Details:</b> Control Probe Failure<br>Alarm has been cleared. Press the yellow<br>triangle to clear this notification.                                       |  |
|                                            |      |                 |                          |                       | Ticker Message: None                                                                                                    |  |
|                                            | High | Red             | Yes                      | Yes                   | <b>Message Header:</b> Heat Exchanger Probe<br>Failure Notification                                                                                                    |  |
| Heat Exchange<br>Probe Failure             |      |                 |                          |                       | <b>Message Details:</b> The freezer will continue to operate with current freezer setpoints, but cabinet temperature variation will increase. Contact customer service. |  |
|                                            |      |                 |                          |                       | <b>Ticker Message:</b> Control Probe Failure<br>Alarm active. Press bell icon for more<br>information.                                                                  |  |
|                                            |      |                 |                          |                       | <b>Message Header:</b> Heat Exchanger Probe<br>Failure Recovered                                                                                                    |  |
| Heat Exchange<br>Probe Failure has<br>been | None | Yellow          | None                     | None                  | <b>Message Details:</b> Heat Exchange Probe<br>Failure Alarm has been cleared. Press the<br>yellow triangle to clear this notification.                                 |  |
|                                            |      |                 |                          |                       | Ticker Message: None                                                                                                    |  |
|                                            |      |                 |                          |                       | Message Header: TCXX Out of Range Notification                                                                                                    |  |
| TC1-9 Failure                              | None | Yellow          | None                     | None                  | <b>Message Details:</b> Information TC's has<br>malfunctioned. This doesn't affect the<br>performance of the unit. Contact service for<br>further assistance.           |  |
|                                            |      |                 |                          |                       | Ticker Message: None                                                                                                    |  |

| Alarm Summary                                |      |                 |                          |                       |                                                                                                    |  |
|----------------------------------------------|------|-----------------|--------------------------|-----------------------|----------------------------------------------------------------------------------------------------|--|
| Alarm Message                                | Tone | Heart<br>Status | Remote<br>Alarm<br>Event | Ringback <sup>*</sup> | Message Details                                                                                                    |  |
|                                              |      |                 |                          |                       | Message Header: TCXX Out of Range<br>Notification Recovered                                                                                                    |  |
| TC1-9 has been                               | None | Yellow          | None                     | None                  | <b>Message Details:</b> Information TCXX has recovered. Select check box and press Acknowledge to clear this notification.                                      |  |
|                                              |      |                 |                          |                       | Ticker Message: None                                                                                                    |  |
|                                              |      |                 |                          |                       | Message Header: Lost Communication Alarm                                                                                                    |  |
| Main to UI Lost<br>Communication             | High | Red             | Yes                      | Yes                   | <b>Message Details:</b> A communication error has occurred within the system. Contact customer service.                                                         |  |
|                                              |      |                 |                          |                       | <b>Ticker Message:</b> Lost Communication Alarm Active. Press bell icon for more information.                                                                   |  |
|                                              | None | Yellow          |                          | None                  | Message Header: Lost Communication<br>Alarm Recovered                                                                                                    |  |
| Main to UI Lost<br>Communication<br>Inactive |      |                 | None                     |                       | <b>Message Details:</b> A communication error<br>has recovered. Select check box and press<br>Acknowledge to clear this notification.                           |  |
|                                              |      |                 |                          |                       | Ticker Message: None                                                                                                    |  |
|                                              | High | Red             | Yes                      | Yes                   | Message Header: Backup System<br>Communication Alarm                                                                                                    |  |
| BUS Lost<br>Communication                    |      |                 |                          |                       | <b>Message Details:</b> A communication error has occurred within the back up system. Contact customer service.                                                 |  |
|                                              |      |                 |                          |                       | <b>Ticker Message:</b> BUS Lost Communication<br>Alarm Active. Press bell icon for more<br>information.                                                         |  |
|                                              |      |                 |                          |                       | Message Header: BUS Lost Communication<br>Alarm Recovered                                                                                                    |  |
| BUS Lost<br>Communication<br>Inactive        | None | Yellow          | None                     | None                  | <b>Message Details:</b> A BUS communication<br>error has recovered. Select check box and<br>press Acknowledge to clear this notification.                       |  |
|                                              |      |                 |                          |                       | Ticker Message: None                                                                                                    |  |
|                                              |      |                 |                          |                       | <b>Message Header:</b> Unable to Reach Setpoint Notification                                                                                                    |  |
| Failure to Reach<br>Setpoint                 | None | Yellow          | None                     | None                  | <b>Message Details:</b> Door openings or product loading may cause this notification. Allow unit to stabilize. If condition persists, contact customer service. |  |
|                                              |      |                 |                          |                       | Ticker Message: None                                                                                                    |  |

| Alarm Summary                   |      |                 |                          |                       |                                                                                                    |  |
|---------------------------------|------|-----------------|--------------------------|-----------------------|----------------------------------------------------------------------------------------------------|--|
| Alarm Message                   | Tone | Heart<br>Status | Remote<br>Alarm<br>Event | Ringback <sup>*</sup> | Message Details                                                                                                    |  |
|                                 |      |                 |                          |                       | <b>Message Header:</b> Compressor Temperature Notification                                                                                                    |  |
| Compressor<br>Temperature       | None | Yellow          | None                     | None                  | <b>Message Details:</b> A refrigeration system<br>temperature has exceeded the compressor<br>temperature setpoint of XX.X C. Contact<br>customer service.                        |  |
|                                 |      |                 |                          |                       | Ticker Message: None                                                                                                    |  |
|                                 |      |                 |                          |                       | Message Header: Inefficient buck / boost notification                                                                                                    |  |
| Inefficient Buck /<br>Boost     | None | Yellow          | None                     | None                  | <b>Message Details:</b> Freezer input voltage is<br>out of range. Ensure proper supply voltage is<br>applied. If unable to clear this notification,<br>contact customer service. |  |
|                                 |      |                 |                          |                       | Ticker Message: None                                                                                                    |  |
|                                 |      |                 |                          |                       | Message Header: Power Failure Alarm                                                                                                    |  |
| Power Failure Alarm             | High | Red             | Yes                      | Yes                   | <b>Message Details:</b> Unit in power failure mode.<br>Display operating on battery power. Check<br>unit plug, unit circuit breaker in the ON<br>position, and supply voltage.   |  |
|                                 |      |                 |                          |                       | <b>Ticker Message:</b> Power Failure Alarm Active.<br>Press bell icon for more information.                                                                                      |  |
|                                 |      |                 |                          |                       | Message Header: Power Failure Recovered                                                                                                    |  |
| Power Failure<br>Inactive       | None | Yellow          | None                     | None                  | <b>Message Details:</b> Power has been restored.<br>Press the yellow triangle to clear this notification.                                                                        |  |
|                                 |      |                 |                          |                       | Ticker Message: None                                                                                                    |  |
|                                 |      |                 |                          |                       | Message Header: Clean Filter Notification                                                                                                    |  |
| Clean Filter Active             | None | Yellow          | None                     | None                  | <b>Message Details:</b> Recommend to clean the filter and condenser. If unable to clear notification, contact customer service.                                                  |  |
|                                 |      |                 |                          |                       | Ticker Message: None                                                                                                    |  |
|                                 |      |                 |                          |                       | Message Header: System Refrigeration Failure Alarm                                                                                                    |  |
| Refrigeration<br>System Failure | High | Red             | Yes                      | Yes                   | <b>Message Details:</b> An error has occurred within the refrigeration system. Contact customer service.                                                                         |  |
|                                 |      |                 |                          |                       | <b>Ticker Message:</b> System Refrigeration<br>Failure Alarm. Press bell icon for more<br>information                                                                            |  |

| Alarm Summary                               |      |                 |                          |                              |                                                                                                    |
|---------------------------------------------|------|-----------------|--------------------------|------------------------------|----------------------------------------------------------------------------------------------------|
| Alarm Message                               | Tone | Heart<br>Status | Remote<br>Alarm<br>Event | Ringback <sup>*</sup>        | Message Details                                                                                                    |
|                                             |      |                 |                          |                              | <b>Message Header:</b> System Refrigeration<br>Failure Recovered                                                                                          |
| Refrigeration<br>System Failure<br>Inactive | None | Red             | None                     | None                         | <b>Message Details:</b> An error in refrigeration system has been recovered. Select check box and press Acknowledge to clear this notification.           |
|                                             |      |                 |                          |                              | Ticker Message: None                                                                                                    |
|                                             |      |                 |                          |                              | Message Header: Wrong Power Alarm                                                                                                    |
| Wrong Power Alarm                           | High | Red             | Yes                      | None,<br>constant<br>audible | <b>Message Details:</b> The unit has detected the wrong power connected. Verify the proper voltage.                                                       |
|                                             |      |                 |                          | audidie                      | <b>Ticker Message:</b> Wrong Power Alarm. Press bell icon for more information.                                                                           |
|                                             |      |                 |                          |                              | Message Header: Wrong Power Recovered                                                                                                    |
| Wrong Power Alarm<br>Inactive               | None | Yellow          | None                     | None                         | <b>Message Details:</b> Wrong Power has been recovered. Select check box and press Acknowledge to clear this notification.                                |
|                                             |      |                 |                          |                              | Ticker Message: None                                                                                                    |
| Wrong Model Alarm                           | High | Red             | Yes                      | None,<br>constant<br>audible | Message Header: Invalid Control Model<br>Alarm                                                                                                    |
|                                             |      |                 |                          |                              | <b>Message Details:</b> Invalid Control Model<br>Alarm. Contact service to ensure the correct<br>model is selected for the system to avoid<br>cargo loss. |
|                                             |      |                 |                          |                              | <b>Ticker Message:</b> Invalid Control Model Alarm. Press bell icon for more information.                                                                 |
|                                             |      |                 |                          |                              | Message Header: Invalid Control Model<br>Recovered                                                                                                    |
| Wrong Model Alarm<br>Inactive               | None | Yellow          | None                     | None                         | <b>Message Details:</b> Invalid Control Model has<br>been recovered.Select check box and press<br>Acknowledge to clear this notification.                 |
|                                             |      |                 |                          |                              | Ticker Message: None                                                                                                    |
| Firmware Build<br>Incompatible              | High | Red             | Yes                      | Yes                          | Message Header: Firmware Build<br>Incompatible Alarm                                                                                                    |
|                                             |      |                 |                          |                              | <b>Message Details:</b> Firmware build indicates incompatibility that can result in modules to be non-coherent.                                           |
|                                             |      |                 |                          |                              | <b>Ticker Message:</b> Firmware build incompatible. Press bell icon for more information.                                                                 |

| Alarm Summary                              |      |                 |                          |                       |                                                                                                    |
|--------------------------------------------|------|-----------------|--------------------------|-----------------------|----------------------------------------------------------------------------------------------------|
| Alarm Message                              | Tone | Heart<br>Status | Remote<br>Alarm<br>Event | Ringback <sup>*</sup> | Message Details                                                                                                    |
|                                            |      |                 |                          |                       | Message Header: Firmware Build<br>Incompatibility Recovered                                                                               |
| Firmware Build<br>Incompatible<br>Inactive | None | Yellow          | None                     | None                  | Message Details: Firmware build<br>Incompatibility recovered. Select check box<br>and press.<br>Acknowledge to clear this notification.   |
|                                            |      |                 |                          |                       | Ticker Message: None                                                                                                    |
|                                            |      |                 |                          |                       | Message Header: Water Temperature Alarm                                                                                                   |
| Water Temperature<br>alarm                 | None | Yellow          | None                     | None                  | <b>Message Details:</b> Water inlet Temperature out of range.                                                                             |
|                                            |      |                 |                          |                       | Ticker Message: None                                                                                                    |
|                                            |      |                 |                          |                       | Message Header: Water flow outside allowable water flow conditions.                                                                       |
| Low Water flow<br>Alarm                    | High | Red             | Yes                      | Yes                   | <b>Message Details:</b> Water flow rate must be within 1.9 - 6.06 LPM (0.5 - 1.6 GPM) to provide the required system cooling environment. |
|                                            |      |                 |                          |                       | <b>Ticker Message:</b> Low water flow detected.<br>Check water supply.                                                                    |
|                                            |      |                 |                          |                       | Message Header: Low Water flow<br>Recovered                                                                                               |
| Low Water flow<br>Alarm Inactive           | None | Yellow          | None                     | None                  | <b>Message Details:</b> Low water flow recovered on the unit.                                                                             |
|                                            |      |                 |                          |                       | Ticker Message: None                                                                                                    |
|                                            |      |                 |                          |                       | Message Header: System Battery<br>Disconnected                                                                                            |
| System Battery<br>Disconnected             | High | Red             | Yes                      | Yes                   | Message Details: System Battery<br>Disconnected                                                                                           |
| Alarm                                      |      |                 |                          |                       | <b>Ticker Message:</b> System Battery has been Disconnected. Press Bell icon for more information.                                        |
| System Battery                             |      |                 |                          |                       | Message Header: System Battery<br>Connected                                                                                               |
| Disconnected Has<br>been                   | None | Yellow          | None                     | None                  | Message Details: System Battery Connected                                                                                                 |
|                                            |      |                 |                          |                       | Ticker Message: None                                                                                                    |

| Alarm Summary                    |      |                 |                          |                       |                                                                                                 |
|----------------------------------|------|-----------------|--------------------------|-----------------------|-------------------------------------------------------------------------------------------------|
| Alarm Message                    | Tone | Heart<br>Status | Remote<br>Alarm<br>Event | Ringback <sup>*</sup> | Message Details                                                                                 |
|                                  |      |                 |                          |                       | Message Header: Bus Battery Disconnected                                                        |
| Bus Battery                      |      | Red             | Yes                      | Yes                   | Message Details: Bus Battery Disconnected                                                       |
| Disconnected<br>Alarm            | High |                 |                          |                       | <b>Ticker Message:</b> Bus Battery has been Disconnected. Press Bell icon for more information. |
| Bus Batterv                      | None | Yellow          | None                     | None                  | Message Header: Bus Battery Connected                                                           |
| Disconnected Has                 |      |                 |                          |                       | Message Details: Bus Battery Connected                                                          |
| been                             |      |                 |                          |                       | Ticker Message: None                                                                            |
|                                  | High | Red             | Yes                      | Yes                   | Message Header: Bus Probe Failure                                                               |
| Bus Probe Fail<br>Alarm          |      |                 |                          |                       | <b>Message Details:</b> Bus Probe Fail has been detected.                                       |
|                                  |      |                 |                          |                       | <b>Ticker Message:</b> Bus Probe Fail Alarm active. Press Bell icon for more information.       |
|                                  |      |                 |                          | None                  | Message Header: Bus Probe Failure                                                               |
| Bus Probe Fail<br>Alarm has been | None | Yellow          | None                     |                       | <b>Message Details:</b> Bus Probe fail has been recovered.                                      |
|                                  |      |                 |                          |                       | Ticker Message: None                                                                            |

**Note:** \*Ringback refers to the audible alarm activating again after the user presses the Snooze button. The time can be set in the 'Snooze Timeout' option in the Alarm Settings screen.

## Appendix B: Event Log Detail

| Event Log Entry Detail      |                                                                |  |  |  |
|-----------------------------|----------------------------------------------------------------|--|--|--|
| Item                        | Message                                                        |  |  |  |
|                             | Header: Control Settings Change.                               |  |  |  |
|                             | Role: Logged in personnel or anonymous in full access mode.    |  |  |  |
| System Parameter Change     | Mode: Full access or secured.                                  |  |  |  |
|                             | Message Detail: The following parameters has been changes to:  |  |  |  |
|                             | Parameter 1 from: XX.XX to XX.XX                               |  |  |  |
|                             | Header: User Interface Settings Change.                        |  |  |  |
|                             | Role: Logged in personnel or anonymous in full access mode.    |  |  |  |
| User Interface Parameter    | Mode: Full access or secured.                                  |  |  |  |
|                             | Message Detail: The following parameters has been changes to:  |  |  |  |
|                             | Parameter 1 from: XX.XX to XX.XX                               |  |  |  |
| DeerOpen                    | Header: Door Open.                                             |  |  |  |
|                             | Role: Logged in personnel or blank if not HID system.          |  |  |  |
| Door Close                  | Header: Door Close.                                            |  |  |  |
| Door Close                  | Role: Logged in personnel or blank if not HID system.          |  |  |  |
| User Login                  | Header: User jsmith has logged in.                             |  |  |  |
| User Logout                 | Header: User jsmith has logged out.                            |  |  |  |
|                             | Header: Door History Reset.                                    |  |  |  |
| Door History Posot          | Role: Logged in personnel or anonymous in full access mode.    |  |  |  |
| Door history neset          | Mode: Full access or secured.                                  |  |  |  |
|                             | Message Detail: Door Usage history has been reset.             |  |  |  |
|                             | Header: Temperature Excursion History Reset.                   |  |  |  |
| Temperature Excursion Reset | Role: Logged in personnel or anonymous in full access mode.    |  |  |  |
|                             | Message Detail: Temperature Excursion history has been reset.  |  |  |  |
|                             | Header: Add a User to User database.                           |  |  |  |
| Add Lleer Event             | Role: Logged in personnel or anonymous in full access mode.    |  |  |  |
| Aud User Event              | Mode: Full access or secured.                                  |  |  |  |
|                             | Message Detail: User jsmith has been added to user database.   |  |  |  |
|                             | Header: Remove a User to User database.                        |  |  |  |
| Remove User Event           | Role: Logged in personnel or anonymous in full access mode.    |  |  |  |
| HEMOVE USER EVENIL          | Mode: Full access or secured.                                  |  |  |  |
|                             | Message Detail: User jsmith has been removed to user database. |  |  |  |

| Event Log Entry Detail    |                                                               |  |  |  |
|---------------------------|---------------------------------------------------------------|--|--|--|
| Item                      | Message                                                       |  |  |  |
|                           | Header: Edit a User to User database.                         |  |  |  |
| Edit Lloor Event          | Role: Logged in personnel or anonymous in full access mode.   |  |  |  |
|                           | Mode: Full access or secured.                                 |  |  |  |
|                           | Message Detail: User jsmith details has been modified.        |  |  |  |
|                           | Header: Buck / Boost status Change.                           |  |  |  |
|                           | Message Detail:                                               |  |  |  |
| Buck / Boost Change Event | Buck / Boost changed from X to Y                              |  |  |  |
|                           | Line Input Voltage at time of change is                       |  |  |  |
|                           | Compensated Voltage at time of change is                      |  |  |  |
| BUS Injection             | Header: BUS Injection on or off.                              |  |  |  |
| BUS Pressure switch       | Header: BUS Pressure Switch active or inactive.               |  |  |  |
|                           | Header: Reset to Factory Defaults.                            |  |  |  |
| Poset to Factory default  | Role: Logged in personnel or anonymous in full access mode.   |  |  |  |
| neset to ractory deladit  | Mode: Full access or secured.                                 |  |  |  |
|                           | Message Detail: System has been restored to factory defaults. |  |  |  |
|                           | Header: Softswitch Power Up event.                            |  |  |  |
| Doworod Lip Event         | Role: Logged in personnel or anonymous in full access mode.   |  |  |  |
| Fowered Op Event          | Mode: Full access or secured.                                 |  |  |  |
|                           | Message Detail: System has been user turned on.               |  |  |  |
|                           | Header: Softswitch Power Down event.                          |  |  |  |
| Powered Down Event        | Role: Logged in personnel or anonymous in full access mode.   |  |  |  |
| Fowered Down Event        | Mode: Full access or secured.                                 |  |  |  |
|                           | Message Detail: System has been user turned off.              |  |  |  |
| HID Access                | Header: User Jsmith has accessed the unit.                    |  |  |  |
| Invalid HID               | Header: Invalid HID tried to access unit.                     |  |  |  |

| Event Log Entry Detail        |                                                                                   |  |  |  |
|-------------------------------|-----------------------------------------------------------------------------------|--|--|--|
| Item                          | Message                                                                           |  |  |  |
|                               | Header: (Temperature, temperature and event log or pdf report) has been exported. |  |  |  |
|                               | Role: Logged in personnel or anonymous in full access mode.                       |  |  |  |
|                               | Mode: Full access or secured.                                                     |  |  |  |
| Export Event                  | Message Detail:                                                                   |  |  |  |
|                               | (Temperature, temperature and event log or pdf report) has been exported.         |  |  |  |
|                               | Date Range of export is from X to Y.                                              |  |  |  |
|                               | File format exported is (pdf, csv or PUC)                                         |  |  |  |
|                               | Header: Configuration import or export initiated.                                 |  |  |  |
|                               | Role: Logged in personnel or anonymous in full access mode.                       |  |  |  |
|                               | Mode: Full access or secured.                                                     |  |  |  |
| Configuration import / export | Message Detail: Following items has been imported or exported to USB.             |  |  |  |
|                               | - Contact info                                                                    |  |  |  |
|                               | - User database                                                                   |  |  |  |
|                               | - System and User Interface settings                                              |  |  |  |
|                               | - Temperature and event log history                                               |  |  |  |

## Appendix C: City Time Zone

Time specified in the time zone indicates the difference with UTC.

| Time Zone                        | City        | Time Zone          | City         |
|----------------------------------|-------------|--------------------|--------------|
|                                  | ElAaiun     |                    | Gaborone     |
|                                  | Freetown    |                    | Harare       |
|                                  | Lome        |                    | Johannesburg |
|                                  | Abidjan     |                    | Khartoum     |
|                                  | Accra       |                    | Kigali       |
|                                  | Bamako      |                    | Lubumbashi   |
| $(\Delta frica \mid \pm 0.0.00)$ | Banjul      |                    | Lusaka       |
| (Anica   +00.00)                 | Bissau      | (Africa   +02:00)  | Maputo       |
|                                  | Casablanca  |                    | Blantyre     |
|                                  | Conakry     |                    | Bujumbura    |
|                                  | Dakar       |                    | Cairo        |
|                                  | Monrovia    |                    | Maseru       |
|                                  | Nouakchott  |                    | Mbabane      |
|                                  | Ouagadougou |                    | Tripoli      |
|                                  |             |                    | Windhoek     |
|                                  | Algiers     |                    | -            |
|                                  | Bangui      |                    | Juba         |
|                                  | Brazzaville |                    | Kampala      |
|                                  | Ceuta       |                    | AddisAbaba   |
|                                  | Douala      | (Africa   +03:00)  | Asmara       |
|                                  | Kinshasa    | (Antea   +00.00)   | DaresSalaam  |
|                                  | Lagos       |                    | Djibouti     |
| (Africa   +01:00)                | Libreville  |                    | Mogadishu    |
|                                  | Luanda      |                    | Nairobi      |
|                                  | Malabo      |                    | -            |
|                                  | Ndjamena    | (America   +00:00) | Danmarkshavn |
|                                  | Niamey      | (America   -01:00) | Scoresbysund |
|                                  | Porto-Novo  |                    |              |
|                                  | Sao_Tome    |                    |              |
|                                  | Tunis       |                    |              |

| Time Zone          | City                     |  |
|--------------------|--------------------------|--|
| (America   -02:00) | Noronha                  |  |
|                    |                          |  |
|                    | Araguaina                |  |
|                    | Bahia                    |  |
|                    | Belem                    |  |
|                    | Cayenne                  |  |
|                    | Fortaleza                |  |
|                    | Godthab                  |  |
| (America   -03:00) | Maceio                   |  |
|                    | Miquelon                 |  |
|                    | Montevideo               |  |
|                    | Paramaribo               |  |
|                    | Recife                   |  |
|                    | Santarem                 |  |
|                    | SaoPaulo                 |  |
|                    |                          |  |
| (America   -03:30) | StJohns                  |  |
|                    | Anguilla                 |  |
|                    |                          |  |
|                    | Antigua                  |  |
|                    | Aruba                    |  |
|                    | Asuncion                 |  |
|                    | Barbados<br>Blana Cablan |  |
|                    | Blanc-Sabion             |  |
|                    | Boavista                 |  |
| (America   -04:00) | CampoGrande              |  |
|                    | Caracas                  |  |
|                    | Culaba                   |  |
|                    | Curacao                  |  |
|                    | Dominica                 |  |
|                    | GlaceBay                 |  |
|                    | GooseBay                 |  |
|                    | GrandTurk                |  |

| Time Zone                       | City         |  |  |  |
|---------------------------------|--------------|--|--|--|
|                                 | Grenada      |  |  |  |
|                                 | Guadeloupe   |  |  |  |
|                                 | Guyana       |  |  |  |
|                                 | Halifax      |  |  |  |
|                                 | Kralendijk   |  |  |  |
|                                 | LaPaz        |  |  |  |
|                                 | LowerPrinces |  |  |  |
|                                 | Manaus       |  |  |  |
|                                 | Marigot      |  |  |  |
|                                 | Martinique   |  |  |  |
|                                 | Moncton      |  |  |  |
| $(\text{America} \mid -0.4.00)$ | Montserrat   |  |  |  |
| (America   -04.00)              | PortofSpain  |  |  |  |
|                                 | PortoVelho   |  |  |  |
|                                 | PuertoRico   |  |  |  |
|                                 | Santiago     |  |  |  |
|                                 | SantoDomingo |  |  |  |
|                                 | StBarthelemy |  |  |  |
|                                 | StKitts      |  |  |  |
|                                 | StLucia      |  |  |  |
|                                 | StThomas     |  |  |  |
|                                 | StVincent    |  |  |  |
|                                 | Thule        |  |  |  |
|                                 | Tortola      |  |  |  |
|                                 |              |  |  |  |
|                                 | Atikokan     |  |  |  |
|                                 | Bogota       |  |  |  |
|                                 | Cancun       |  |  |  |
| (America   -0.5:00)             | Cayman       |  |  |  |
|                                 | Detroit      |  |  |  |
|                                 | Eirunepe     |  |  |  |
|                                 | Guayaquil    |  |  |  |
|                                 | Havana       |  |  |  |

| Time Zone                 | City           |
|---------------------------|----------------|
|                           | Iqaluit        |
|                           | Jamaica        |
|                           | Lima           |
|                           | Nassau         |
|                           | NewYork        |
| $(\Delta marian = 05.00)$ | Nipigon        |
| (America   -05:00)        | Panama         |
|                           | Pangnirtung    |
|                           | Port-au-Prince |
|                           | RioBranco      |
|                           | ThunderBay     |
|                           | Toronto        |
|                           |                |
|                           | BahiaBanderas  |
|                           | Belize         |
|                           | Chicago        |
|                           | CostaRica      |
|                           | ElSalvador     |
|                           | Guatemala      |
|                           | Managua        |
|                           | Matamoros      |
|                           | Menominee      |
| (America   -06:00)        | Merida         |
|                           | MexicoCity     |
|                           | Monterrey      |
|                           | RainyRiver     |
|                           | RankinInlet    |
|                           | Regina         |
|                           | Resolute       |
|                           | SwiftCurrent   |
|                           | Tegucigalpa    |
|                           | Winnipeg       |
|                           | -              |
| (Antarctica   +06:00)     | Vostok         |
| (Antarctica   +07:00)     | Davis          |
| (Antarctica   +10:00)     | DumontDUrville |
| (Antarctica   +11:00)     | Casey          |
| (Antarctica   +12:00)     | McMurdo        |
|                           |                |

| Time Zone                      | City         |
|--------------------------------|--------------|
|                                | Boise        |
|                                | CambridgeBay |
|                                | Chihuahua    |
|                                | Creston      |
|                                | DawsonCreek  |
|                                | Denver       |
| $(Amorian \mid 0.7:00)$        | Edmonton     |
| (America   -07.00)             | FortNelson   |
|                                | Hermosillo   |
|                                | Inuvik       |
|                                | Mazatlan     |
|                                | Ojinaga      |
|                                | Phoenix      |
|                                | Yellowknife  |
|                                | 1            |
|                                | Dawson       |
|                                | LosAngeles   |
| (America   -08:00)             | Tijuana      |
|                                | Vancouver    |
|                                | Whitehorse   |
|                                |              |
|                                | Anchorage    |
|                                | Juneau       |
| $(\text{America} \mid -09.00)$ | Metlakatla   |
| (America   -03.00)             | Nome         |
|                                | Sitka        |
|                                | Yakutat      |
|                                |              |
| (America   -10:00)             | Adak         |
| (Antarctica   +00:00)          | Troll        |
| (Antarctica   +03:00)          | Syowa        |
| (Antarctica   +05:00)          | Mawson       |
|                                | Baku         |
|                                | Dubai        |
| (Asia   +04:00)                | Muscat       |
|                                | Tbilisi      |
|                                | Yerevan      |
|                                |              |
| (Asia   +04:30)                | Kabul        |

| Time Zone             | City         |
|-----------------------|--------------|
| (Antarctica   -03:00) | Palmer       |
| (Antarctica   -00.00) | Rothera      |
|                       |              |
| (Arctic   +01:00)     | Longyearbyen |
|                       |              |
|                       | Amman        |
|                       | Beirut       |
|                       | Damascus     |
| (Asia   +02:00)       | Famagusta    |
|                       | Gaza         |
|                       | Hebron       |
|                       | Jerusalem    |

|                 | Aden         |  |  |  |  |
|-----------------|--------------|--|--|--|--|
|                 |              |  |  |  |  |
|                 | Baghdad      |  |  |  |  |
| (Asia   +03:00) | Bahrain      |  |  |  |  |
|                 | Kuwait       |  |  |  |  |
|                 | Qatar        |  |  |  |  |
|                 | Riyadh       |  |  |  |  |
|                 |              |  |  |  |  |
| (Asia   +03:30) | Tehran       |  |  |  |  |
|                 |              |  |  |  |  |
| (Asia   +06:30) | Yangon       |  |  |  |  |
|                 |              |  |  |  |  |
|                 | Bangkok      |  |  |  |  |
|                 | Barnaul      |  |  |  |  |
|                 | HoChiMinh    |  |  |  |  |
|                 | Hovd         |  |  |  |  |
|                 | Jakarta      |  |  |  |  |
| (Asia   +07·00) | Krasnoyarsk  |  |  |  |  |
| (1514   101.00) | Novokuznetsk |  |  |  |  |
|                 | Novosibirsk  |  |  |  |  |
|                 | PhnomPenh    |  |  |  |  |
|                 | Pontianak    |  |  |  |  |
|                 | Tomsk        |  |  |  |  |
|                 | Vientiane    |  |  |  |  |

| Time Zone              | City          |  |  |  |  |
|------------------------|---------------|--|--|--|--|
|                        | Aqtau         |  |  |  |  |
|                        | Aqtobe        |  |  |  |  |
|                        | Ashgabat      |  |  |  |  |
|                        | Dushanbe      |  |  |  |  |
| $(A_{cia} \mid 05.00)$ | Karachi       |  |  |  |  |
| (Asia   +05.00)        | Oral          |  |  |  |  |
|                        | Samarkand     |  |  |  |  |
|                        | Tashkent      |  |  |  |  |
|                        | Yekaterinburg |  |  |  |  |
|                        |               |  |  |  |  |
| (Asia   +05:30)        | Colombo       |  |  |  |  |
|                        | Kolkata       |  |  |  |  |

| (Asia   +05:45) | Kathmandu     |  |  |  |  |
|-----------------|---------------|--|--|--|--|
|                 |               |  |  |  |  |
| (Asia   +06:00) | Almaty        |  |  |  |  |
|                 | Dhaka         |  |  |  |  |
|                 | Omsk          |  |  |  |  |
|                 | Qyzylorda     |  |  |  |  |
|                 | Thimphu       |  |  |  |  |
|                 | Urumqi        |  |  |  |  |
|                 |               |  |  |  |  |
|                 | Chita         |  |  |  |  |
|                 | Dili          |  |  |  |  |
|                 | Jayapura      |  |  |  |  |
| (Asia   +09:00) | Khandyga      |  |  |  |  |
|                 | Seoul         |  |  |  |  |
|                 | Tokyo         |  |  |  |  |
|                 | Yakutsk       |  |  |  |  |
|                 |               |  |  |  |  |
| (Asia   +10:00) | Ust-Nera      |  |  |  |  |
|                 | Vladivostok   |  |  |  |  |
|                 | <b>L</b>      |  |  |  |  |
| (Asia   +11:00) | Magadan       |  |  |  |  |
|                 | Sakhalin      |  |  |  |  |
|                 | Srednekolymsk |  |  |  |  |
|                 |               |  |  |  |  |

| Time Zone             | City        | Ti  |
|-----------------------|-------------|-----|
|                       | Brunei      |     |
|                       | Choibalsan  | (AS |
|                       | HongKong    |     |
|                       | Irkutsk     |     |
|                       | KualaLumpur |     |
|                       | Kuching     | (At |
| (Asia   +08:00)       | Macau       |     |
|                       | Makassar    |     |
|                       | Manila      |     |
|                       | Shanghai    | (   |
|                       | Singapore   | (At |
|                       | Taipei      |     |
|                       | Ulaanbaatar | (At |
|                       |             | (At |
| (Asia   +08:30)       | Pyongyang   | (At |
|                       |             | (Au |
| (Australia   +08:45)  | Eucla       |     |
|                       | Adelaide    |     |
| (Australia   +09:30)  | BrokenHill  |     |
| (/ (051/01/07/100.00) | Darwin      |     |
|                       | Darwin      |     |
|                       | Brisbane    |     |
|                       | Currie      |     |
| (A                    | Hobart      |     |
| (Australia   +10:00)  | Lindeman    | (EU |
|                       | Melbourne   |     |
|                       | Sydney      |     |
|                       |             |     |
|                       | Dublin      |     |
|                       | Guernsey    |     |
| (Europe   +00:00)     | IsleotMan   |     |
| 、 , , ,               | Jersey      |     |
|                       | Lisbon      |     |
|                       | London      |     |
|                       | Amsterdam   |     |
|                       | Andorra     |     |
|                       | Belgrade    |     |
|                       | Berlin      |     |
| (Europe   +01:00)     | Bratislava  |     |
|                       | Brussels    |     |
|                       | Budapest    | (Eu |
|                       | Busingen    |     |
|                       | Copenhagen  |     |
|                       | Gibraltar   |     |
|                       | Ljubljana   |     |
|                       | Luxembourg  |     |
|                       | Madrid      |     |
|                       |             |     |

| Time Zone            | City         |  |  |  |  |
|----------------------|--------------|--|--|--|--|
| (Asia   ±12.00)      | Anadyr       |  |  |  |  |
| (ASIA   +12.00)      | Kamchatka    |  |  |  |  |
|                      |              |  |  |  |  |
|                      | Canary       |  |  |  |  |
|                      | Faroe        |  |  |  |  |
| (Atlantic   +00:00)  | Madeira      |  |  |  |  |
|                      | Reykjavik    |  |  |  |  |
|                      | StHelena     |  |  |  |  |
|                      |              |  |  |  |  |
|                      | Azores       |  |  |  |  |
| (Atlantic   -01:00)  | CapeVerde    |  |  |  |  |
|                      |              |  |  |  |  |
| (Atlantic   -02:00)  | SouthGeorgia |  |  |  |  |
| (Atlantic   -03:00)  | Stanley      |  |  |  |  |
| (Atlantic   -04:00)  | Bermuda      |  |  |  |  |
| (Australia   +08:00) | Perth        |  |  |  |  |
|                      | Malta        |  |  |  |  |
|                      | Monaco       |  |  |  |  |
|                      | Oslo         |  |  |  |  |
|                      | Paris        |  |  |  |  |
|                      | Podgorica    |  |  |  |  |
|                      | Praque       |  |  |  |  |
|                      | Bome         |  |  |  |  |
|                      | SanMarino    |  |  |  |  |
|                      | Sarajevo     |  |  |  |  |
| (Europe   +01:00)    | Skopie       |  |  |  |  |
|                      | Stockholm    |  |  |  |  |
|                      | Tirane       |  |  |  |  |
|                      | Vaduz        |  |  |  |  |
|                      | Vatican      |  |  |  |  |
|                      | Vienna       |  |  |  |  |
|                      | Warsaw       |  |  |  |  |
|                      | Zagrob       |  |  |  |  |
|                      | Zurioh       |  |  |  |  |
|                      |              |  |  |  |  |
|                      | Athons       |  |  |  |  |
|                      | Rucharoot    |  |  |  |  |
|                      | Chicipau     |  |  |  |  |
|                      | Holoinki     |  |  |  |  |
|                      | Keliningrad  |  |  |  |  |
|                      | Kaliningrad  |  |  |  |  |
| (E                   |              |  |  |  |  |
| (Europe   +02:00)    | Mariehamn    |  |  |  |  |
|                      | Riga         |  |  |  |  |
|                      | Sotia        |  |  |  |  |
|                      |              |  |  |  |  |
|                      | Uzhgorod     |  |  |  |  |
|                      | Vilnius      |  |  |  |  |
|                      | Zaporozhye   |  |  |  |  |

| Time Zone         | City         |  |  |  |  |
|-------------------|--------------|--|--|--|--|
|                   | ·            |  |  |  |  |
|                   | Istanbul     |  |  |  |  |
|                   | Kirov        |  |  |  |  |
| (Europe   +03.00) | Minsk        |  |  |  |  |
| (Lutope   +00.00) | Moscow       |  |  |  |  |
|                   | Simferopol   |  |  |  |  |
|                   | Volgograd    |  |  |  |  |
|                   |              |  |  |  |  |
|                   | Astrakhan    |  |  |  |  |
| (Europe   +04:00) | Samara       |  |  |  |  |
|                   | Ulyanovsk    |  |  |  |  |
|                   |              |  |  |  |  |
|                   | Antananarivo |  |  |  |  |
| (Indian   +03:00) | Comoro       |  |  |  |  |
|                   | Mayotte      |  |  |  |  |
|                   |              |  |  |  |  |
|                   | Mahe         |  |  |  |  |
| (Indian   +04:00) | Mauritius    |  |  |  |  |
|                   | Reunion      |  |  |  |  |

| Time Zone          | City         |  |  |  |  |
|--------------------|--------------|--|--|--|--|
|                    |              |  |  |  |  |
|                    |              |  |  |  |  |
|                    | Bougainville |  |  |  |  |
|                    | Efate        |  |  |  |  |
|                    | Guadalcanal  |  |  |  |  |
| (Pacific   +11:00) | Kosrae       |  |  |  |  |
|                    | Norfolk      |  |  |  |  |
|                    | Noumea       |  |  |  |  |
|                    | Pohnpei      |  |  |  |  |
|                    | •            |  |  |  |  |
|                    | Auckland     |  |  |  |  |
|                    | Fiji         |  |  |  |  |
|                    | Funafuti     |  |  |  |  |
|                    | Kwajalein    |  |  |  |  |
| (Pacific   +12:00) | Majuro       |  |  |  |  |
|                    | Nauru        |  |  |  |  |
|                    | Tarawa       |  |  |  |  |
|                    | Wake         |  |  |  |  |
|                    | Wallis       |  |  |  |  |

| Chatham    |  |  |  |  |
|------------|--|--|--|--|
|            |  |  |  |  |
| Apia       |  |  |  |  |
| Enderbury  |  |  |  |  |
| Fakaofo    |  |  |  |  |
| Tongatapu  |  |  |  |  |
| -          |  |  |  |  |
| Kiritimati |  |  |  |  |
| Easter     |  |  |  |  |
| Galapagos  |  |  |  |  |
|            |  |  |  |  |
| Pitcairn   |  |  |  |  |
| Gambier    |  |  |  |  |
| Marquesas  |  |  |  |  |
|            |  |  |  |  |

| (Indian   +05:00)   | Kerguelen   |  |  |  |  |
|---------------------|-------------|--|--|--|--|
| (1101211   +03.00)  | Maldives    |  |  |  |  |
|                     |             |  |  |  |  |
| (Indian   +06:00)   | Chagos      |  |  |  |  |
| (Indian   +06:30)   | Cocos       |  |  |  |  |
| (Indian   +07:00)   | Christmas   |  |  |  |  |
| (Pacific   +09:00)  | Palau       |  |  |  |  |
|                     |             |  |  |  |  |
|                     | Chuuk       |  |  |  |  |
| (Pacific   +10.00)  | Guam        |  |  |  |  |
| (1 define   +10.00) | PortMoresby |  |  |  |  |
|                     | Saipan      |  |  |  |  |
|                     |             |  |  |  |  |
|                     | Honolulu    |  |  |  |  |
| (Pacific   -10.00)  | Johnston    |  |  |  |  |
|                     | Rarotonga   |  |  |  |  |
|                     | Tahiti      |  |  |  |  |
|                     |             |  |  |  |  |
|                     | Midway      |  |  |  |  |
| (Pacific   -11:00)  | Niue        |  |  |  |  |
|                     | PagoPago    |  |  |  |  |

### Appendix D: Modbus ASCII Parameter Table

| Protocol     | MODBUS ASCII        |  |  |  |  |
|--------------|---------------------|--|--|--|--|
| Baud Rate    | 2400bps to 57.6Kbps |  |  |  |  |
| Data Bits    | 7                   |  |  |  |  |
| Stop Bits    | 1                   |  |  |  |  |
| Parity       | Even                |  |  |  |  |
| Flow Control | None                |  |  |  |  |
| Address      | 0 to 255            |  |  |  |  |

| S.No | Parameter                        | Function<br>Code | Address in<br>hexadecimal | Size | Modbus<br>Command                                                               | Relay<br>Enclosure<br>Response                                                                  | Data       | Data<br>Type | Remarks                                                                                                    |
|------|----------------------------------|------------------|---------------------------|------|---------------------------------------------------------------------------------|-------------------------------------------------------------------------------------------------|------------|--------------|----------------------------------------------------------------------------------------------------|
| 1    | Cabinet<br>Setpoint<br>(C)       | 0x03             | 530                       | 2    | 3A 30 31<br>30 33 <b>30</b><br><b>35 33 30</b><br>30 30 30<br>32 43 35<br>0D 0A | 3A 30 31<br>30 33 30<br>34 <b>46 46</b><br><b>46 46 46</b><br><b>43 45 30</b><br>31 45 0D<br>0A | 0xFFFFFCE0 | int          | Convert the data value<br>into signed 2's<br>complement and<br>divide with 10, which<br>gives the setpoint.<br>Ex: Signed 2's<br>complement of the<br>0xFFFFFCE0 is equal<br>to -800.<br>-800/10= -80.                                   |
|      |                                  |                  |                           |      |                                                                                 |                                                                                                 |            |              | -80C.                                                                                                    |
| 2    | Warm<br>Alarm<br>Setpoint<br>(C) | 0x03             | 538                       | 2    | 3A 30 31<br>30 33 <b>30</b><br><b>35 33 38</b><br>30 30 30<br>32 42 44<br>0D 0A | 3A 30 31<br>30 33 30<br>34 <b>46 46</b><br><b>46 46 46</b><br><b>44 34 34</b><br>42 39 0D<br>0A | 0xFFFFFD44 | int          | Convert the data value<br>into signed 2's<br>complement and<br>divide with 10, which<br>gives the setpoint.<br>Ex: Signed 2's<br>complement of the<br>0xFFFFD44 is equal<br>to -700.<br>-700/10= -70.<br>So the WA setpoint is<br>-70 C. |

| S.No | Parameter                                    | Function<br>Code | Address in<br>hexadecimal | Size | Modbus<br>Command                                                               | Relay<br>Enclosure<br>Response                                                                  | Data                                                                                                    | Data<br>Type                                                     | Remarks                                                                                                    |        |  |
|------|----------------------------------------------|------------------|---------------------------|------|---------------------------------------------------------------------------------|-------------------------------------------------------------------------------------------------|----------------------------------------------------------------------------------------------------|------------------------------------------------------------------|----------------------------------------------------------------------------------------------------|--------|--|
| 3    | Cold Alarm<br>Setpoint<br>(C)                | 0x03             | 053C                      | 2    | 3A 30 31<br>30 33 <b>30</b><br><b>35 33 43</b><br>30 30 30<br>32 42 39<br>0D 0A | 3A 30 31<br>30 33 30<br>34 <b>46 46</b><br><b>46 46 46</b><br><b>43</b> 37 43<br>38 32 0D<br>0A | 0xFFFFFC7<br>C                                                                                                    | int                                                              | Convert the data value<br>into signed 2's<br>complement and<br>divide with 10, which<br>gives the setpoint.<br>Ex: Signed 2's<br>complement of the<br>0xFFFFFC7C is equal<br>to -900.<br>-900/10=-90. So the<br>CA setpoint is -90C. |        |  |
| 4    | System Bill<br>of Material<br>Part<br>Number | 0x03             | 570                       | 2    | 3A 30 31<br>30 33 <b>30</b><br><b>35 37 30</b><br>30 30 30<br>32 38 35<br>0D 0A | 3A 30 31<br>30 33 30<br>34 <b>33 31</b><br><b>33 35 33</b><br><b>35 34 34</b><br>31 39 0D<br>0A |                                                                                                    | string                                                           |                                                                                                    |        |  |
| 5    | System Bill<br>of Material<br>Part<br>Number | 0x03             | 574                       | 2    | 3A 30 31<br>30 33 <b>30</b><br><b>35 37 34</b><br>30 30 30<br>32 38 31<br>0D 0A | 3A 30 31<br>30 33 30<br>34 <b>35 32</b><br><b>33 30 34</b><br><b>31 33 30</b><br>30 35 0D<br>0A | 0x31 0x35<br>0x350x44<br>0x52 0x30<br>0x41 0x30<br>0x31 0x52<br>0x20 0x20<br>0x20 0x20<br>0x20 0x20<br>0x20 0x20<br>0x20 0x20<br>0x20 0x20 | String To get BOM combine<br>570,574,578 data.<br>Ex. 155DR0A01R | To get BOM combine<br>570,574,578 data.<br>Ex. 155DR0A01R                                                                                                    |        |  |
| 6    | System Bill<br>of Material<br>Part<br>Number | 0x03             | 578                       | 2    | 3A 30 31<br>30 33 <b>30</b><br><b>35 37 38</b><br>30 30 30<br>32 37 44<br>0D 0A | 30 31 30<br>33 30 34<br>33 31 35<br>32 32 30<br>32 30 33<br>35 0D 0A                            |                                                                                                    | 0x350x44<br>0x52 0x30<br>0x41 0x30<br>0x31 0x52<br>0x20 0x20     | 0x350x44<br>0x52 0x30<br>0x41 0x30<br>0x31 0x52<br>0x20 0x20                                                                                                    | String |  |
| 7    | System Bill<br>of Material<br>Part<br>Number | 0x03             | 57C                       | 2    | 3A 30 31<br>30 33 <b>30</b><br><b>35 37 43</b><br>30 30 30<br>32 37 39<br>0D 0A | 3A 30 31<br>30 33 30<br>34 <b>32 30</b><br><b>32 30 32</b><br><b>30 32 30</b><br>37 38 0D<br>0A |                                                                                                    | String                                                           | All the remaining are spaces.                                                                                                    |        |  |
| 8    | System Bill<br>of Material<br>Part<br>Number | 0x03             | 580                       | 2    | 3A 30 31<br>30 33 <b>30</b><br><b>35 38 30</b><br>30 30 30<br>32 37 35<br>0D 0A | 3A 30 31<br>30 33 30<br>34 <b>32 30</b><br><b>32 30 32</b><br><b>30 32 30</b><br>37 38 0D<br>0A |                                                                                                    | String                                                           | All the remaining are spaces.                                                                                                    |        |  |

| S.No | Parameter        | Function<br>Code | Address in<br>hexadecimal | Size | Modbus<br>Command                                                               | Relay<br>Enclosure<br>Response                                                                  | Data       | Data<br>Type | Remarks                                                                                                    |
|------|------------------|------------------|---------------------------|------|---------------------------------------------------------------------------------|-------------------------------------------------------------------------------------------------|------------|--------------|----------------------------------------------------------------------------------------------------|
| 9    | Product ID       | 0x03             | 598                       | 2    | 3A 30 31<br>30 33 <b>30</b><br><b>35 39 38</b><br>30 30 30<br>32 35 44<br>0D 0A | 3A 31 39<br>30 33 30<br>34 <b>30 30</b><br><b>30 31 45</b><br><b>32 34 30</b><br>42 39 0D<br>0A | 0x0001E240 | uint         | 123456 would be<br>encoded as 0x01E240.                                                                                                    |
| 10   | Control<br>Model | 0x03             | 59C                       | 1    | 3A 30 31<br>30 33 <b>30</b><br><b>35 39 43</b><br>30 30 30<br>31 35 41<br>0D 0A | 3A 30 31<br>30 33 30<br>32 <b>30 30</b><br>30 34 46<br>36 0D 0A                                 | 0x00       | uchar        | Note: bits b4:b1<br>0000: PEEK<br>Production Code<br>(CNTRL 0)<br>0002: Variable Speed<br>Compressor (CNTRL 2)<br>0003: Single Speed<br>and Cascade System<br>(CNTRL 3)<br>0004: Single Speed<br>and Single Stage<br>System (CNTRL 4)<br>0005: Single Speed<br>and Cascade System<br>(CNTRL 5) |
| 11   | Size             | 0x03             | 59D                       | 1    | 3A 30 31<br>30 33 <b>30</b><br><b>35 39 44</b><br>30 30 30<br>31 35 39<br>0D 0A | 3A 30 31<br>30 33 30<br>32 <b>30 30</b><br>30 33 46<br>37 0D 0A                                 | 0x00       | uchar        | 5 units sizes<br>0 - 300,<br>1- 400,<br>2 - 500,<br>3 - 600,<br>4 - 700                                                                                                    |
| 12   | TC1              | 0x03             | 04C8                      | 2    | 3A 30 31<br>30 33 <b>30</b><br><b>34 43 38</b><br>30 30 30<br>32 32 45<br>0D 0A | 3A 30 31<br>30 33 30<br>34 <b>34 32</b><br><b>31 37 44</b><br><b>30 30 31</b><br>43 45 0D<br>0A | 0x4217D001 | Float        | Convert the Float to<br>decimal with below<br>steps:<br>1.Open the link<br>https://www.h-<br>schmidt.net/<br>FloatConverter/<br>IEEE754.html<br>2.Paste the data in<br>"Hexadecimal<br>Representation" and<br>press Enter.<br>3.The temp value is<br>shown in "Decimal<br>representation"      |

| S.No | Parameter | Function<br>Code | Address in<br>hexadecimal | Size | Modbus<br>Command                                                               | Relay<br>Enclosure<br>Response                                                                  | Data           | Data<br>Type | Remarks                                                                                                    |
|------|-----------|------------------|---------------------------|------|---------------------------------------------------------------------------------|-------------------------------------------------------------------------------------------------|----------------|--------------|----------------------------------------------------------------------------------------------------|
| 13   | TC2       | 0x03             | 04CC                      | 2    | 3A 30 31<br>30 33 <b>30</b><br><b>34 43 43</b><br>30 30 30<br>32 32 41<br>0D 0A | 3A 30 31<br>30 33 30<br>34 <b>34 31</b><br><b>38 45 34</b><br><b>43 30 35</b><br>44 38 0D<br>0A | 0x418E4C05     | Float        | Convert the Float to<br>decimal with below<br>steps:<br>1.Open the link<br>https://www.h-<br>schmidt.net/<br>FloatConverter/<br>IEEE754.html<br>2.Paste the data in<br>"Hexadecimal<br>Representation" and<br>press Enter.<br>3.The temp value is<br>shown in "Decimal<br>representation" |
| 14   | ТСЗ       | 0x03             | 04D0                      | 2    | 3A 30 31<br>30 33 <b>30</b><br><b>34 44 30</b><br>30 30 30<br>32 32 36<br>0D 0A | 3A 30 31<br>30 33 30<br>34 <b>43 32</b><br><b>38 44 46</b><br><b>42 45 34</b><br>43 41 0D<br>0A | 0xC28DFBE<br>4 | Float        | Convert the Float to<br>decimal with below<br>steps:<br>1.Open the link<br>https://www.h-<br>schmidt.net/<br>FloatConverter/<br>IEEE754.html<br>2.Paste the data in<br>"Hexadecimal<br>Representation" and<br>press Enter.<br>3.The temp value is<br>shown in "Decimal<br>representation" |
| 15   | TC4       | 0x03             | 04D4                      | 2    | 3A 30 31<br>30 33 <b>30</b><br><b>34 44 34</b><br>30 30 30<br>32 32 32<br>0D 0A | 3A 30 31<br>30 33 30<br>34 <b>43 32</b><br><b>38 44 46</b><br><b>33 32 38</b><br>38 45 0D<br>0A | 0xC28DF328     | Float        | Convert the Float to<br>decimal with below<br>steps:<br>1.Open the link<br>https://www.h-<br>schmidt.net/<br>FloatConverter/<br>IEEE754.html<br>2.Paste the data in<br>"Hexadecimal<br>Representation" and<br>press Enter.<br>3.The temp value is<br>shown in "Decimal<br>representation" |
| S.No | Parameter | Function<br>Code | Address in<br>hexadecimal | Size | Modbus<br>Command                                                               | Relay<br>Enclosure<br>Response                                                                  | Data       | Data<br>Type | Remarks                                                                                                    |
|------|-----------|------------------|---------------------------|------|---------------------------------------------------------------------------------|-------------------------------------------------------------------------------------------------|------------|--------------|----------------------------------------------------------------------------------------------------|
| 16   | TC5       | 0x03             | 04D8                      | 2    | 3A 30 31<br>30 33 <b>30</b><br><b>34 44 38</b><br>30 30 30<br>32 31 45<br>0D 0A | 3A 30 31<br>30 33 30<br>34 <b>34 32</b><br><b>31 37 44</b><br><b>30 30 31</b><br>43 45 0D<br>0A | 0x4217D001 | Float        | Convert the Float to<br>decimal with below<br>steps:<br>1.Open the link<br>https://www.h-<br>schmidt.net/<br>FloatConverter/<br>IEEE754.html<br>2.Paste the data in<br>"Hexadecimal<br>Representation" and<br>press Enter.<br>3.The temp value is<br>shown in "Decimal<br>representation" |
| 17   | TC6       | 0x03             | 04DC                      | 2    | 3A 30 31<br>30 33 <b>30</b><br><b>34 44 43</b><br>30 30 30<br>32 31 41<br>0D 0A | 3A 30 31<br>30 33 30<br>34 <b>34 32</b><br><b>31 37 44</b><br><b>30 30 31</b><br>43 45 0D<br>0A | 0x4217D001 | Float        | Convert the Float to<br>decimal with below<br>steps:<br>1.Open the link<br>https://www.h-<br>schmidt.net/<br>FloatConverter/<br>IEEE754.html<br>2.Paste the data in<br>"Hexadecimal<br>Representation" and<br>press Enter.<br>3.The temp value is<br>shown in "Decimal<br>representation" |
| 18   | TC7       | 0x03             | 04E0                      | 2    | 3A 30 31<br>30 33 <b>30</b><br><b>34 45 30</b><br>30 30 30<br>32 31 36<br>0D 0A | 3A 30 31<br>30 33 30<br>34 <b>34 32</b><br><b>31 37 44</b><br><b>30 30 31</b><br>43 45 0D<br>0A | 0x4217D001 | Float        | Convert the Float to<br>decimal with below<br>steps:<br>1.Open the link<br>https://www.h-<br>schmidt.net/<br>FloatConverter/<br>IEEE754.html<br>2.Paste the data in<br>"Hexadecimal<br>Representation" and<br>press Enter.<br>3.The temp value is<br>shown in "Decimal<br>representation" |

| S.No | Parameter | Function<br>Code | Address in<br>hexadecimal | Size | Modbus<br>Command                                                                                                    | Relay<br>Enclosure<br>Response                                                                  | Data                                                                                                    | Data<br>Type | Remarks                                                                                                    |
|------|-----------|------------------|---------------------------|------|----------------------------------------------------------------------------------------------------|-------------------------------------------------------------------------------------------------|----------------------------------------------------------------------------------------------------|--------------|----------------------------------------------------------------------------------------------------|
| 19   | TC8       | 0x03             | 04E4                      | 2    | 2 3A 30 31<br>30 33 30<br>34 45 34<br>30 30 30<br>32 31 32<br>0D 0A 3A 30<br>30 30<br>30<br>30 30<br>30<br>30 30<br>30<br>30<br>30<br>30<br>30<br>30<br>30<br>30<br>30<br>30<br>30<br>30<br>3 | 3A 30 31<br>30 33 30<br>34 <b>34 32</b><br><b>31 37 44</b><br><b>30 30 31</b><br>43 45 0D       | 3A 30 31<br>30 33 30<br>34 <b>34 32</b><br><b>31 37 44</b><br>30 <b>30 31</b><br>43 45 0D<br>0A<br>0X4217D001 | Float        | Convert the Float to<br>decimal with below<br>steps:<br>1.Open the link<br>https://www.h-<br>schmidt.net/<br>FloatConverter/<br>IEEE754.html<br>2.Paste the data in<br>"Hexadecimal                                                                                                    |
|      |           |                  |                           |      |                                                                                                    | ŬĂ                                                                                              |                                                                                                    |              | Representation" and<br>press Enter.<br>3.The temp value is<br>shown in "Decimal<br>representation"                                                                                                    |
| 20   | ТС9       | 0x03             | 04E8                      | 2    | 3A 30 31<br>30 33 <b>30</b><br><b>34 45 38</b><br>30 30 30<br>32 30 45<br>0D 0A                                                                                                    | 3A 30 31<br>30 33 30<br>34 <b>43 32</b><br><b>41 32 42</b><br><b>46 42 38</b><br>31 44 0D<br>0A | 0xC2A2BFB<br>8                                                                                                | Float        | Convert the Float to<br>decimal with below<br>steps.<br>1.Open the link https://<br>www.h-schmidt.net/<br>FloatConverter/<br>IEEE754.html<br>2.Paste the data in<br>"Hexadecimal<br>Representation" and<br>press Enter.<br>3.The temp value is<br>shown in "Decimal<br>representation"  |
| 21   | TC10      | 0x03             | 04EC                      | 2    | 3A 30 31<br>30 33 <b>30</b><br><b>34 45 43</b><br>30 30 30<br>32 30 41<br>0D 0A                                                                                                    | 3A 30 31<br>30 33 30<br>34 <b>43 31</b><br><b>30 42 46</b><br><b>30 30 43</b><br>33 30 0D<br>0A | 0xC10BF00<br>C                                                                                                | Float        | Convert the Float to<br>decimal with below<br>steps.<br>1.Open the link https://<br>www.h-schmidt.net/<br>FloatConverter/<br>IEEE754.html<br>2.Paste the data in<br>"Hexadecimal<br>Representation" and<br>press Enter.<br>3.The temp value is<br>shown in "Decimal<br>representation". |

| S.No | Parameter                                    | Function<br>Code | Address in<br>hexadecimal | Size | Modbus<br>Command                                                               | Relay<br>Enclosure<br>Response                                                                  | Data      | Data<br>Type | Remarks                                                                                                    |
|------|----------------------------------------------|------------------|---------------------------|------|---------------------------------------------------------------------------------|-------------------------------------------------------------------------------------------------|-----------|--------------|----------------------------------------------------------------------------------------------------|
| 22   | Display<br>Managed<br>RTD<br>Temperatu<br>re | 0x03             | 500                       | 2    | 3A 30 31<br>30 33 <b>30</b><br><b>35 30 30</b><br>30 30 30<br>32 46 35<br>0D 0A | 3A 31 39<br>30 33 30<br>34 <b>46 46</b><br><b>46 46 46</b><br><b>46 42 33</b><br>32 43 0D<br>0A | 0xFFFFFB2 | int          | Convert the data value<br>into signed 2's<br>complement which<br>gives the data.<br>Ex: Signed 2's<br>complement of the<br>0xFFFFFB2 is equal to<br>-78.<br>So the Display<br>Managed RTD<br>Temperature value is<br>-78°C. |

| S.No | Parameter | Function<br>Code | Address in<br>hexadecimal | Size                                                                                                    | Modbus<br>Command                                | Relay<br>Enclosure<br>Response                       | Data       | Data<br>Type            | Remarks                                                                                 |
|------|-----------|------------------|---------------------------|----------------------------------------------------------------------------------------------------|--------------------------------------------------|------------------------------------------------------|------------|-------------------------|-----------------------------------------------------------------------------------------|
|      |           |                  |                           |                                                                                                    |                                                  |                                                      |            |                         | 1 = Active / 0 = Inactive                                                               |
|      |           |                  |                           |                                                                                                    |                                                  |                                                      |            |                         | b19 BUS Battery<br>Disconnection,                                                       |
|      |           |                  |                           |                                                                                                    |                                                  |                                                      |            |                         | b18 System Battery<br>Disconnection,                                                    |
|      |           |                  |                           |                                                                                                    |                                                  |                                                      |            |                         | b17 Water<br>temperature,                                                               |
|      |           |                  |                           |                                                                                                    |                                                  |                                                      |            |                         | b16 Wrong Power,                                                                        |
|      |           |                  |                           |                                                                                                    |                                                  |                                                      |            |                         | b15 Refrigeration<br>System Failure (TSX<br>only),                                      |
|      |           |                  |                           |                                                                                                    |                                                  |                                                      |            |                         | b14 Reserved for<br>factory use only (Water<br>Cooled pressure alarm<br>if applicable), |
|      |           |                  |                           |                                                                                                    | 3A 30 31                                         | 3A 30 31                                             |            |                         | b13 Unused,                                                                             |
|      | Alarms    |                  |                           | 514       2       30 33 30<br>35 31 34<br>30 30 30<br>32 45 31<br>0D 0A       30<br>30<br>30<br>30<br>30<br>30<br>30<br>30<br>30<br>30<br>30<br>30<br>30<br>3 | 30 33 30<br>34 <b>30 30</b>                      |                                                      |            | b12 Clean filter Alarm, |                                                                                         |
| 23   |           | 0x03             | 514 2                     |                                                                                                    | <b>35 31 34</b><br>30 30 30<br>32 45 31<br>0D 0A | <b>30 34 38</b><br><b>30 31 30</b><br>36 34 0D<br>0A | 0x00048010 | uint                    | b11 Reserved for factory use only,                                                      |
|      |           |                  |                           |                                                                                                    |                                                  |                                                      |            |                         | b10 Buck boost<br>ineffective,                                                          |
|      |           |                  |                           |                                                                                                    |                                                  |                                                      |            |                         | b9 BUS battery low,                                                                     |
|      |           |                  |                           |                                                                                                    |                                                  |                                                      |            |                         | b8 Setpoint attain timed out (every cycle),                                             |
|      |           |                  |                           |                                                                                                    |                                                  |                                                      |            |                         | b7 Health of<br>compressor (sump<br>temp),                                              |
|      |           |                  |                           |                                                                                                    |                                                  |                                                      |            |                         | b6 - Extreme Ambient,                                                                   |
|      |           |                  |                           |                                                                                                    |                                                  |                                                      |            |                         | b5 - System Battery<br>Low,                                                             |
|      |           |                  |                           |                                                                                                    |                                                  |                                                      |            |                         | b4 - Control Probe Fail,                                                                |
|      |           |                  |                           |                                                                                                    |                                                  |                                                      |            |                         | b3 - Door Open,                                                                         |
|      |           |                  |                           |                                                                                                    |                                                  |                                                      |            |                         | b2 - Cold Alarm,                                                                        |
|      |           |                  |                           |                                                                                                    |                                                  |                                                      |            |                         | b0 - Power Failure<br>Alarm                                                             |

| S.No | Parameter        | Function<br>Code | Address in<br>hexadecimal | Size | Modbus<br>Command                                                               | Relay<br>Enclosure<br>Response                            | Data | Data<br>Type | Remarks                                                                                                    |
|------|------------------|------------------|---------------------------|------|---------------------------------------------------------------------------------|-----------------------------------------------------------|------|--------------|----------------------------------------------------------------------------------------------------|
| 24   | System<br>Status | 0x03             | 671                       | 1    | 3A 30 31<br>30 33 <b>30</b><br><b>36 37 31</b><br>30 30 30<br>31 38 34<br>0D 0A | 3A 31 39<br>30 33 30<br>32 <b>32 38</b><br>42 41 0D<br>0A | 0x28 | uchar        | <ul> <li>b0 - Temperature pull<br/>down attained,</li> <li>b1 - Power failure,</li> <li>b2 - Main - UI comm<br/>failure,</li> <li>b3 - Service Mode<br/>Active,</li> <li>b4 - main shutdown,</li> <li>b5 - BOT status (set<br/>only after entry to<br/>BOT),</li> <li>b6 - unused,</li> <li>b7 - Bus comm failure</li> </ul> |

| S.No | Parameter                    | Function<br>Code | Address in<br>hexadecimal | Size | Modbus<br>Command | Relay<br>Enclosure<br>Response | Data       | Data<br>Type                          | Remarks                                                                                                    |
|------|------------------------------|------------------|---------------------------|------|-------------------|--------------------------------|------------|---------------------------------------|----------------------------------------------------------------------------------------------------|
|      |                              |                  |                           |      |                   |                                |            |                                       | b0 - Bus Solenoid<br>Injection                                                                                                    |
|      |                              |                  |                           |      |                   |                                |            |                                       | b1 - Bus Pressure<br>switch                                                                                                    |
|      |                              |                  |                           |      |                   |                                |            |                                       | b2 - Reserved for<br>factory use only                                                                                                    |
|      |                              |                  |                           |      |                   |                                |            |                                       | b3 - Line voltage circuit<br>state change (normal,<br>buck, boost)                                                                                                    |
|      | Relay<br>Enclosure<br>Status |                  |                           |      |                   |                                |            |                                       | b4 - Compensated line voltage change                                                                                                    |
|      |                              |                  |                           |      |                   |                                |            | b5 - Reserved for<br>factory use only |                                                                                                    |
|      |                              |                  |                           |      |                   |                                |            |                                       | b6 - Short cycle active                                                                                                    |
|      |                              |                  |                           |      |                   |                                |            |                                       | b7 - 4-20mA digital to<br>analog converter data<br>corrupt                                                                                                    |
|      |                              |                  |                           |      | 3A 30 31          | 3A 31 39<br>30 33 30           |            |                                       | b8 - Next Power up<br>state                                                                                                    |
| 25   |                              | 0×03             | 674                       | 2    | <b>36 37 34</b>   | 34 <b>30 30</b>                | 0×00050000 | uint                                  | b9 - Door1 Open                                                                                                    |
| 25   |                              | 0,00             | 074                       | 2    | 30 30 30          | 30 35 30                       | 2.00000000 | unit                                  | b10 - Door2 Open                                                                                                    |
|      |                              |                  |                           |      | 0D 0A             | 44 37 0D<br>0A                 |            |                                       | b11 - Warm<br>temperature alarm test<br>Active                                                                                                    |
|      |                              |                  |                           |      |                   |                                |            | b12 - Read<br>status regist           | b12 - Read Reset<br>status register                                                                                                    |
|      |                              |                  |                           |      |                   |                                |            |                                       | <ul> <li>b13 - Water cool<br/>system pressure<br/>sensor state (water<br/>cooled units only)</li> <li>b14 - 4-20mA digital to<br/>analog converter over<br/>temp fault</li> <li>b15 - 4-20mA digital to<br/>analog converter over<br/>current of the<br/>integrated chip fault</li> </ul> |
|      |                              |                  |                           |      |                   |                                |            |                                       |                                                                                                    |
|      |                              |                  |                           |      |                   |                                |            |                                       |                                                                                                    |
|      |                              |                  |                           |      |                   |                                |            |                                       | b16 - Main memory<br>corrupt                                                                                                    |
|      |                              |                  |                           |      |                   |                                |            |                                       | b17 - Back up memory corrupt                                                                                                    |

| S.No | Parameter                        | Function<br>Code | Address in<br>hexadecimal | Size | Modbus<br>Command                                                               | Relay<br>Enclosure<br>Response                                                                  | Data       | Data<br>Type | Remarks                                                                                                    |
|------|----------------------------------|------------------|---------------------------|------|---------------------------------------------------------------------------------|-------------------------------------------------------------------------------------------------|------------|--------------|----------------------------------------------------------------------------------------------------|
| 26   | Build<br>Number                  | 0x03             | 524                       | 2    | 3A 30 31<br>30 33 <b>30</b><br><b>35 32 34</b><br>30 30 30<br>32 44 31<br>0D 0A | 3A 31 39<br>30 33 30<br>34 <b>30 30</b><br><b>30 30 30</b><br><b>44 30 31</b><br>43 45 0D<br>0A | 0x00000D01 | uint         | XX/XX Minor (numbers<br>after decimal point)/<br>Major (numbers before<br>decimal point)<br>Ex: 1301 translates to<br>Build number is 1.13                                                                                      |
| 27   | Cabinet<br>Calibration<br>Offset | 0x03             | 534                       | 2    | 3A 30 31<br>30 33 <b>30</b><br><b>35 33 34</b><br>30 30 30<br>32 43 31<br>0D 0A | 3A 30 31<br>30 33 30<br>34 <b>30 30</b><br><b>30 30 30</b><br><b>30 30 30</b><br>46 38 0D<br>0A | 0×00000000 | int          | Convert the data value<br>into<br>signed 2's<br>complement and<br>divide with 10,which<br>gives<br>the setpoint.<br>Ex: Signed 2's<br>complement<br>of the 0x00000000 is<br>equal<br>to 0.<br>0/10=0. So the<br>setpoint is 0C. |

| S.No | Parameter            | Function<br>Code | Address in<br>hexadecimal | Size        | Modbus<br>Command                  | Relay<br>Enclosure<br>Response                 | Data       | Data<br>Type | Remarks                        |
|------|----------------------|------------------|---------------------------|-------------|------------------------------------|------------------------------------------------|------------|--------------|--------------------------------|
|      |                      |                  |                           |             |                                    |                                                |            |              | Convert the data value into    |
|      |                      |                  |                           |             |                                    |                                                |            |              | signed 2's<br>complement and   |
|      |                      |                  |                           |             | 3A 30 31                           | 3A 31 39<br>30 33 30                           |            |              | divide with 10,which<br>gives  |
|      | Line                 |                  | 0.450                     |             | 30 33 <b>30</b><br><b>34 46 38</b> | 34 <b>30 30</b>                                |            |              | the setpoint.                  |
| 28   | Voltage              | 0x03             | 04F8                      | 2           | 30 30 30<br>32 46 45               | <b>30 30 30</b><br><b>30 45 34</b><br>46 34 0D | 0x000000E4 | uint         | Ex: Signed 2's<br>complement   |
|      |                      |                  |                           | OD OA OA OA |                                    | of the 0x00000000 is<br>equal                  |            |              |                                |
|      |                      |                  |                           |             |                                    |                                                |            |              | to 0.                          |
|      |                      |                  |                           |             |                                    |                                                |            |              | 0/10=0. So the                 |
|      |                      |                  |                           |             |                                    |                                                |            |              | setpoint is 0C.                |
|      |                      |                  |                           |             |                                    |                                                |            |              | Convert the Float to           |
|      |                      |                  |                           |             |                                    |                                                |            |              | decimal with below steps:      |
|      |                      |                  |                           |             |                                    |                                                |            |              | 1.Open the link                |
|      |                      |                  |                           |             |                                    |                                                |            |              | https://www.h-<br>schmidt.net/ |
|      | Bus RTD              |                  |                           |             | 3A 30 31                           | 3A 30 31                                       |            |              | FloatConverter/                |
|      | (Applicabl           |                  |                           |             | 30 33 <b>30</b>                    | 34 <b>30 30</b>                                |            |              | IEEE754.html                   |
| 29   | e only for<br>backup | 0x03             | 680                       | 2           | 30 30 30                           | 30 30 30                                       | 0x00000000 | Float        | 2.Paste the data in            |
|      | system               |                  |                           |             | 32 37 34                           | 46 38 0D                                       |            |              | "Hexadecimal                   |
|      | available)           |                  |                           |             | UD UA                              | 0A                                             |            |              | Representation" and press      |
|      |                      |                  |                           |             |                                    |                                                |            |              | Enter.                         |
|      |                      |                  |                           |             |                                    |                                                |            |              | 3.The temp value is shown      |
|      |                      |                  |                           |             |                                    |                                                |            |              | in "Decimal representation"    |

## WEEE Compliance

WEEE Compliance. This product is required to comply with the European Union's Waste Electrical & Great Britain Electronic Equipment (WEEE) Directive 2012/19/EU. It is marked with the following symbol. Thermo Fisher Scientific has contracted with one or more recycling/disposal companies in each EU Member State, and this product should be disposed of or recycled through them. Further information on our compliance with these Directives, the recyclers in your country, and information on Thermo Scientific products which may assist the detection of substances subject to the RoHS Directive are available at www.thermofisher.com/WEEERoHS.

WEEE Konformittät. Dieses Produkt muss die EU Waste Electrical & Electronic Equipment (WEEE) Deutschland Richtlinie 2012/19/EU erfüllen. Das Produkt ist durch folgendes Symbol gekennzeichnet. Thermo Fisher Scientific hat Vereinbarungen getroffen mit Verwertungs-/Entsorgungsanlagen in allen EU-Mitgliederstaaten und dieses Produkt muss durch diese Firmen widerverwetet oder entsorgt werden. Mehr Informationen über die Einhaltung dieser Anweisungen durch Thermo Scientific, dieVerwerter und Hinweise die Ihnen nützlich sein können, die Thermo Fisher Scientific Produkte zu identizfizieren, die unter diese RoHS. Anweisungfallen, finden Sie unter www.thermofisher.com/WEEERoHS.

Conformità WEEE. Questo prodotto deve rispondere alla direttiva dell' Unione Europea 2012/19/EU in merito ai Rifiuti degli Apparecchi Elettrici ed Elettronici (WEEE). È marcato col seguente simbolo. Thermo Fischer Scientific ha stipulato contratti con una o diverse società di riciclaggio/smaltimento in ognuno degli Stati Membri Europei. Questo prodotto verrà smaltito o riciclato tramite queste medesime. Ulteriori informazioni sulla conformità di Thermo Fisher Scientific con queste Direttive, l'elenco delle ditte di riciclaggio nel Vostro paese e informazioni sui prodotti Thermo Scientific che possono essere utili alla rilevazione di sostanze soggette alla Direttiva RoHS sono disponibili sul sito www.thermofisher.com/WEEERoHS.

Conformité WEEE. Ce produit doit être conforme à la directive euro-péenne (2012/19/EU) des Déchets d'Equipements Electriques et Electroniques (DEEE). Il est marqué par le symbole suivant. Thermo Fisher Scientific s'est associé avec une ou plusieurs compagnies de recyclage dans chaque état membre de l'union européenne et ce produit devraitêtre collecté ou recyclé par celles-ci. Davantage d'informations sur laconformité de Thermo Fisher Scientific à ces directives, les recycleurs dans votre pays et les informations sur les produits Thermo Fisher Scientific qui peuvent aider le détection des substances sujettes à la directive RoHS sont disponibles sur www.thermofisher.com/WEEERoHS.

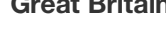

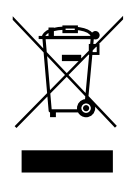

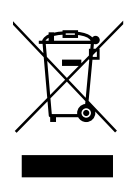

Italia

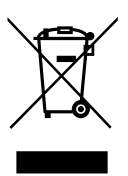

France

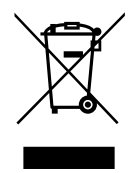

This page is intentionally left blank. This page is intentionally left blank.

## thermoscientific IF YOU NEED ASSISTANCE:

Thermo Fisher Scientific products are backed by a global technical support team ready to support your applications. We offer cold storage accessories, including remote alarms, temperature recorders, and validation services. Visit www.thermofisher.com/cold or call:

| Countries                   | Sales                        |
|-----------------------------|------------------------------|
| North America               | +1 866 984 3766              |
| India toll free             | 1800 22 8374                 |
| India                       | +91 22 6716 2200             |
| China                       | +800 810 5118, +400 650 5118 |
| Japan                       | +81 3 5826 1616              |
| Australia                   | +61 39757 4300               |
| Austria                     | +43 1 801 40 0               |
| Belgium                     | +32 53 73 42 41              |
| France                      | +33 2 2803 2180              |
| Germany international       | +49 6184 90 6000             |
| Germany national toll free  | 0800 1 536 376               |
| Italy                       | +32 02 95059 552             |
| Netherlands                 | +31 76 579 55 55             |
| Nordic/Baltic/CIS countries | +358 9 329 10200             |
| Russia                      | +7 812 703 4215              |
| Spain/Portugal              | +34 93 223 09 18             |
| Switzerland                 | +41 44 454 12 22             |
| UK/Ireland                  | +44 870 609 9203             |
| New Zealand                 | +64 9 980 6700               |
| Other Asian Countries       | +852 2885 4613               |
| Countries not listed        | +49 6184 90 6000             |

Thermo Fisher Scientific Inc. 275 Aiken Road Asheville, NC 28804 United States

## Find out more at thermofisher.com/cold

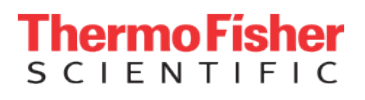

© 2022 Thermo Fisher Scientific Inc. All rights reserved. All trademarks are the property of Thermo Fisher Scientific and its subsidiaries unless otherwise specified. 328442H01 1222